DGA/ MOI Confidential

# คู่มือประกอบการพัฒนาระบบ

Administrative Manual

การพัฒนาระบบสารสนเทศภาครัฐให้เชื่อมโยงกับ ระบบยืนยันตัวบุคคลกลางแบบรวมศูนย์ (Single Sign-On)

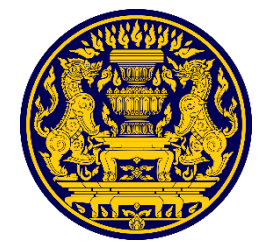

สำนักนายกรัฐมนตรี

รุ่นเอกสาร 1.0 11 เมษายน 2562

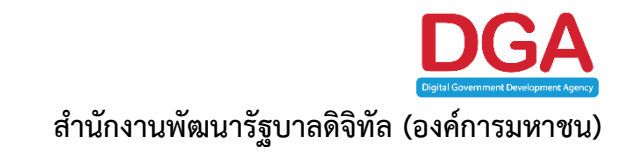

เอกสารควบคุมของสำนักงานพัฒนารัฐบาลดิจิทัล (องค์การมหาชน) (สพร.) ห้ามทำสำเนาหรือพิมพ์เผยแพร่ส่วนหนึ่งส่วนใดหรือทั้งหมดของเอกสารนี้ก่อนได้รับอนุญาต

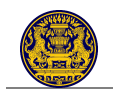

# ประวัติการแก้ไขเอกสาร

| วันที่         | รุ่นเอกสาร | รายละเอียดการแก้ไข                                | อ้างอิง                     |
|----------------|------------|---------------------------------------------------|-----------------------------|
| 28 มีนาคม 2556 | 1.0        | -                                                 | -                           |
| 25 มีนาคม 2557 | 1.0        | เพิ่มหัวข้อ 11 การพัฒนาโมบายแอพพลิเคชั่นให้สามารถ | http://openid.egov.go.th/   |
|                |            | ใช้งานร่วมกับระบบยืนยันตัวบุคคลกลาง               | publish/DevMain.aspx        |
| 11 เมษายน 2562 | 1.0        | เปลี่ยนชื่อหน่วยงานจากสำนักงานรัฐบาลอิเล็กทรอนิก  | https://www.dga.or.th/th/pr |
|                |            | (องค์การมหาชน) (สรอ.) เป็นสำนักงานพัฒนารัฐบาล     | ofile_history/              |
|                |            | ดิจิทัล (องค์การมหาชน) (สพร.)                     |                             |
| 17 เมษายน 2562 | 1.0        | ปรับแก้ url จาก openid.egov.go.th เป็น            |                             |
|                |            | accounts.egov.go.th                               |                             |
|                |            |                                                   |                             |
|                |            |                                                   |                             |

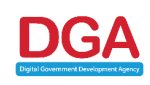

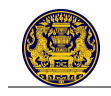

# สารบัญ

|     |    | 2 |     |
|-----|----|---|-----|
| 9.8 | 19 | 1 | 1   |
| V   |    | ぇ | - 1 |

| 1.  | หลักก                      | าารและเหตุผล                                                                   | 1                       |
|-----|----------------------------|--------------------------------------------------------------------------------|-------------------------|
| 2.  | ประโยชน์ที่คาดว่าจะได้รับ  |                                                                                |                         |
| 3.  | สถาปัตยกรรมของระบบในภาพรวม |                                                                                |                         |
| 4.  | ประเม                      | กทของผู้ใช้ที่รองรับ                                                           | 3                       |
| 5.  | ระดับ                      | ้ของการยืนยันตัวบคคล                                                           | 4                       |
| 6.  | สมมดี                      | ้<br>วิธานการเชื่อมโยงระบบสารสนเทศของหน่วยงานเข้ากับระบบยืนยันตัวบคคลกลาง      | 7                       |
| 7.  | ขั้นตร                     | ู้<br>ทนการขอเชื่อมโยงระบบสารสนเทศของหน่วยงานกับระบบยืนยันตัวบคคลกลางแบบ Si    | gle Sign-On7            |
| 8   | รายล                       | ะเอียดด้วงแพคงโด                                                               | 3.5 5.3.1 5.1.1         |
| 0.  | 8 1                        | - องค์ประกอบหลักของระบบ                                                        |                         |
|     | 8.2                        | ข้าตอบการทำงาบ                                                                 | 10                      |
| 0   | 0.2                        | ขนทอนการที่เป็นที่สื่นอยู่อา                                                   | 14                      |
| 9.  | มาตร                       | อี.)เกตระเทษเทยของ<br>ข้ามการการการการการการการการการการการการการก             |                         |
|     | 9.1                        | Openio                                                                         | 14                      |
|     | 9.2                        |                                                                                |                         |
| 10. | การพ                       | เฒนาระบบสารสนเทศของหนวยงานเพอเชอมโยงกบระบบยนยนตวบุคคลกลางแบบ Si                | ngle Sign-On            |
|     | <br>10 1                   | สำหรับเป็ตั้งวาบประเภทประชาชบ/ บิติบุคคล/ ชาวต่างชาติ/ ข้าราชการ (เจ้าหบ้าที่ร | 17<br>รัส) ที่ไปปีบัญชี |
|     | 10.1                       |                                                                                | 17                      |
|     |                            | 10.1.1. การพัฒนาหน้า SSOL ogin                                                 | 18                      |
|     |                            | 10.1.2 การพัฒนาหน้า SSORegistrater                                             |                         |
|     | 10.2                       | สำหรับผู้ใช้งาบประเภทข้าราชการ/ เจ้าหบ้าที่รัฐที่บีบักเซีผู้ใช้งาน MailGoThai  | 28                      |
|     | 10.2                       | 10.2.1 การพัฒนาหน้า SSOLogin                                                   |                         |
| 11. | การพั                      | ัฒนาโมบายแอพพลิเคชั่นให้สามารถใช้งานร่วมกับระบบยืนยันตัวบคคลกลาง               | 34                      |
|     | 11 1                       | ระบบปฏิบัติการ IOS                                                             | 34                      |
|     |                            | 11.1.1 การ Login                                                               | 36                      |
|     |                            | 11.1.2 การ Logout                                                              |                         |
|     | 11.2                       | ระบบปฏิบัติการ Andriod                                                         |                         |
|     |                            | ศ<br>11.2.1 การ Login                                                          | 40                      |
|     |                            | 11.2.2 การ Logout                                                              | 46                      |
|     | 11.3                       | การเรียกขอข้อมูลบุคคลของผู้ใช้งาน                                              | 48                      |
| 12. | รายล                       | ะเอียดอื่น ๆ                                                                   | 51                      |
|     | 12.1                       | ้.<br>ตัวแปรบังคับที่ต้องระบุในทุกคำร้อง (Request)                             | 51                      |
| ภาศ | าผนวก                      | า ก. ตัวอย่าง Source Code                                                      | ก-1                     |
| ภาศ | าผนวก                      | า ข. ตัวอย่างเอกสารอิเล็กทรอนิกส์ (XML)                                        | ข-1                     |

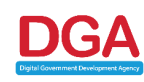

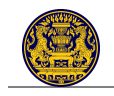

# สารบัญรูป

|     | V   |
|-----|-----|
| 9/8 | 111 |
|     | 10  |

| รูปที่                | 3-1 องค์ประกอบหลักที่เกี่ยวข้องกับการเชื่อมโยงระบบสารสนเทศภาครัฐกับระบบยืนยันตัวบุคคลกลาง | 2  |
|-----------------------|-------------------------------------------------------------------------------------------|----|
| ร <mark>ู</mark> ปที่ | 8-1 องค์ประกอบที่สำคัญการเชื่อมโยงระบบสารสนเทศภาครัฐแบบ Single Sign-On                    | 8  |
| รูปที่                | 8-2 ภาพรวมการทำงานของการเชื่อมโยงระบบสารสนเทศภาครัฐแบบ Single Sign-On                     | 10 |
| รูปที่                | 8-3 กระบวนการลงทะเบียนและยืนยันตัวบุคคลของระบบสารสนเทศของหน่วยงาน                         | 13 |
| รูปที่                | 9-1 ขั้นตอนการทำงานของเทคโนโลยี OpenID                                                    | 15 |
| รูปที่                | 9-2 แผนภาพของการสมัครสมาชิกและการเข้าใช้งานระบบ                                           | 15 |
| รูปที่                | 9-3 แผนภาพ Activity Diagram ของ OAuth Protocol                                            | 16 |
| รูปที่                | 10-1 หน้า Libraries สนับสนุนภาษาต่าง ๆ                                                    | 17 |
| รูปที่                | 11-1 การนำ Header File และ Library มาไว้ในโฟลเดอร์ที่สร้างขึ้น                            | 34 |
| รูปที่                | 11-2 การเพิ่ม Library                                                                     | 34 |
| รูปที่                | 11-3 ค้นหาโฟลเดอร์ที่ต้องการ                                                              | 35 |
| รูปที่                | 11-4 ตั้งค่าให้กับ Other Linker Flags                                                     | 35 |
| รูปที่                | 11-5 ตั้งค่าให้กับ Architectures                                                          | 35 |
| รูปที่                | 11-6 ตัวอย่างการกำหนดค่าให้กับ URL Types                                                  | 36 |

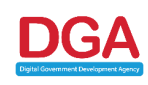

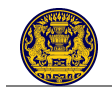

# 1. หลักการและเหตุผล

ในปัจจุบัน ระบบสารสนเทศแต่ละระบบมักมีฐานข้อมูลบัญชีผู้ใช้และรหัสผ่านเป็นของตนเอง ซึ่งก่อให้เกิดปัญหา ต่อผู้ใช้งานที่จำเป็นต้องเข้าใช้งานหลายระบบ เนื่องจากต้องมีและจดจำชื่อผู้ใช้ (Login) และรหัสผ่าน (Password) หลายชุด บางท่านจึงเลือกที่จะใช้ชื่อผู้ใช้และรหัสผ่านเดียวสำหรับทุกระบบ หรือใช้รหัสผ่านที่จำง่าย ซึ่งเสี่ยงต่อการ ถูกขโมยชื่อผู้ใช้และรหัสผ่านไปใช้เพื่อขโมยข้อมูล หรือนำไปใช้ในกิจกรรมผิดกฎหมายต่าง ๆ ได้

สำนักงา<sup>ั</sup>นพัฒนารัฐบาลดิจิทัล (องค์การม<sup>ั</sup>หาชน) (สพร.) ทราบถึงปัญหา<sup>ั</sup>ดังกล่าว จึงได้จัดทำ *ระบบยืนยันตัว บุคคลกลาง (e-Authentication Service)* ขึ้นเพื่อให้ประชาชน และเจ้าหน้าที่ของหน่วยงานภาครัฐสามารถเข้าถึง ระบบสารสนเทศต่าง ๆ ของรัฐ ทั้งที่เป็นระบบบริการอิเล็กทรอนิกส์ภาครัฐ (e-Service) และระบบงานภายในของ ภาครัฐ (Back Office) โดยมีการควบคุม รักษาความปลอดภัยด้วยมาตรการอันเหมาะสม นอกจากนี้ระบบยืนยันตัว บุคคลดังกล่าวยังรองรับการเข้าถึงระบบงานแบบรวมศูนย์ (Single Sign-On: SSO) กล่าวคือ ผู้ใช้งานสามารถลงชื่อ เข้าใช้งานระบบ (Login) ครั้งเดียว แล้วสามารถเข้าใช้งานระบบหลายระบบได้โดยไม่ต้องลงชื่อเข้าใช้งานซ้ำอีก

ระบบยืนยันตัวบุคคลกลางเป็นก้าวสำคัญไปสู่การให้และรับบริการแบบเบ็ดเสร็จ (One Stop Service) ใน ลักษณะ Single Window Entry อันจะเป็นการอำนวยความสะดวกต่อประชาชนในการเข้าถึงบริการของรัฐได้อย่าง บูรณาการ นอกจากนี้ ในอนาคตถ้าหน่วยงานภาครัฐสามารถใช้ฐานข้อมูลผู้ใช้งานร่วมกันได้แล้ว ก็จะเป็นการเพิ่ม ความสะดวกต่อหน่วยงานอีกด้วย เนื่องจากไม่ต้องจัดเก็บ บริหารจัดการ และรักษาความปลอดภัยฐานข้อมูลดังกล่าว เอง

# 2. ประโยชน์ที่คาดว่าจะได้รับ

- ผู้ใช้งานทั้งที่เป็นประชาชนทั่วไป และเจ้าหน้าที่ของรัฐได้รับความสะดวกในการเข้าถึงระบบสารสนเทศ ต่าง ๆ ทั้งที่เป็นระบบบริการอิเล็กทรอนิกส์ภาครัฐ (e-Service) และระบบงานภายในของภาครัฐ (Back Office) โดยอาศัยหลักฐานอ้างอิง (Authentication Credential) ชุดเดียว โดยหลักฐานอ้างอิง ดังกล่าวอาจเป็น Login/ Password หรือในอนาคตอาจเป็นใบรับรองอิเล็กทรอนิกส์ก็ได้
- หน่วยงานภาครัฐไม่จำเป็นที่จะต้องพัฒนาระบบสำหรับยืนยันตัวบุคคลด้วยตนเอง ซึ่งเป็นการลดค่าใช้จ่าย ในการพัฒนาและดูแลรักษาฐานข้อมูลผู้ใช้งาน และระบบการยืนยันตัวบุคคล

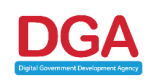

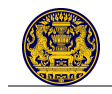

# 3. สถาปัตยกรรมของระบบในภาพรวม

องค์ประกอบหลักในการเชื่อมโยงระบบสารสนเทศภาครัฐกับระบบยืนยันตัวบุคคลกลางแบบ Single Sign-On สามารถแสดงได้ ดังรูปที่ 3-1

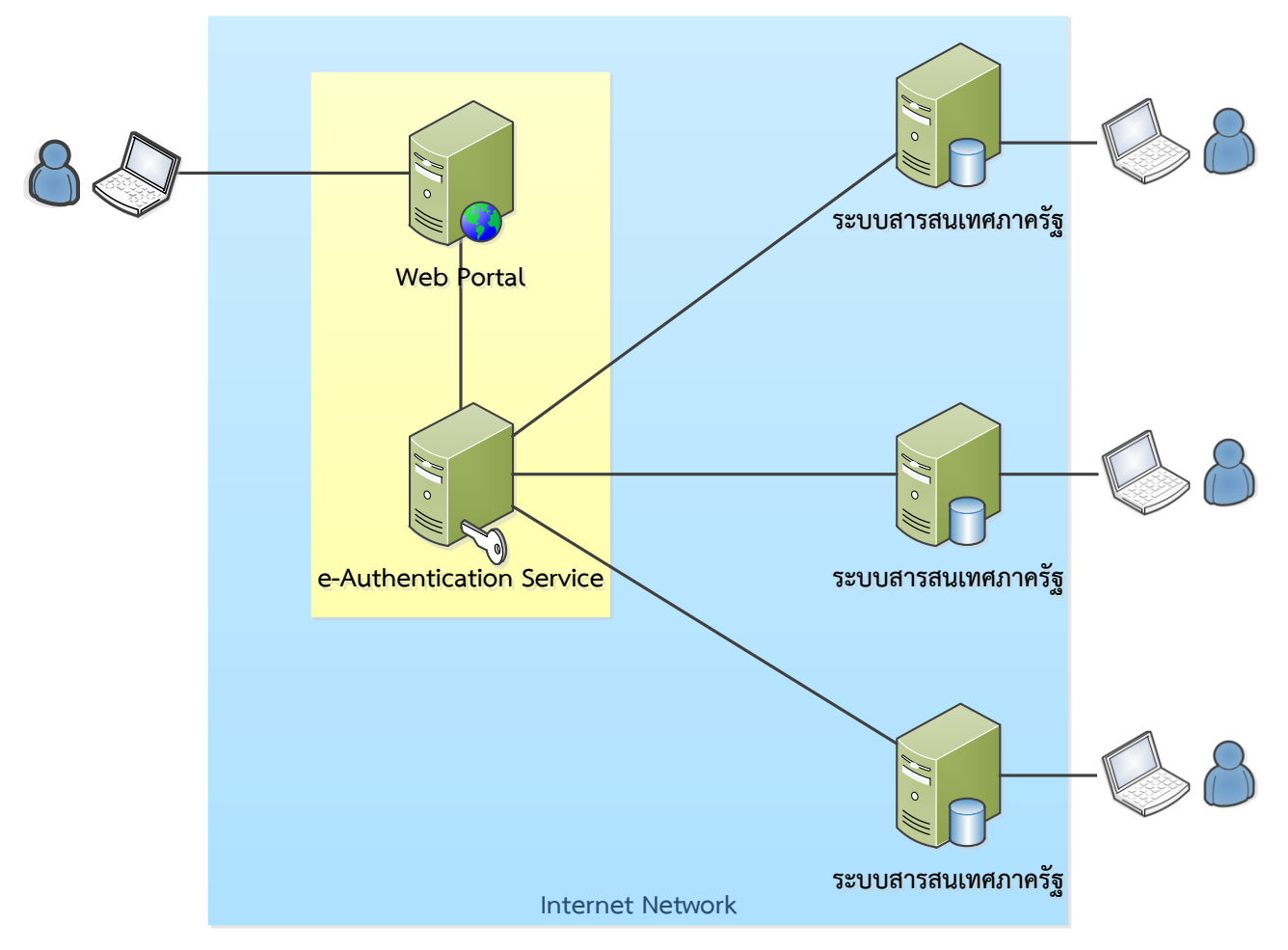

รูปที่ 3-1 องค์ประกอบหลักที่เกี่ยวข้องกับการเชื่อมโยงระบบสารสนเทศภาครัฐกับระบบยืนยันตัวบุคคลกลาง

- เว็บไซต์ท่าสำหรับเข้าถึงข้อมูลและระบบงานต่าง ๆ ของภาครัฐ (Web Portal) เว็บไซต์ซึ่งรวบรวม ข้อมูลข่าวสารระบบงานต่าง ๆ ไว้ในเว็บไซต์เดียว เพื่ออำนวยความสะดวกให้กับประชาชนหรือเจ้าหน้าที่ ของรัฐในการเข้าถึงข้อมูล และระบบงานต่าง ๆ ดังกล่าว โดยเว็บไซต์ดังกล่าวเป็นได้ทั้ง
  - ระบบเว็บไซต์กลางบริการอิเล็กทรอนิกส์ภาครัฐ (e-Government Portal) ซึ่งรวบรวมข้อมูล และ บริการต่าง ๆ สำหรับประชาชนทั่วไป
  - เว็บไซต์หน่วยงาน ซึ่งมักจะรวบรวมลิงค์ไปยังระบบงานต่าง ๆ ที่เจ้าหน้าที่ของหน่วยงานนั้น ๆ จำเป็นต้องใช้ อาทิเช่น ระบบเว็บเมล์ ระบบอินทราเน็ต หรือระบบงานภายในอื่น ๆ เป็นต้น
- ระบบยืนยันตัวบุคคลกลาง (e-Authentication Service) เป็นระบบที่ใช้ในการยืนยันตัวบุคคลโดยอาศัย หลักฐานอ้างอิง (Authentication Credential) ที่เหมาะสม โดยหลักฐานอ้างอิงดังกล่าวอาจเป็น Login/ Password หรือในอนาคตอาจเป็น One Time Password หรือใบรับรองอิเล็กทรอนิกส์ก็ได้
- ระบบสารสนเทศภาครัฐ ครอบคลุมถึงระบบต่าง ๆ ดังนี้
  - ระบบบริการอิเล็กทรอนิกส์ภาครัฐ (e-Service) หมายถึง ระบบของหน่วยงานภาครัฐซึ่งให้บริการ
     อิเล็กทรอนิกส์สำหรับประชาชน ผู้ประกอบการ หรือชาวต่างชาติ โดยบริการดังกล่าวอาจจะเป็นใน

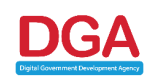

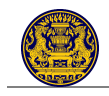

ลักษณะของการให้ข้อมูล (Information) มีการปฏิสัมพันธ์กับประชาชน (Interaction) รองรับการ ดำเนินธุรกรรมภาครัฐ (Interchange Transaction) หรืออยู่ในระดับของการบูรณาการ (Integration) ก็ได้

- ระบบงานภายในของภาครัฐ (Back Office) หมายถึง ระบบของหน่วยงานภาครัฐซึ่งใช้ในการบริหาร จัดการ สนับสนุนงานตามภารกิจของหน่วยงาน อาทิเช่น ระบบบัญชี ระบบบริหารงานบุคคล ระบบ งบประมาณ ระบบยุทธศาสตร์ แผนงาน โครงการ เป็นต้น
- การลงชื่อเข้าใช้งานแบบรวมศูนย์ (Single Sign-On) หมายถึง การที่ผู้ใช้งานสามารถลงชื่อเข้าใช้งาน ระบบ (Login) ครั้งเดียว แล้วสามารถเข้าใช้งานระบบหลายระบบได้โดยไม่ต้องลงชื่อเข้าใช้งานซ้ำอีก ทั้งนี้
  - ถึงแม้ผู้ใช้งานจะไม่ต้อง Login ซ้ำอีกครั้งที่ระบบถัด ๆ ไป แต่ระบบดังกล่าวก็ยังคงต้องเป็นผู้ตรวจสอบ สิทธิในการเข้าถึงข้อมูลและบริการของผู้ใช้งานนั้น ๆ
  - ในกรณีที่ระบบยังต้องการข้อมูลเพิ่มเติมจากผู้ใช้งานเพื่อการยืนยันตัวบุคคล ระบบนั้น ๆ ก็ยังสามารถ ทำได้
  - ผู้ใช้งานยังสามารถ Login เพื่อระบบต่าง ๆ ได้โดยตรงโดยไม่ต้องผ่านระบบเว็บไซต์กลาง

# 4. ประเภทของผู้ใช้ที่รองรับ

ระบบยืนยันตัวบุคคลกลางรองรับผู้ใช้งาน 5 ประเภท ดังนี้

|   | ประเภทผู้ใช้ที่รองรับ                           | วิธีการสมัครเพื่อขอใช้งาน                               |
|---|-------------------------------------------------|---------------------------------------------------------|
| 1 | ประชาชน/ บุคคลธรรมดา                            | สมัครด้วยตนเองแบบออนไลน์                                |
| 2 | นิติบุคคล                                       | สมัครด้วยตนเองแบบออนไลน์                                |
| 3 | ชาวต่างชาติ                                     | สมัครด้วยตนเองแบบออนไลน์                                |
| 4 | ข้าราชการ/ เจ้าหน้าที่รัฐท <u>ี่ไม่</u> มีบัญชี | สมัครด้วยตนเองแบบออนไลน์                                |
|   | ผู้ใช้งานอยู่กับระบบ MailGoThai                 |                                                         |
| 5 | ข้าราชการ/ เจ้าหน้าที่รัฐที่มีบัญชีผู้ใช้งาน    | 1) หน่วยงานต้นสังกัดสมัครขอใช้บริการ MailGoThai กับ     |
|   | อยู่กับระบบ MailGoThai                          | สพร.                                                    |
|   |                                                 | 2) เจ้าหน้าที่ขอบัญชีผู้ใช้งานกับผู้ดูแลระบบของหน่วยงาน |

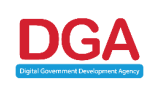

# 5. ระดับของการยืนยันตัวบุคคล

ปัจจุบัน รัฐบาลไทยยังไม่มีการออกข้อกำหนดเรื่องระดับของการยืนยันตัวบุคคลเพื่อใช้ในการทำธุรกรรม อิเล็กทรอนิกส์กับหน่วยงานภาครัฐ ซึ่งข้อกำหนดดังกล่าวเป็นสิ่งจำเป็น ถ้าต้องการให้เกิดรูปแบบการทำธุรกรรม-อิเลิกทรอนิกส์กับหน่วยงานภาครัฐที่เป็นมาตรฐาน และสามารถเชื่อมโยงธุรกรรมอิเล็กทรอนิกส์ระหว่างหน่วยงานได้

ดังนั้น สพร. จึงกำหนดแนวทางการจำแนกบริการตามระดับความเสียหายที่ยอมรับได้หากเกิดความผิดพลาดใน การยืนยันตัวบุคคล โดยได้ประยุกต์เนื้อหาจากเอกสาร "Registration and Authentication: e-Government Strategy Framework Policy and Guidelines" เวอร์ชั่น 3.0 จัดทำโดยรัฐบาลอังกฤษ กันยายน 2545 โดย จำแนกระดับความเสียหายไว้ ดังนี้

ระดับ 0: เหมาะสมกับธุรกรรมอิเล็กทรอนิกส์ภาครัฐที่*ไม่ก่อให้เกิดความเสียหาย* ถ้าเกิดความผิดพลาดในการ ยืนยันตัวบุคคล – นั่นคือ ความผิดพลาดในการยืนยันตัวบุคคล อย่างมากที่สุดแล้ว อาจก่อให้เกิด

- ไม่ก่อให้เกิดความไม่สะดวกต่อผู้ที่เกี่ยวข้อง
- ✓ ข้อมูลส่วนตัวหรือข้อมูลที่สามารถนำไปใช้ประโยชน์เชิงพาณิชย์ได้ไม่เกิดการรั่วไหลไปยังบุคคลภายนอก
- ไม่ก่อให้เกิดความเสียหายด้านร่างกายหรือทรัพย์สินต่อบุคคลใด
- 🗸 ไม่ก่อให้เกิดความเสื่อมเสียต่อบุคคลใด
- ✓ ไม่ก่อให้เกิดอุปสรรคหรือความล่าช้าต่อการตรวจพบอาชญากรรม <u>ตัวอย่าง</u>
- ผู้ใช้งานอ่านหรือดาวน์โหลดข้อมูลที่เปิดเผยต่อสาธารณะจากเว็บไซต์ของหน่วยงาน
   <u>วิธีการยืนยันตัวบุคคลขั้นต่ำที่ต้องการ</u>
- ผู้ใช้งานไม่จ<sup>่า</sup>เป็นที่จะต้องลงทะเบียน และไม่จำเป็นที่จะต้องยืนยันตัวบุคคล

**ระดับ 1**: เหมาะสมกับธุรกรรมอิเล็กทรอนิกส์ภาครัฐที่*อาจก่อให้เกิดความเสียหายเล็กน้อย* ถ้าเกิดความผิดพลาด ในการยืนยันตัวบุคคล – นั่นคือ ความผิดพลาดในการยืนยันตัวบุคคล อย่างมากที่สุดแล้วอาจก่อให้เกิด

- อาจก่อให้เกิดความไม่สะดวกต่อผู้ที่เกี่ยวข้องเล็กน้อย
- ข้อมูลส่วนตัว หรือข้อมูลที่สามาร<sup>ถ</sup>นำไปใช้ประโยชน์เชิงพาณิชย์ได้ไม่เกิดการรั่วไหลไปยังบุคคลภายนอก
- ไม่ก่อให้เกิดความเสียหายด้านร่างกายต่อผู้ที่เกี่ยวข้อง
- อาจก่อให้เกิดความเสียหายด้านทรัพย์สินต่อผู้ที่เกี่ยวข้องเล็กน้อย
- อาจก่อให้เกิดความเสื่อมเสียต่อผู้ที่เกี่ยวข้องเล็กน้อย
- ไม่ก่อให้เกิดอุปสรรคหรือความล่าช้าต่อการตรวจพบอาชญากรรม

<u>ตัวอย่าง</u>

- ผู้ใช้งานร้องขอข้อมูลจากหน่วยงานภาครัฐผ่านอินเตอร์เน็ต
- ผู้ใช้งานนัดหมายเจ้ำหน้าที่ของหน่วยงานผ่านทางเว็บไซต์
   <u>วิธีการยืนยันตัวบุคคลขั้นต่ำที่ต้องการ</u>
- ผู้ใช้งานจำเป็นที่จะต้องลงทะเบียนกับระบบเพื่อขอใช้บริการ โดยระบุรายละเอียด ชื่อ นามสกุล และ รายละเอียดที่ติดต่อได้ (อาทิเช่น อีเมล์) เป็นอย่างน้อย
- ผู้ใช้งานจำเป็นที่จะต้องยืนยันตัวบุคคล โดยใช้ Login/ Password เป็นอย่างน้อย

**ระดับ 2**: เหมาะสมกับธุรกรรมอิเล็กทรอนิกส์ภาครัฐที่*อาจก่อให้เกิดความเสียหายพอสมควร* ถ้าเกิดความ ผิดพลาดในการยืนยันตัวบุคคล – นั่นคือ ความผิดพลาดในการยืนยันตัวบุคคล อย่างมากที่สุดแล้ว อาจก่อให้เกิด

🗸 อาจก่อให้เกิดความไม่สะดวกต่อผู้ที่เกี่ยวข้องพอสมควร

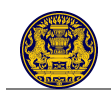

- ✓ ข้อมูลส่วนตัวหรือข้อมูลที่สามารถนำไปใช้ประโยชน์เชิงพาณิชย์ได้อาจเกิดการรั่วไหลไปยังบุคคลภายนอก
- ไม่ก่อให้เกิดความเสียหายด้านร่างกายต่อผู้ที่เกี่ยวข้อง
- อาจก่อให้เกิดความเสียหายด้านทรัพย์สินต่อผู้ที่เกี่ยวข้องพอสมควร
- อาจก่อให้เกิดความเสื่อมเสียต่อผู้ที่เกี่ยวข้องพ<sup>้</sup>อสมควร

อาจก่อให้เกิดอุปสรรคหรือความล่าช้าต่อการตรวจพบอาชญากรรม

<u>ตัวอย่าง</u>

- ผู้ใช้งานขอยืนภาษีเงินได้บุคคลธรรมดากับกรมสรรพากร
- ผู้ใช้งานขอตรวจสอบสิทธิประกันสุขภาพของตน
- ผู้ใช้งานขอจดทะเบียนนิติบุคคล

<u>วิธีการยืนยันตัวบุคคลขั้นต่ำที่ต้องการ</u>

- ผู้ใช้งานจำเป็นที่จะต้องลงทะเบียนกับระบบเพื่อขอใช้บริการ โดยระบุรายละเอียดเลขประจำตัว 13 หลัก ชื่อ นามสกุล วัน-เดือน-ปีเกิด โดยการลงทะเบียนต้องผ่านการตรวจสอบความถูกต้องจากหน่วยงานที่ น่าเชื่อถือ อาทิเช่น กรมการปกครอง
- ผู้ใช้งานจำเป็นที่จะต้องส่งเอกสารเพิ่มเติมไปยังหน่วยงานที่เกี่ยวข้องเพื่อยืนยันการทำธุรกรรม

**ระดับ 3**: เหมาะสมกับธุรกรรมอิเล็กทรอนิกส์ภาครัฐที่*อาจก่อให้เกิดความเสียหายอย่างมาก* ถ้าเกิดความ ผิดพลาดในการยืนยันตัวบุคคล – นั่นคือ ความผิดพลาดในการยืนยันตัวบุคคล อย่างมากที่สุดแล้ว อาจก่อให้เกิด

- ✓ อาจก่อให้เกิดความไม่สะดวกต่อผู้ที่เกี่ยวข้องอย่างมาก
- ข้อมูลส่วนตัว หรือข้อมูลที่สามาร<sup>้</sup>ถนำไปใช้ประโยชน์เชิงพาณิชย์ได้อาจเกิดการรั่วไหลไปยังบุคคลภายนอก
- อาจ<sup>^</sup>ก่อให้เกิดความเสีย<sup>^</sup>หายด้านร่างกายต่อผู้ที่เกี่ยวข้อง
- อาจก่อให้เกิดความเสียหายด้านทรัพย์สินต่อผู้ที่เกี่ยวข้องอย่างมาก
- 🗸 อาจก่อให้เกิดความเสื่อมเสียต่อผู้ที่เกี่ยวข้องอย่างมาก
- 🗸 อาจก่อให้เกิดอุปสรรคหรือความล่าช้าต่อการตรวจพบอาชญากรรม

<u>ตัวอย่าง</u>

ผู้ใช้งานต้องการขอบัตรประจำตัวประชาชนใบใหม่

<u>วิธีการยืนยันตัวบุคคลขั้นต่ำที่ต้องการ</u>

ผู้ร้องขอบริการจำเป็นต้องไปยื่นคำร้องด้วยตนเองกับเจ้าหน้าที่ ณ จุดบริการ

ระบบยืนยันตัวบุคคลกลางที่ สพร. พัฒนาขึ้นรองรับระดับการยืนยันตัวบุคคลในหลายระดับ ดังนี้

|   | الحيا مستاهية م     | ข้อมูลเพื่อใช้ตรวจสอบ | วิธีการยืนยันตัวบุคคล/ ยืนยันความถูกต้อง  | ระดับการยืนยัน |
|---|---------------------|-----------------------|-------------------------------------------|----------------|
|   | <br>กาะเนเพ็กมากงาก | (Idenfication)        | (Verification)                            | ตัวบุคคล       |
| 1 | ประชาชน/            | อีเมล์                | ส่งอีเมล์ให้ผู้ใช้งานคลิกลิงค์จากอีเมล์   | ระดับที่ 1     |
|   | บุคคลธรรมดา         |                       | ดังกล่าว เพื่อยืนยันความเป็นเจ้าของอีเมล์ |                |
|   |                     | เลขประจำตัว           | ให้ผู้ใช้งานกรอกข้อมูลส่วนบุคคล อาทิ      | ระดับที่ 2     |
|   |                     | ประชาชน               | ชื่อบิดา-มารดา และตรวจสอบข้อมูล           |                |
|   |                     |                       | ดังกล่าวกับกรมการปกครองแล้ว               |                |
| 2 | นิติบุคคล           | เลขทะเบียนนิติบุคคล   | ยังไม่สามารถตรวจสอบผ่านระบบออนไลน์        | ระดับที่ 1     |
|   |                     |                       | ได้                                       |                |

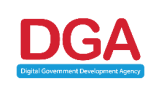

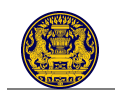

|   | الحيا مستاهية م                 | ข้อมูลเพื่อใช้ตรวจสอบ | วิธีการยืนยันตัวบุคคล/ ยืนยันความถูกต้อง  | ระดับการยืนยัน |
|---|---------------------------------|-----------------------|-------------------------------------------|----------------|
|   | <br>                            | (Idenfication)        | (Verification)                            | ตัวบุคคล       |
| 3 | ชาวต่างชาติ                     | หมายเลขหนังสือ        | ยังไม่สามารถตรวจสอบผ่านระบบออนไลน์        | ระดับที่ 1     |
|   |                                 | เดินทาง               | ได้                                       |                |
|   |                                 | (Passport Number)     |                                           |                |
| 4 | ข้าราชการ/                      | อีเมล์                | ส่งอีเมล์ให้ผู้ใช้งานคลิกลิงค์จากอีเมล์   | ระดับที่ 1     |
|   | เจ้าหน้าที่รัฐท <u>ี่ไม่</u> มี |                       | ดังกล่าว เพื่อยืนยันความเป็นเจ้าของอีเมล์ |                |
|   | บัญชีผู้ใช้งานอยู่กับ           | เลขประจำตัว           | ให้ผู้ใช้งานกรอกข้อมูลส่วนบุคคล อาทิ      | ระดับที่ 2     |
|   | ระบบ MailGoThai                 | ประชาชน               | ชื่อบิดา-มารดา และตรวจสอบข้อมูล           |                |
|   |                                 |                       | ดังกล่าวกับกรมการปกครองแล้ว               |                |
| 5 | ข้าราชการ/                      | ไม่มี                 | หน่วยงานต้นสังกัดเป็นผู้บริหารจัดการบัญชี | ระดับที่ 2     |
|   | เจ้าหน้าที่รัฐที่มี             |                       | ผู้ใช้งานของผู้ใช้งานในหน่วยงานตนเอง จึง  |                |
|   | บัญชีผู้ใช้งานอยู่กับ           |                       | มีความน่าเชื่อถือในระดับหนึ่ง             |                |
|   | ระบบ MailGoThai                 |                       |                                           |                |

ทั้งนี้ ในปัจจุบัน ข้าราชการ/ เจ้าหน้าที่ของรัฐที่ใช้ระบบ MailGoThai ยังไม่สามารถระบุและยืนยันเลขประจำตัว ประชาชน (13 หลัก) ของตนได้ เนื่องจาก สพร. ให้สิทธิหน่วยงานในการบริหารจัดการบัญชีผู้ใช้ระบบ MailGoThai ของเจ้าหน้าที่ภายใต้หน่วยงานตน และแต่ละหน่วยงานก็มีวิธีการที่แตกต่างกันในการบริหารจัดการ บางหน่วยงานก็ มีการบันทึกข้อมูลเลขประจำตัวๆ 13 หลักของเจ้าหน้าที่ของตน บางหน่วยงานก็ไม่มี บางหน่วยงานก็อนุญาตให้ เจ้าหน้าที่แก้ไขข้อมูลส่วนตัวได้ บางหน่วยงานก็ไม่ได้ เป็นต้น ดังนั้น สพร. จึงขอเสนอว่า

- 1) บัญชีผู้ใช้ร<sup>ะ</sup>บบ MailGoThai ให้ใช้กับระบบที่เป็นระบบภายใน (Back Office) ของหน่วยงานเป็นหลัก
- หากถ้าข้าราชการ/ เจ้าหน้าที่ของรัฐ ต้องการใช้งานระบบบริการของรัฐ (e-Service หรือ Front Office) ให้ เจ้าหน้าที่สมัครใช้บริการระบบยืนยันตัวบุคคลกลางในฐานะ ประชาชน/ บุคคลธรรมดา อีกบัญชีหนึ่ง

ในอนาคต ระบบอาจได้รับการขยายผลให้รองรับการยืนยันตัวบุคคลในรูปแบบอื่นเพิ่มเติม ซึ่งมีความน่าเชื่อถือ ในระดับสูงขึ้น อาทิ

- การยืนยันตัวบุคคลโดยการมาแสดงตัวตนกับเจ้าหน้าที่: ในอนาคตกระทรวงฯ อาจจัดเตรียมสถานที่ซึ่ง ผู้ใช้งานสามารถมาแสดงตน พร้อมหลักฐานต่าง ๆ อาทิ บัตรประจำตัวประชาชน หนังสือเดินทาง เพื่อขอใช้ บริการต่าง ๆ ของรัฐผ่านอิเล็กทรอนิกส์ได้ ซึ่งผู้ที่ผ่านการยืนยันตัวบุคคลด้วยวิธีนี้ควรจะสามารถเข้าถึง บริการระดับ 3 ได้ (อาทิเช่น การขอจดทะเบียนนิติบุคคล)
- การยืนยันตัวบุคคลโดยใช้ One-Time Password: ในกรณีนี้ก่อนที่ผู้ใช้งานจะทำธุรกรรมสำคัญทุกครั้ง (อาทิเช่น การโอนเงินผ่านธนาคาร) ระบบจะส่ง One-Time Password ให้กับผู้ใช้งานทางช่องทางที่เชื่อถือ ได้ (อาทิเช่น ทางโทรศัพท์มือถือที่ได้ลงทะเบียนกับหน่วยงาน/ ทางการไว้แล้ว) ผู้ใช้งานต้องระบุ One-Time Password ดังกล่าวกับระบบ จึงจะสามารถยืนยันและดำเนินการธุรกรรมดังกล่าวได้ การยืนยันตัว บุคคลด้วยวิธีนี้เป็นที่แพร่หลายในวงการพาณิชย์อิเล็กทรอนิกส์ (อาทิเช่น e-Banking) และมีความน่าเชื่อถือ พอสมควร แต่ยังไม่เป็นที่แพร่หลายในวงการรัฐบาลอิเล็กทรอนิกส์

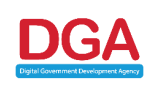

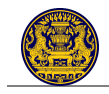

# 6. สมมติฐานการเชื่อมโยงระบบสารสนเทศของหน่วยงานเข้ากับระบบยืนยันตัวบุคคลกลาง

- ระบบสารสนเทศภาครัฐที่ต้องใช้งานระบบยืนยันตัวบุคคลกลางจะต้องเป็นระบบเว็บแอพพลิเคชั่นที่สามารถ เข้าถึงได้ผ่านเครือข่ายอินเตอร์เน็ต
- ระบบสารสนเทศภาครัฐที่ต้องใช้งานระบบยืนยันตัวบุคคลกลางควรจะต้องมีระบบสมาชิก และผู้ใช้งาน จะต้องสมัครสมาชิกก่อนที่จะเข้าถึงข้อมูลและบริการต่าง ๆ ในระบบได้
- เทคนิคการยืนยันตัวบุคคลที่กล่าวถึงในเอกสารนี้ได้ออกแบบบนข้อสมมุติฐานที่ว่าระบบของหน่วยงาน ภาครัฐจะต้องเชื่อถือ (Trust) การยืนยันตัวบุคคลที่ดำเนินการโดยระบบยืนยันตัวบุคคลกลาง และอนุญาต ให้ผู้ใช้งานที่ยืนยันตัวตนกับระบบยืนยันตัวบุคคลกลางแล้ว สามารถเข้าถึงบริการและข้อมูลต่าง ๆ ตามสิทธิ ที่หน่วยงานกำหนดไว้สำหรับบุคคลประเภทนั้นได้

# ขั้นตอนการขอเชื่อมโยงระบบสารสนเทศของหน่วยงานกับระบบยืนยันตัวบุคคลกลางแบบ Sigle Sign-On

ส่วนราชการที่มีระบบสารสนเทศอยู่แล้ว และต้องการที่จะเชื่อมโยงระบบของตนกับระบบยืนยันตัวบุคคลกลาง ต้องดำเนินการตามขั้นตอนต่อไปนี้

- ประเมินว่าระบบของตนยอมรับความเสียหายจากการยืนยันตัวผิดพลาดได้ในระดับใด (ดูหัวข้อที่ 5) เนื่องจากในปัจจุบันระบบเว็บไซต์กลางมีการยืนยันตัวบุคคลที่ระดับ 1-2 เท่านั้น ซึ่งอาจไม่เหมาะกับระดับ ความปลอดภัยที่หน่วยงานต้องการ
- ในกรณีที่ส่วนราชการเห็นว่าระบบของตนควรจะเชื่อมโยงกับระบบยืนยันตัวบุคคลกลาง เจ้าหน้าที่สารสนเทศ ของหน่วยงานควรศึกษารายละเอียดทางเทคนิคเพิ่มเติม (ดูหัวข้อที่ 8) รวมถึงการดาวน์โหลด Software Library ต่าง ๆ ที่จำเป็น และศึกษาตัวอย่าง Source Code ต่าง ๆ
- ประสานงานกับสำนักงานพัฒนารัฐบาลดิจิทัล (องค์การมหาชน) (สพร.) เพื่อขอเชื่อมโยง ท่านจะได้รับ ServiceCode (OAuth Consumer Key) และ Passcode (OAuth Consumer Secret) เพื่อใช้ในการเรียก ข้อมูลต่าง ๆ ผ่าน API ที่กำหนดได้ (ดูหัวข้อ 12.1)
- ทำการพัฒนาหน้าเว็บเพจที่เกี่ยวข้อง ได้แก่ หน้า SSOLogin และ/หรือ หน้า SSORegister ตามที่ได้กล่าวถึงใน หัวข้อที่ 10
- ทดสอบการเชื่อมโยง

| ประเภทผู้ใช้งาน                                             | Url ทดสอบ                    |
|-------------------------------------------------------------|------------------------------|
| ประชาชน/ บุคคลธรรมดา                                        | http://testopenid.ega.or.th/ |
| นิติบุคคล                                                   | http://testopenid.ega.or.th/ |
| ชาวต่างชาติ                                                 | http://testopenid.ega.or.th/ |
| ข้าราชการ/ เจ้าหน้าที่ของรัฐท <u>ี่ไม่</u> มีบัญชีผู้ใช้งาน | http://testopenid.ega.or.th/ |
| อยู่กับระบบ MailGoThai                                      |                              |
| ข้าราชการ/ เจ้าหน้าที่ของรัฐ ที่มีบัญชีผู้ใช้งาน            | http://govid.ega.or.th/      |
| อยู่กับระบบ MailGoThai                                      |                              |

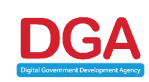

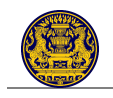

 ปรึกษาทีมงานสนับสนุนของสำนักงานพัฒนารัฐบาลดิจิทัล (องค์การมหาชน) (สพร.) ถ้าเกิดปัญหาในการ พัฒนาหรือในการเชื่อมโยง (ดูหัวข้อ 12.1)

# 8. รายละเอียดด้านเทคนิค

ในส่วนนี้เป็นรายละเอียดเชิงเทคนิคของการเชื่อมโยงระบบสารสนเทศภาครัฐแบบ Single Sign-On ซึ่งมี เป้าหมายให้ผู้ที่พัฒนาระบบสารสนเทศของหน่วยงานภาครัฐสามารถศึกษารายละเอียดในหัวข้อนี้ ประกอบกับ การศึกษาตัวอย่าง Source Code ต่าง ๆ เพิ่มเติมจากเว็บไซต์ที่กำหนด เพื่อประโยชน์ต่อการพัฒนา ระบบสารสนเทศของหน่วยงานให้สามารถเชื่อมโยงกับระบบยืนยันตัวบุคคลกลางแบบ Single Sign-On ได้

### 8.1 องค์ประกอบหลักของระบบ

องค์ประกอบสำคัญที่เกี่ยวข้องกับการเชื่อมโยงระบบสารสนเทศภาครัฐเข้ากับระบบยืนยันตัวบุคคลกลางแบบ Single Sign-On นั้น สามารถแบ่งออกเป็น 2 กลุ่ม ได้แก่ กลุ่มเว็บไซต์ท่าและระบบยืนยันตัวบุคคลกลาง และกลุ่ม ระบบสารสนเทศภาครัฐ ดังรูปที่ 8-1

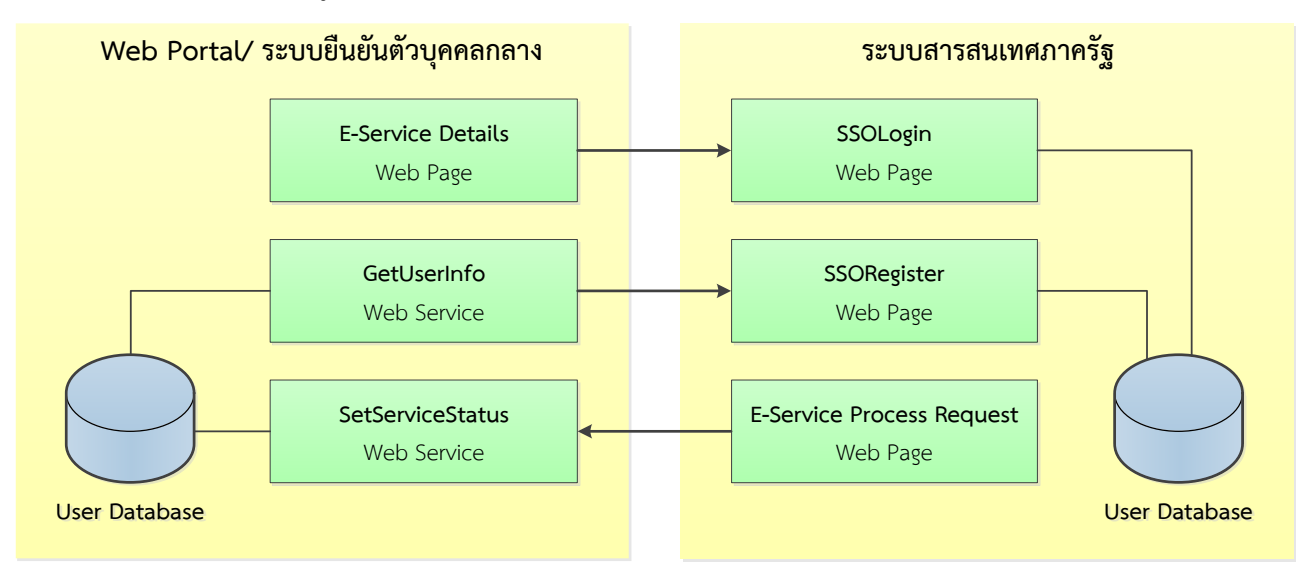

รูปที่ 8-1 องค์ประกอบที่สำคัญการเชื่อมโยงระบบสารสนเทศภาครัฐแบบ Single Sign-On

- กลุ่มเว็บไซต์ท่าและระบบยืนยันตัวบุคคลกลาง เป็นองค์ประกอบที่ สพร. จะพัฒนาขึ้นเพื่อรองรับ การเชื่อมโยงระบบสารสนเทศภาครัฐเข้ากับระบบแบบ Single Sign-On ประกอบด้วย
  - E-Service Details เป็นหน้าจอรายละเอียดบริการของหน่วยงานที่รวบรวมไว้ในเว็บไซต์ท่า ถ้าผู้ใช้งานสนใจสามารถคลิกปุ่มเพื่อขอเข้าไปใช้บริการนี้แบบ Single Sign-On ได้
  - 1.2) GetUserInfo เป็นโปรแกรมซึ่งระบบสารสนเทศของหน่วยงานสามารถใช้ร้องขอข้อมูลผู้ใช้งานใน แต่ละประเภท (บุคคลธรรมดา ข้าราชการ/ เจ้าหน้าที่รัฐ) ในแบบ Web Service ได้
  - 1.3) SetServiceStatus เป็นโปรแกรมซึ่งระบบสารสนเทศของหน่วยงานสามารถใช้แจ้งสถานะล่าสุด ของคำร้องขอบริการมายังเว็บไซต์ท่าในแบบ Web Service ได้
- กลุ่มระบบสารสนเทศภาครัฐ ระบบสารสนเทศของหน่วยงานเป็นองค์ประกอบซึ่งผู้พัฒนาของ หน่วยงานภาครัฐต่าง ๆ จะต้องพัฒนาขึ้นเพื่อให้สามารถเชื่อมโยงระบบของตนเข้ากับระบบยืนยันตัว บุคคลกลางในแบบ Single Sign-On ได้

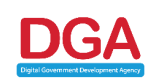

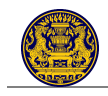

- 2.1) SSOLogin เป็นหน้าจอสำหรับรับคำร้องขอใช้งานระบบสารสนเทศภาครัฐจากเว็บไซต์ท่าแบบ Single Sign-On หน้าจอนี้จะตรวจสอบรายละเอียดผู้ใช้งาน และ Redirect ผู้ใช้งานไปยังหน้า สำหรับขอใช้บริการหรือหน้าลงทะเบียนขอใช้บริการตามความเหมาะสม
- 2.2) SSO Register เป็นหน้าจอสำหรับรองรับการลงทะเบียน/ สมัครสมาชิกใหม่ที่ทำ Single Sign-On มาจากเว็บไซต์ท่า
- 2.3) E-Service Process Request เป็นหน้าจอที่เจ้าหน้าที่หน่วยงานใช้ในการบันทึกสถานะ ความก้าวหน้าในการจัดการคำร้องขอบริการแต่ละคำร้อง - ซึ่งเมื่อมีการจัดการคำร้องแล้วหน้าจอนี้ จะต้องแจ้งผลไปยังเว็บไซต์ท่า (ผ่าน SetServiceStatus Web Service) เพื่อให้ผู้ร้องขอบริการได้ รับทราบสถานะล่าสุดของคำร้อง

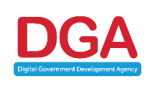

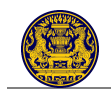

# 8.2 ขั้นตอนการทำงาน

ขั้นตอนการทำงานในภาพรวมของการเชื่อมโยงระบบสารสนเทศภาครัฐแบบ Single Sign-On สรุปได้ ดังนี้

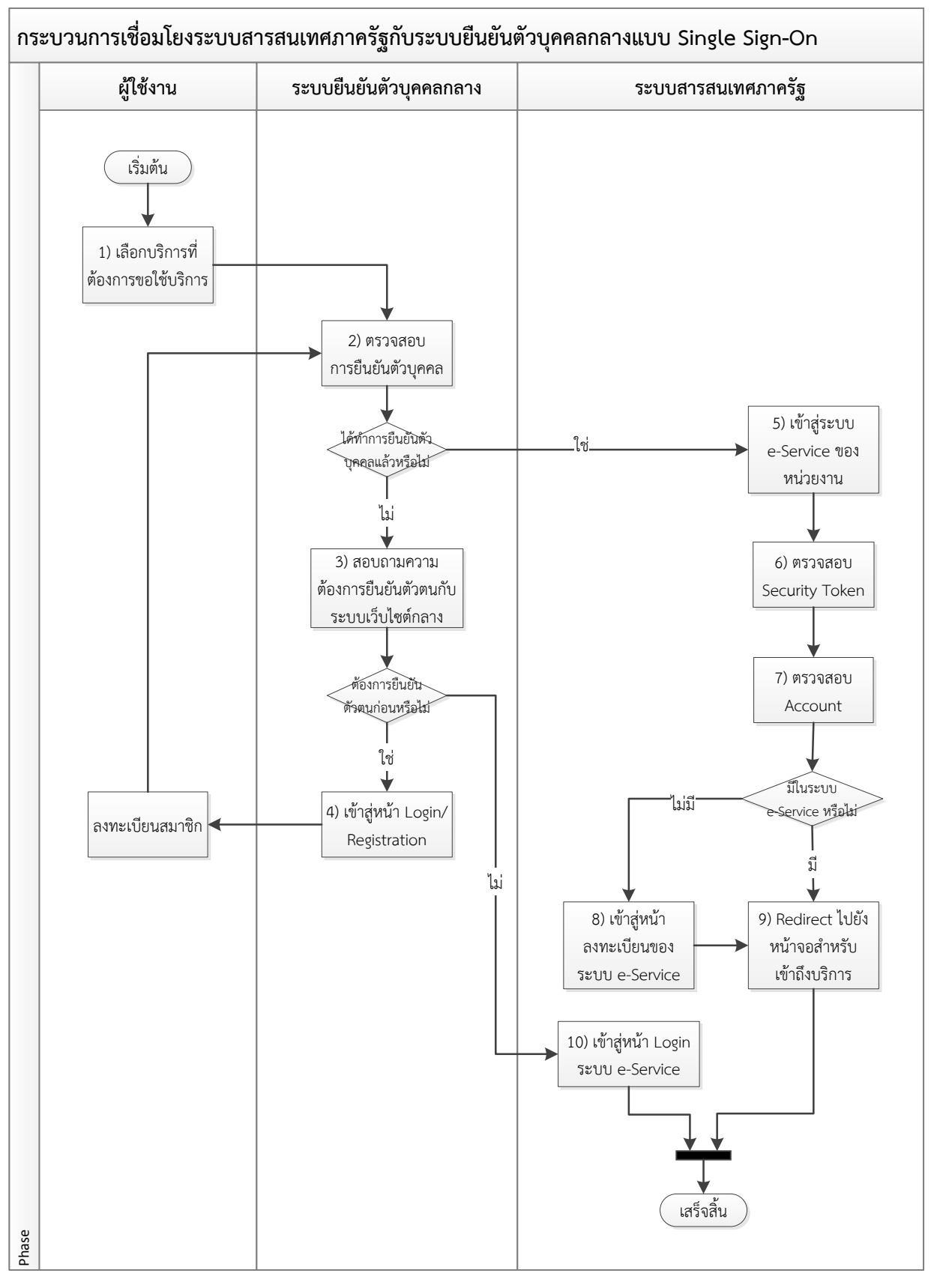

รูปที่ 8-2 ภาพรวมการทำงานของการเชื่อมโยงระบบสารสนเทศภาครัฐแบบ Single Sign-On

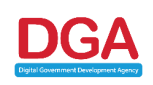

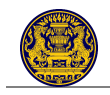

- ผู้ใช้งาน (ทุกประเภท) เลือกบริการที่ต้องการขอใช้บริการจากเว็บไซต์ท่า (หน้าจอ E-Service Details)
   โดยบริการดังกล่าวรองรับการเชื่อมโยงแบบ Single Sign-On กับระบบยืนยันตัวบุคคลกลาง
- 2) ระบบยืนยันตัวบุคคลกลางตรวจสอบว่าผู้ใช้งานดังกล่าวได้ยืนยันตัวบุคคลกับระบบแล้วหรือไม่
  - 2.1) ถ้าผู้ใช้งานยัง<u>ไม่</u>ได้ยืนยันตัวเองกับระบบยืนยันตัวบุคคลกลางให้ไปที่ขั้นตอนที่ 3)
  - 2.2) ถ้าผู้ใช้งานได้ทำการยืนยันตัวแล้ว ให้ไปที่ขั้นตอนที่ 5)
- ผู้ใช้งานยัง<u>ไม่</u>ได้ยืนยันตัวกับระบบยืนยันตัวบุคคลกลาง ระบบจะสอบถามผู้ใช้งานว่าต้องการยืนยัน ตัวตนกับระบบยืนยันตัวบุคคลกลาง (แบบ Single Sign-On) ก่อนหรือไม่
  - ถ้าผู้ใช้งาน<u>ไม่</u>ต้องการยืนยันตัวบุคคลกับระบบยืนยันตัวบุคคลกลาง (เช่น ผู้ใช้อาจจะยังไม่ได้ ลงทะเบียนกับระบบยืนยันตัวบุคคลกลางไว้) ให้ไปขั้นตอนที่ 10)
  - 3.2) ถ้าผู้ใช้งานต้องการยืนยันตัวบุคคลกับระบบยืนยันตัวบุคคลกลางให้ไปที่ขั้นตอนที่ 4)
- ผู้ใช้งานต้องการยืนยันตัวบุคคลกับระบบยืนยันตัวบุคคลกลาง ระบบจะแสดงหน้าจอ Login/ Registration เพื่อขอ Username และ Password จากผู้ใช้งาน ซึ่งเมื่อผู้ใช้งานระบุ Username และ Password และยืนยันการเข้าสู่ระบบแล้ว จะกลับไปยังขั้นตอนที่ 2) <u>หมายเหตุ</u>: กรณีที่ผู้ใช้งานต้องการยืนยันตัวบุคคลกับระบบยืนยันตัวบุคคลกลาง แต่ยัง<u>ไม่</u>ได้สมัครเป็น สมาชิกกับระบบยืนยันตัวบุคคลกลาง ระบบจะนำผู้ใช้งานไปสู่หน้าจอลงทะเบียน/ สมัครสมาชิก เพื่อ

ขอใช้งานระบบ

- ผู้ใช้งานได้ยืนยันตัวบุคคลกับระบบยืนยันตัวบุคคลกลางเรียบร้อยแล้ว ระบบจะเปิดหน้าเว็บบราวเซอร์ หน้าใหม่ พร้อมนำผู้ใช้งานไปยังหน้าจอเพื่อเข้าถึงบริการที่ผู้ใช้ต้องการแบบ Single Sign-On
- 6) ระบบสารสนเทศข<sup>้</sup>องหน่วยงาน (หน้าจอ SSOLogin) ตร<sup>้</sup>วจสอบสถานะการยืนยันตัวบุคคล และดึง ข้อมูลรายละเอียดของผู้ใช้งานนั้น ๆ จากระบบยืนยันตัวบุคคลกลาง (ถ้าต้องการ) (GetUserInfo Web Service)
  - 6.1) กณีที่ระบบสารสนเทศของหน่วยงานมีระบบสมาชิกรองรับ ให้ดำเนินการตามขั้นตอนที่ 7)
  - 6.2) กณีที่ระบบสารสนเทศของหน่วยงาน<u>ไม่</u>มีระบบสมาชิกรองรับ เช่น ระบบ e-Form ต่าง ๆ ระบบ อาจทำการดึงข้อมูลรายละเอียดผู้ใช้งานที่ต้องการมาแสดงที่หน้าฟอร์มได้เลย เป็นอันสิ้นสุด ขั้นตอนการเชื่อมโยงกับระบบยืนยันตัวบุคคลกลาง
- ระบบสารสนเทศของหน่วยงานตรวจสอบผู้ใช้งานดังกล่าวว่ามีบัญชีผู้ใช้งานอยู่กับระบบสารสนเทศของ หน่วยงานแล้วหรือไม่
  - 7.1) ถ้าไม่มี ให้ระบบเข้าสู่ขั้นตอนการ Enroll (ขั้นตอนที่ 8)
  - 7.2) ถ้ามีอยู่แล้ว จะเข้าสู่ขั้นตอนที่ 9)
  - การตรวจสอบข้อมูล<sup>1</sup> ของผู้ใช้งานแต่ละประเภทนั้นมีการตรวจสอบข้อมูลที่แตกต่างกัน ดังนี้
  - ประชาชน/ บุคคลธรรมดา: ให้ตรวจสอบจากเลขประจำตัวประชาชน์ 13 หลัก
  - 🗸 นิติบุคคล: ให้ตรวจสอบจากเลขทะเบียนนิติบุคคล
  - ชาวต่างชาติ: ให้ตรวจสอบจากหมายเลขหนังสือเดินทาง (Passport)
  - ✓ ข้าราชการ/ เจ้าหน้าที่รัฐ (ท<u>ี่ไม่</u>มีบัญชีผู้ใช้งาน MailGoThai): ให้ตรวจสอบจากเลขประจำตัว ประชาชน 13 หลัก

<sup>&</sup>lt;sup>1</sup> ระบบสารสนเทศของหน่วยงานสามารถดูรายละเอียดสถานะของผู้ใช้งานเพิ่มเติมได้ เพื่อประกอบการตัดสินใจว่าจะ "เชื่อใจ" ให้ ผู้ใช้งานท่านนั้นว่าเป็นบุคคลที่กล่าวอ้างหรือไม่ โดยศึกษาเพิ่มเติมได้จากหัวข้อ "วิธีการยืนยันตัวบุคคล"

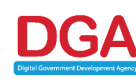

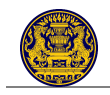

 ข้าราชการ/ เจ้าหน้าที่รัฐ (ที่มีบัญชีผู้ใช้งาน MailGoThai): ให้ตรวจสอบจากเลขประจำตัว ประชาชน 13 หลัก

<u>หมายเหตุ</u>: ปัจจุบันทาง สพร. ยัง<u>ไม่</u>มีขั้นตอนการตรวจสอบข้อมูลของผู้ใช้งานประเภทนิติบุคคล ชาวต่างชาติ และข้าราชการ/ เจ้าหน้าที่ (ที่มีบัญชีผู้ใช้งาน MailGoThai) ซึ่งขั้นตอนการตรวจสอบ ข้อมูลเหล่านั้นจะถูกพัฒนาในลำดับต่อไป ทาง สพร. จึง<u>ไม่</u>แนะนำให้นำข้อมูลเหล่านี้ไปใช้งานในการ ยืนยันตัวบุคคลจริง แต่ระบบยืนยันตัวบุคคลกลางได้รองรับการจัดเก็บข้อมูลเหล่านั้นในระบบ

- ระบบสารสนเทศของหน่วยงานนำผู้ใช้งานไปยังหน้าลงทะเบียน/ สมัครสมาชิกเพื่อขอเข้าใช้บริการ (หน้าจอ SSORegister) พร้อมทั้งแสดงรายละเอียดต่าง ๆ ที่เรียกได้จากระบบยืนยันตัวบุคคลกลางไว้ใน ช่องต่าง ๆ เช่น ชื่อ ที่อยู่ อีเมล์ ฯลฯ เพื่อที่ผู้ใช้งานไม่ต้องกรอกข้อมูลต่าง ๆ ดังกล่าวอีกครั้ง
  - 8.1) ผู้ใช้งานระบุรายละเอียดต่าง ๆ ที่ระบ<sup>ิ</sup>บสารสนเทศของหน่วย<sup>ิ</sup>งานนั้น ๆ ต้องการเพิ่มเติมก่อนที่จะ ยืนยันการสมัครสมาชิกกับระบบ
  - 8.2) เมื่อระบบสารสนเทศของหน่วยงานตรวจสอบข้อมูลผู้ใช้งานและบันทึกข้อมูลดังกล่าวไว้ใน ฐานข้อมูลของตนแล้ว ให้ไปที่ขั้นตอนที่ 9
- ผู้ใช้งานดังกล่าวมีบัญชีผู้ใช้งานอยู่กับระบบสารสนเทศของหน่วยงานแล้ว ระบบสารสนเทศของ หน่วยงานจะทำการตรวจสอบข้อมูลของผู้ใช้งาน ตรวจสอบสิทธิในการเข้าถึงข้อมูลและบริการต่าง ๆ และนำผู้ใช้งานไปยังหน้าจอหลักเพื่อเข้าใช้บริการที่ผู้ใช้ต้องการ
- มีใช้งานไม่ต้องการยืนยันตัวบุคคลกับระบบยืนยันตัวบุคคลกลาง (เช่น ผู้ใช้อาจจะยังไม่ได้ลงทะเบียนกับ เว็บไซต์ท่า) ระบบยืนยันตัวบุคคลกลางจะเปิดหน้าเว็บราวเซอร์หน้าใหม่พร้อมนำผู้ใช้งานไปยังหน้า Login ของระบบสารสนเทศหน่วยงาน เพื่อขอเข้าใช้บริการ

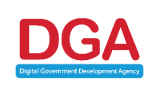

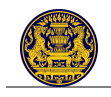

สำหรับผู้ใช้งานที่ต้องการเข้าใช้บริการจากหน้าระบบสารสนเทศของหน่วยงานโดยตรง ขั้นตอนการสมัคร สมาชิกและการยืนยันตัวบุคคลก็จะดำเนินการในระบบสารสนเทศของหน่วยงานนั้น ๆ ทั้งหมด โดยไม่ต้องเชื่อมโยง กับระบบยืนยันตัวบุคคลกลางแต่อย่างใด ดังรูปที่ 8-3

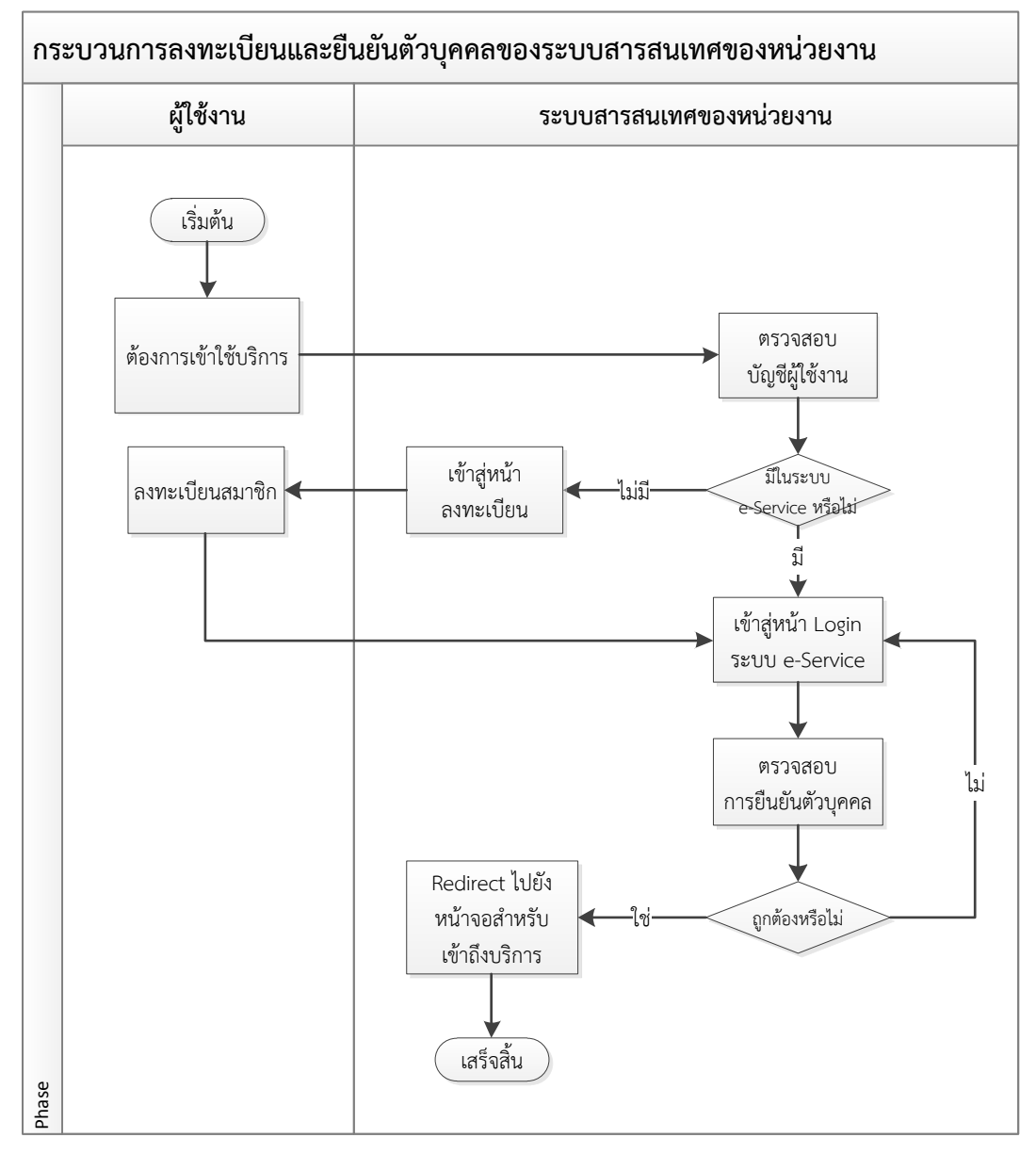

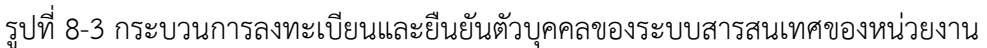

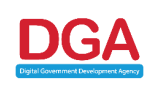

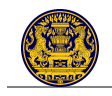

# 9. มาตรฐานและเทคโนโลยีที่เกี่ยวข้อง

สพร. ได้นำโปรโตคอล (Protocols) ที่เป็นมาตรฐานเปิด (Open Standard) มาใช้ เพื่อให้เว็บไซต์ท่าและ ระบบสารสนเทศภาครัฐสามารถเชื่อมโยงกันได้ในรูปแบบรวมศูนย์ (Single Sign-On) โดยโปรโตคอลดังกล่าว คือ OpenID และ OAuth

## 9.1 OpenID

เทคโนโลยี OpenID ซึ่งเป็นเทคโนโลยีที่ได้รับการนำไปใช้อย่างกว้างขวาง (พันล้านบัญชีผู้ใช้ ใช้ได้กับสี่หมื่น กว่าเว็บไซต์) กับเว็บไซต์ชั้นนำ อาทิเช่น AOL, BBC, Facebook, Google, IBM, Microsoft, MySpace, Orange, PayPal, VeriSign, Yahoo! รวมถึง US Government

นอกจากนั้น ระบบสารสนเทศภาครัฐที่ต้องการเชื่อมโยงกับระบบเว็บไซต์กลางแบบ Single Sign-On ด้วย เทคโนโลยี OpenID นี้ไม่จำเป็นที่ต้องติดตั้งโปรแกรมเพิ่มเติม แต่ต้องทำการปรับเปลี่ยนระบบสารสนเทศของ หน่วยงานเพียงเล็กน้อยก็สามารถเชื่อมโยงข้อมูลกับเว็บไซต์ท่าได้ โดยเทคโนโลยีนี้จะใช้ในการยืนยันตัวบุคคล โดย ระบบยืนยันตัวบุคคลกลาง (e-Authentication Service) ทำหน้าที่เป็น OpenID Provider เพื่อให้ระบบสารสนเทศ ภาครัฐสามารถนำข้อมูลการยืนยันตัวตนนี้ไปอนุญาตให้ผู้ใช้งานสามารถเข้าใช้ระบบได้ โดยที่ระบบสารสนเทศภาครัฐ จำเป็นต้องทำการพัฒนาชุดคำสั่งหรือระบบ OpenID Relying Party สำหรับใช้ในการส่ง-รับข้อมูลจากระบบยืนยัน ตัวบุคคลกลาง

ขั้นตอนการทำงานของเทคโนโลยี OpenID มีดังนี้

- 1) ผู้ใช้งานต้องการยืนยืนยันตัวกับเว็บไซต์/ ระบบสารสนเทศของหน่วยงาน
- 2) ผู้ใช้งานระบุรหัส OpenID เพื่อเข้าใช้งานเว็บไซต์/ ระบบสารสนเทศ
- 3) เว็บไซต์ Redirect ผู้ใช้งานไปยัง OpenID Provider
- 4) ผู้ใช้งานทำการ Login ณ เว็บไซต์ของ OpenID Provider
- 5) OpenID Provider ทำการตรวจสอบการยืนยันตัวของผู้ใช้งาน (Username และ Password) ถ้าถูกต้อง OpenID Provider จะ Redirect ผู้ใช้งานกลับไปยังเว็บไซต์/ ระบบสารสนเทศของหน่วยงานที่ผู้ใช้งาน ต้องการ พร้อมทั้งส่ง Credential เพื่อยืนยันว่าผู้ใช้งานดังกล่าวว่าผ่านการยืนยันตัวบุคคลเรียบร้อยแล้ว
- เว็บไซต์/ ระบบสารสนเทศของหน่วยงานตรวจสอบ Credential ที่ได้รับ ตรวจสอบสิทธิในการเข้าถึง ข้อมูลและบริการ และ Redirect ผู้ใช้งานไปสู่หน้าจอเพื่อขอใช้บริการ

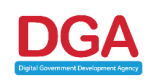

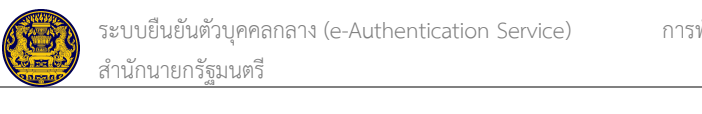

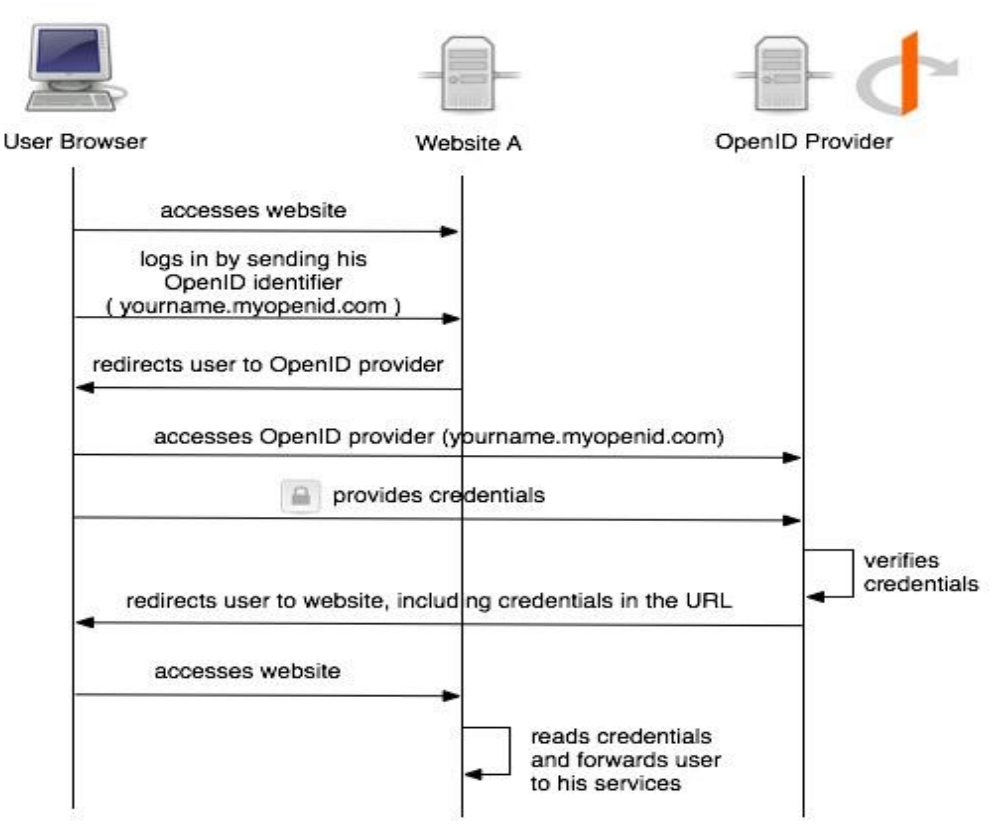

รูปที่ 9-1 ขั้นตอนการทำงานของเทคโนโลยี OpenID

เมื่อนำเทคโนโลยี OpenID มาประยุกต์กับระบบสารสนเทศของหน่วยงานเพื่อเชื่อมโยงเข้ากับเว็บไซต์ท่า (ระบบยืนยันตัวบุคคล) แบบ Single Sign-On สามารถอธิบายได้ตามแผนภาพ ดังนี้

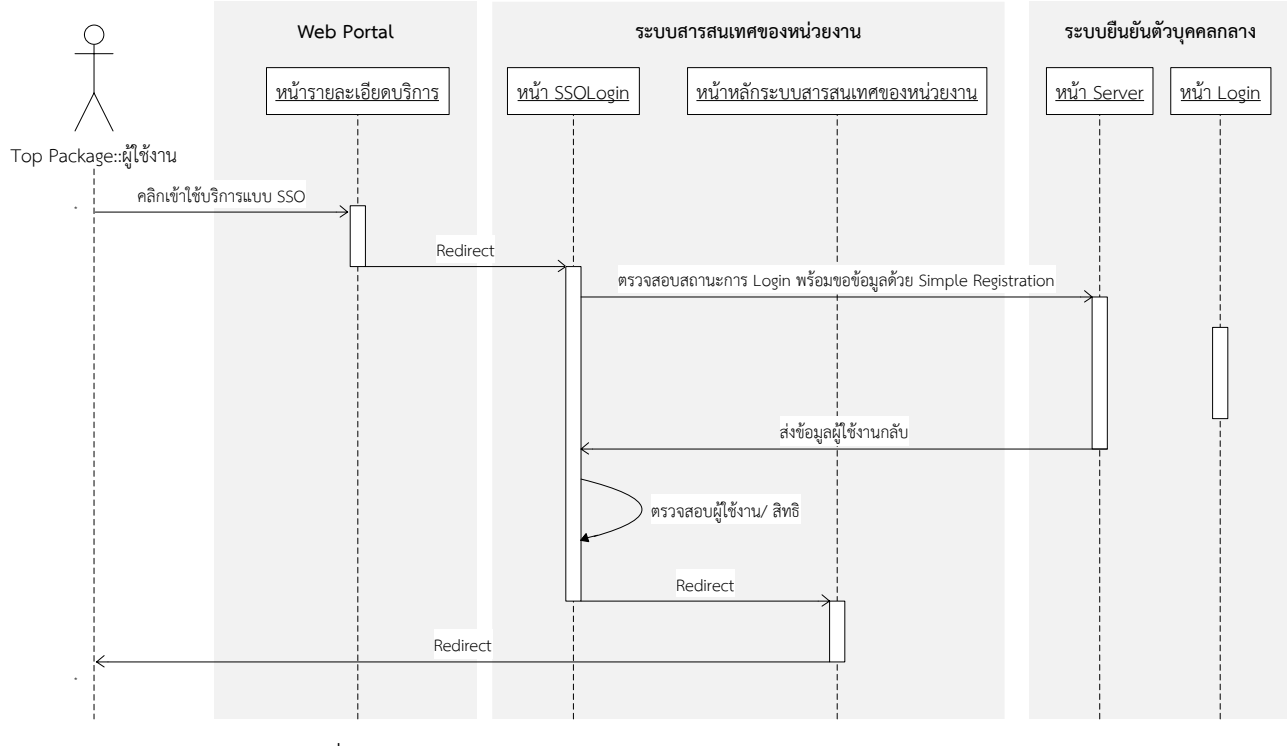

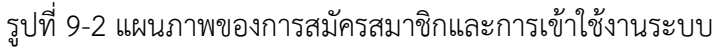

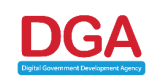

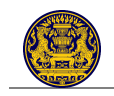

- เมื่อผู้ใช้งานขอใช้บริการแบบ Single Sign-On จากหน้า Registration/ Login และผ่านการยืนยันตัว บุคคลจากระบบยืนยันตัวบุคคลกลาง
- ระบบยืนยันตัวบุคคลกลางจะ Redirect ไปยังหน้า Login ของระบบสารสนเทศของหน่วยงาน (หน้า SSOLogin)
- ระบบสารสนเทศของหน่วยงานทำการ Request ไปยังหน้า Server.aspx ซึ่งเป็น OpenID Endpoint ของระบบยืนยันตัวบุคคลกลางผ่านทาง URL GET Request หรือ POST Request
- 4) ระบบยืนยันตัวบุคคลกลาง (หน้า Server.aspx) ทำการสกัดข้อมูลออกมาจาก Request ที่ส่งมายังระบบ โดยระบบจะตรวจสอบว่าปัจจุบันผู้ใช้งานได้ทำการลงชื่อเข้าใช้งาน (Login) แล้วหรือยัง ถ้าผู้ใช้งานได้มี การลงชื่อเข้าใช้แล้ว ระบบจะเรียกข้อมูลของผู้ใช้งานจากฐานข้อมูล aspnetdb และส่งข้อมูลกลับไปให้ ระบบสารสนเทศของหน่วยงานตามที่ร้องขอด้วย Simple Registration Extension

### 9.2 OAuth

เทคโนโลยี OAuth เป็นเทคโนโลยีการรักษาความปลอดภัยในการแลกเปลี่ยนข้อมูลระหว่างเว็บไซต์ที่รับความ นิยมในปัจจุบัน เว็บไซต์ชั้นนำ อาทิ Facebook, Twitter ต่างนำมาตรฐานนี้มาใช้ในการรักษาความปลอดภัยของ ข้อมูลส่วนตัวสมาชิกที่จะส่งผ่านไปยังเว็บไซต์อื่น หรือโปรแกรมประยุกต์อื่น (Application) ทั้งสิ้น โดย OAuth จะ ใช้ "Access Token" ในการยืนยันเพื่อแลกเปลี่ยนข้อมูลกัน โดยทั่วไปขั้นตอนการทำงานของ OAuth นั้นมีด้วยกัน ทั้ง 4 ขั้นตอนหลัก ดังนี้

- 1) ทำการขอ "Request Token" จาก Server ที่ต้องการจะแลกเปลี่ยนข้อมูลด้วย
- 2) ขออนุญาตใช้งาน "Request Token" โดยในส่วนนี้จะต้องรอการอนุมัติจากผู้ใช้งาน
- 3) เปลี่ยน "Request Token" เป็น "Access Token"
- 4) น้ำ "Access Token" ไปแลกข้อมูล

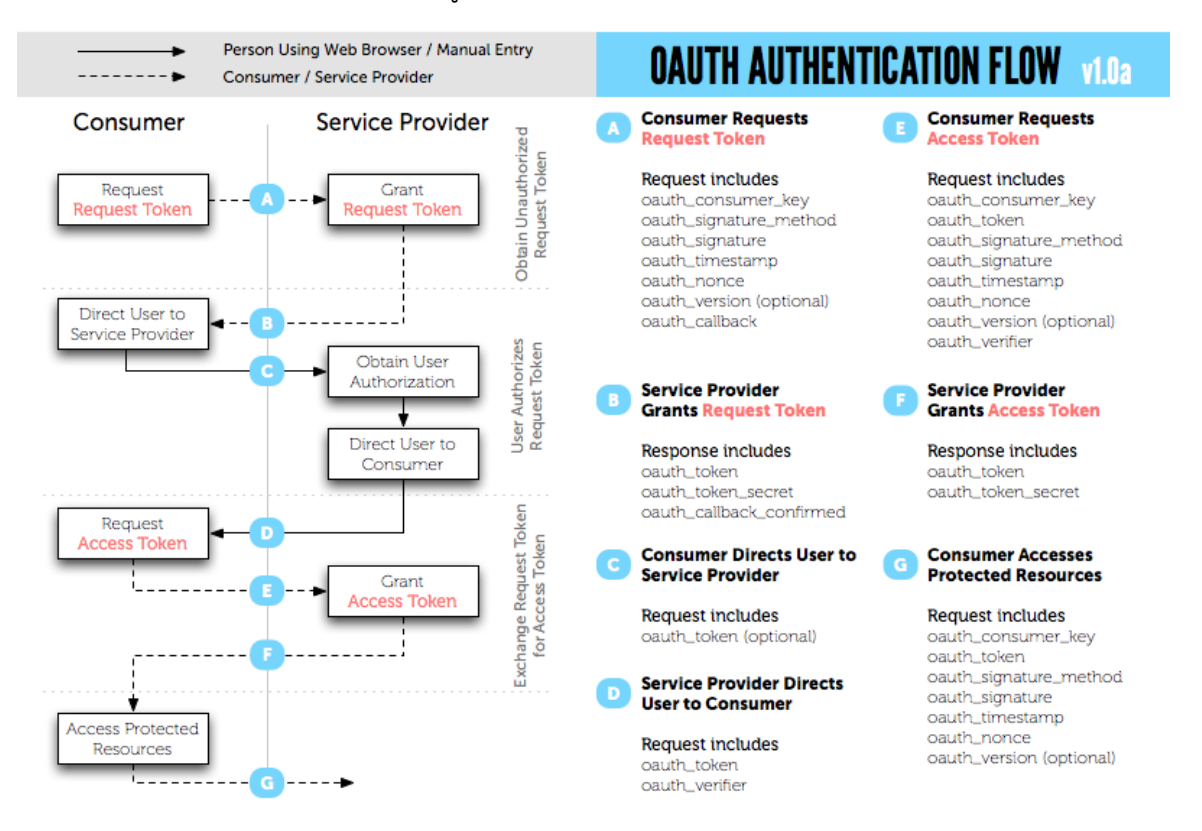

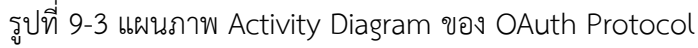

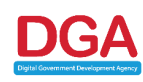

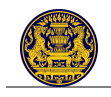

ดังนั้น สพร. จะนำเทคโนโลยีนี้มาประยุกต์ใช้ในการร้องขอข้อมูลส่วนตัวของผู้ใช้บริการ โดยระบบสารสนเทศ ของหน่วยงานต้องทำการพัฒนาชุดคำสั่งหรือระบบ OAuth Consumer เพื่อใช้ในการร้องขอข้อมูลผู้ใช้งานจาก ระบบยืนยันตัวบุคคลกลาง (ซึ่งทำหน้าที่เป็น OAuth Provider) โดยระบบจะส่งข้อมูลกลับมาในรูปแบบของ XML

# 10.การพัฒนาระบบสารสนเทศของหน่วยงานเพื่อเชื่อมโยงกับระบบยืนยันตัวบุคคลกลางแบบ Single Sign-On

# 10.1 สำหรับผู้ใช้งานประเภทประชาชน/ นิติบุคคล/ ชาวต่างชาติ/ ข้าราชการ (เจ้าหน้าที่รัฐ) ที่ไม่มีบัญชี MailGoThai

การพัฒนาระบบสารสนเทศของหน่วยงานให้สามารถรองรับการเชื่อมโยงกับระบบยืนยันตัวบุคคลกลางแบบ Single Sign-On สำหรับประชาชน/ นิติบุคคล/ ชาวต่างชาติ/ ข้าราชการ (เจ้าหน้าที่รัฐ) ที่ไม่มีบัญชีผู้ใช้งาน MailGoThai ผู้พัฒนาของหน่วยงานจำเป็นต้องดำเนินการ ดังนี้

 ดาวน์โหลด Software Library เพื่อใช้ในการพัฒนาระบบสารสนเทศของหน่วยงานตนให้สามารถ เชื่อมโยงกับระบบยืนยันตัวบุคคลกลางในลักษณะ Single Sign-On ได้ โดยผู้พัฒนาสามารถดาวน์โหลด Libraries ต่าง ๆ ได้ที่ http://openid.net/developers/libraries/ ดังรูปที่ 10-1

| Get an OpenID     Add OpenID to your site     Developers     Foundation     Community     Govern                                                                                                    |                                      |
|----------------------------------------------------------------------------------------------------|--------------------------------------|
| Libraries Contribute Mailling Lists Specifications                                                                                                    | Join the Foundation   Member sign-in |
|                                                                                                    |                                      |
| Libraries                                                                                                    | Supported Languages                  |
|                                                                                                    | → Apache 2                           |
| We have setup a code repository for gathering libraries and other supporting examples. While several of                                                                                                    | → C#                                 |
| these libraries have been tested, they are maintained by members of the OpenID community and are not<br>necessarily known to work. Please review the documentation and test your own implementation thoroughly                                                                                | → C++                                |
| before releasing to the public.                                                                                                    | → Coldfusion                         |
| To discuss these libraries please consider joining the code@openid net mailing list                                                                                                    | → Haskell                            |
| To discuss these uplanes, prease consider joining the code@openic.net making ust.                                                                                                    | → Java                               |
| Apache 2                                                                                                    | → Perl                               |
|                                                                                                    | → PHP                                |
| mod_auth_openid                                                                                                    | → Python                             |
| mod_auth_openid is an authentication module for the Apache 2 webserver.<br>License: MIT Relying Party: Yes Identity Provider: No Compatibility: 2.0                                                                                                    | → Ruby                               |
|                                                                                                    | → Squeak/Smalltalk                   |
| C#                                                                                                    |                                      |
| Supports OAuth, OpenID-OAuth extension, InfoCard. Includes easy ASP.NET controls. License: Ms-PL Relying Party: Yes Identity Provider: Yes Compatibility: 2.0 C++ Libokele                                                                                                    |                                      |
| libookele's a c++ implementation of an OpenID decentralized identity system. It provides OpenID protocol handling,<br>leaving authentication and user interaction to the implementor.                                                                                                    |                                      |
| the second second second second second second second second second second second second second second second s                                                                                                    | and the second second                |
|                                                                                                    |                                      |
| Ruby                                                                                                    |                                      |
| Ruby OpenID Library           A Ruby (library for verifying and serving OpenID identities. Ruby OpenID makes It easy to add OpenID authentication to your web applications.           License: Apache v2         Relying Party: Yes         Identity Provider: Yes         Compatibility; 2.0 |                                      |
| Squeak/Smalltalk                                                                                                    |                                      |
| OpenID for Squeak This is an implementation of OpenID consumer based on OpenID Authentication 1.1. The consumer can discover XRD or OpenID extributions and establish DH-SHA1 association with the provider. License: Unknown Relying Party: Yes Identity Provider: No Compatibility: 1.1     |                                      |
| Did we miss something? Let us know or add it to the wiki.                                                                                                    |                                      |
|                                                                                                    |                                      |
| Copyright © 2006-2012 OpenID Foundation.                                                                                                    | Get Help   Contact Us                |

# รูปที่ 10-1 หน้า Libraries สนับสนุนภาษาต่าง ๆ

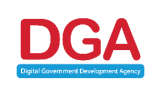

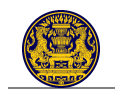

 ผู้พัฒนาของหน่วยงานจะต้องจัดทำโปรแกรมเว็บเพจ (Web Page) ขึ้น 2 หน้า ได้แก่ หน้า SSOLogin และหน้า SSORegister เพื่อรองรับการทำ Single Sign-On

# 10.1.1 <u>การพัฒนาหน้า SSOLogin</u>

SSOLogin เป็นหน้าเว็บเพจสำหรับรับคำร้องขอใช้งานระบบสารสนเทศของหน่วยงานจากเว็บไซต์ท่าแบบ Single Sign-On หน้าเว็บเพจนี้จะตรวจสอบรายละเอียดผู้ใช้งาน และ Redirect ผู้ใช้งานไปยังหน้าสำหรับขอใช้ บริการหรือหน้าลงทะเบียนขอใช้บริการตามความเหมาะสม โดยมีรายละเอียดกิจกรรมและการกำหนด ค่าพารามิเตอร์ (Parameter) และ Url ดังนี้

| SSOLogin         |                                                                                             |  |
|------------------|---------------------------------------------------------------------------------------------|--|
| คำอธิบาย         | 1) ทำการยืนยันตัวบุคคลกับระบบยืนยันตัวบุคคลกลางด้วย OpenID                                  |  |
|                  | <ol> <li>ตรวจสอบข้อมูลผู้ใช้งานโดยเปรียบเทียบกับฐานข้อมูลผู้ใช้งานในระบบสารสนเทศ</li> </ol> |  |
|                  | ของหน่วยงาน เพื่อใช้ในการจับคู่ (Match) ผู้ใช้งานระหว่างระบบยืนยันตัวบุคคล                  |  |
|                  | กลางและระบบสารสนเทศของหน่วยงาน                                                              |  |
|                  | 2.1) ในกรณีที่ผู้ใช้งานมีบัญชีผู้ใช้งานอยู่กับระบบสารสนเทศของหน่วยงานให้                    |  |
|                  | <ul> <li>ตรวจสอบสิทธิในการเข้าถึงข้อมูลและบริการของผู้ใช้งาน</li> </ul>                     |  |
|                  | <ul> <li>เรียกดูข้อมูลเฉพาะข้อมูลเพิ่มเติมสำหรับผู้ใช้งานท่านดังกล่าว (ถ้ามี)</li> </ul>    |  |
|                  | - Redirect ไปหน้าขอใช้บริการ                                                                |  |
|                  | 2.2) ในกรณีที่ผู้ใช้งาน <u>ไม่</u> มีบัญชีผู้ใช้งานอยู่กับระบบสารสนเทศของหน่วยงานให้        |  |
|                  | Redirect ไปยังหน้า SSORegister พร้อมส่งข้อมูลต่าง ๆ ของผู้ใช้งานที่ได้                      |  |
|                  | จาก Security Token ไปยังหน้าจอดังกล่าว                                                      |  |
| รูปแบบของโปรแกรม | Web Page                                                                                    |  |

| ประเภทผู้ใช้งาน | Url                                      |
|-----------------|------------------------------------------|
| ประชาชน         | https://accounts.egov.go.th/server.aspx? |

| Parameter               | Description                                                                                                    |
|-------------------------|----------------------------------------------------------------------------------------------------|
| Basic OpenId parameter: |                                                                                                    |
| openid.mode             | <ul> <li>จำเป็นต้องมี</li> <li>เป็นการบอกให้ OpenId Provider รู้ว่า OpenId Provider นี้สามารถ<br/>ติดต่อกับผู้ใช้งานได้หรือไม่ โดยมีค่าดังนี้</li> <li>"checked_immediate" - <u>ไม่</u>ให้ติดต่อกับผู้ใช้งาน</li> <li>"checked_setup" - ให้ติดต่อกับผู้ใช้งานได้</li> </ul>              |
| openid.ns               | <ul> <li>จำเป็นต้องมี</li> <li>เป็นการบอกเวอร์ชั่นของ OpenId Request โดยระบบยืนยันตัวบุคคล<br/>กลางจะรองรับ OpenID 2.0 ดังนั้นระบบสารสนเทศของหน่วยงานจึงควร<br/>ใช้ Relying Party ไลบรารี่ที่รองรับ OpenID 2.0 เช่นกัน</li> <li>ใส่ค่าเป็น "http://specs.openid.net/auth/2.0"</li> </ul> |

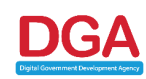

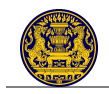

| Parameter                                      | Description                                                                                |
|------------------------------------------------|--------------------------------------------------------------------------------------------|
| openid.return_to                               | - <u>ไม่</u> จำเป็นต้องมี                                                                  |
|                                                | - เป็น Url ที่ระบบยืนยันตัวบุคคลกลางจะส่งผู้ใช้งานกลับมาหลังจากผู้ใช้งาน                   |
|                                                | ทำการลงชื่อเข้าใช้ระบบแล้ว                                                                 |
| openid.assoc_handle                            | - <u>ไม่</u> จำเป็นต้องมี                                                                  |
|                                                | - เป็นค่าที่กำหนดขึ้นเพื่อให้ระบบยืนยันตัวบุคคลกลางใช้ในการ Sign                           |
|                                                | OpenID Response                                                                            |
|                                                | - ถ้าค่านี <u>้ไม่</u> ถูกกำหนด ระบบสารสนเทศของหน่วยงานต้องทำการตรวจสอบ                    |
|                                                | OpenID Response กับระบบยืนยันตัวบุคคลกลางอีกครั้ง                                          |
| openid.assoc_handle                            | <ul> <li><u>ไม่</u>จำเป็นต้องมี</li> </ul>                                                 |
|                                                | - เป็นค่าที่กำหนดขึ้นเพื่อให้ระบบยืนยันตัวบุคคลกลางใช้ในการ Sign                           |
|                                                | OpenID Response                                                                            |
|                                                | - ถ้าค่านี <u>้ไม่</u> ถูกกำหนด ระบบสารสนเทศของหน่วยงานต้องทำการตรวจสอบ                    |
|                                                | OpenID Response กับระบบยืนยันตัวบุคคลกลางอีกครั้ง                                          |
| openid.claimed_id                              | - <u>ไม่</u> จำเป็นต้องมี                                                                  |
|                                                | - เป็น ID ของผู้ใช้งานใน OpenID                                                            |
|                                                | - ถ้า <u>ไม่</u> ทราบให้กำหนดค่าเป็น                                                       |
|                                                | "http://specs.openid.net/auth/2.0/identifier_select"                                       |
| openid.identity                                | <ul> <li><u>ไม่</u>จำเป็นต้องมี</li> </ul>                                                 |
|                                                | - เป็น ID ของผู้ใช้งานใน OpenID บนระบบยืนยันตัวบุคคลกลาง                                   |
|                                                | - ถ้าไม่ทราบให้กำหนดค่าเป็น                                                                |
|                                                | "http://specs.openid.net/auth/2.0/identifier_select"                                       |
| openid.realm                                   | - <u>ไม่</u> จำเป็นต้องมี                                                                  |
|                                                | <ul> <li>เป็นค่าที่แจ้งให้ระบบยืนยันตัวบุคคลกลางทราบว่า ผู้ใช้งานคนใดทำการ</li> </ul>      |
|                                                | Login เข้าใช้งานระบบ                                                                       |
|                                                | <u>หมายเหตุ</u> : จาเปนตองกาหนดคาน ในกรณท <u>ไม</u> ไดกาหนดพารามเตอร                       |
|                                                | openid.return_to រោ                                                                        |
| Attribute Exchange Extension                   | า:<br>                                                                                     |
| openia.ns. <extension_atlas></extension_atlas> | <ul> <li>- งาเบนตองม</li> <li>- จาเบนตองม</li> </ul>                                       |
|                                                | - เป็นที่ไวยขักระบบยนยนตรบุคคลที่สารเหลงค่าคนมาเนรูปแบบของ                                 |
|                                                | Attribute Exclidinge<br>หมายแหต่ ระบบเย็บเย็บต้านคุคลกลาง จะสบับสมบบการส่งค่าคืนปั้นระโบบบ |
|                                                | Attribute Exchange เท่านั้น                                                                |
|                                                |                                                                                            |
|                                                |                                                                                            |
|                                                |                                                                                            |
|                                                |                                                                                            |

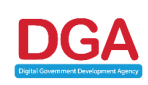

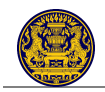

| Parameter | Description                                                                                                    |                                                                                                    |
|-----------|----------------------------------------------------------------------------------------------------|----------------------------------------------------------------------------------------------------|
|           | <ul> <li>Attribute Exchange สำหรับ<u>ประชาชน/ นิติบุคคล/ ชาวต่างชาติ/</u><br/>เจ้าหน้าที่รัฐที่ไม่มีบัญชีผู้ใช้งาน MailGoThai มีดังนี้</li> </ul> |                                                                                                    |
|           | Attribute                                                                                                    | ค่าที่ส่งคืน                                                                                                    |
|           | http://axschema.org/contact/<br>email                                                                                                    | e-mail ของผู้ใช้งาน                                                                                                    |
|           | http://axschema.org/<br>namePerson                                                                                                    | ชื่อ-นามสกุล ของผู้ใช้งาน                                                                                                    |
|           | http://www.egov.go.th/2012/<br>identifier/uuid                                                                                                    | UserID ของผู้ใช้งานในเว็บไซต์ท่า                                                                                                    |
|           | http://axschema.org/<br>namePerson/friendly                                                                                                    | Username ของผู้ใช้งานใน<br>เว็บไซต์ท่า                                                                                                    |
|           | http://www.egov.go.th/2012/<br>identifier/usertype                                                                                                | <ul> <li>ประเภทของผู้ใช้งานในระบบ</li> <li>เว็บไซต์ท่า โดย</li> <li>ค่า Citizen คือ ประชาชน/<br/>บุคคลธรรมดา</li> <li>ค่า JuristicPerson คือ<br/>นิติบุคคล</li> <li>ค่า Foreigner คือ ชาวต่างชาติ</li> <li>ค่า GovernmentAgent คือ<br/>ข้าราชการ/ เจ้าหน้าที่รัฐท<u>ี่ไม่</u>มี<br/>บัญชีผู้ใช้งาน MailGoThai</li> </ul> |
|           | รหัสยืนยัน โดยรูปแบบขึ้นอยู่กับประเภา                                                                                                    | ทของผู้ใช้งาน ดังนี้                                                                                                    |
|           | http://www.egov.go.th/2012/ident                                                                                                    | tifier/identity/                                                                                                    |
|           | http://www.egov.go.th/2012/                                                                                                    | บุคคลธรรมดา/ ประชาชน:                                                                                                    |
|           | identifier/identity/citizenid                                                                                                    | เลขประจำตัวประชาชน                                                                                                    |
|           | http://www.egov.go.th/2012/<br>identifier/identity/juristicid                                                                                     | นิติบุคคล: เลขทะเบียนนิติบุคคล                                                                                                    |
|           | http://www.egov.go.th/2012/<br>identifier/identity/passportid                                                                                     | ชาวต่างชาติ: เลขที่หนังสือเดินทาง                                                                                                    |
|           | http://www.egov.go.th/2012/                                                                                                    | ข้าราชการ/เจ้าหน้าที่รัฐที <u>่ไม่</u> มี                                                                                                    |
|           | identifier/identity/                                                                                                    | บัญชีผู้ใช้งาน MailGoThai:                                                                                                    |
|           | governmentagentid                                                                                                    | เลขประจำตัวประชาชน                                                                                                    |
|           | ระดับการตรวจสอบข้อมูล จะขึ้นอยู่กับ                                                                                                    | ประเภทผู้ใช้งาน ดังนี้                                                                                                    |
|           | http://www.egov.go.th/2012/ident                                                                                                    | tifier/identityverifiedlevel/                                                                                                    |
|           | http://www.egov.go.th/2012/                                                                                                    | ระดับการตรวจสอบข้อมูล                                                                                                    |
|           | identifier/citizenidverifiedlevel                                                                                                    | ้เลขประจำตัวประชาชน                                                                                                    |

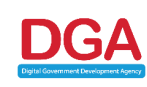

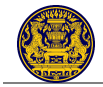

| Parameter                                   | Description                                                          |                                      |  |
|---------------------------------------------|----------------------------------------------------------------------|--------------------------------------|--|
|                                             | http://www.egov.go.th/2012/                                          | ระดับการตรวจสอบข้อมูล                |  |
|                                             | identifier/juristicidverifiedlevel                                   | เลขทะเบียนนิติบุคคล                  |  |
|                                             | http://www.egov.go.th/2012/                                          | ระดับการตรวจสอบข้อมูล                |  |
|                                             | identifier/passportidverifiedlevel                                   | เลขที่หนังสือเดินทาง                 |  |
|                                             | http://www.egov.go.th/2012/                                          | ระดับการตรวจสอบข้อมูล                |  |
|                                             | identifier/governmentagentid                                         | เลขประจำตัวประชาชน                   |  |
|                                             | verifiedlevel                                                        |                                      |  |
|                                             | - ค่านี้ต้องถูกตั้งเป็น "http://openid.r                             | net/srv/ax/1.0"                      |  |
| openid. <extension_alias></extension_alias> | - จำเป็นต้องมี                                                       |                                      |  |
| .mode                                       | - เป็นค่าบังคับ เพื่อใช้งาน Attribute Ex                             | kchange                              |  |
|                                             | - ค่านี้ต้องถูกตั้งเป็น "fetch_request"                              |                                      |  |
| openid. <extension_alias></extension_alias> | - จำเป็นต้องมี                                                       |                                      |  |
| .required                                   | - เป็นการบอกระบบยืนยันตัวบุคคลกลา                                    | งว่าระบบสารสนแทศของหน่วยงาน          |  |
|                                             | ต้องการ Attribute อะไรคืนไปบ้าง โด                                   | ยทุก Attribute ต้องมีค่าจริงเพื่อให้ |  |
|                                             | ใช้งานได้ครอบคลุม                                                    |                                      |  |
| openid. <extension_alias></extension_alias> | - จำเป็นต้องมี                                                       |                                      |  |
| .type. <attribute_alias></attribute_alias>  | - เป็นการบอกระบบยืนยันตัวบุคคลกลางว่าระบบสารสนเทศของหน่วยงานมี       |                                      |  |
|                                             | การส่งชื่อ Attribute อะไรบ้าง โดยชื่อ "attribute_alias" ต้องถูกกำหนด |                                      |  |
|                                             | ใน openid. <extension_alias>.req</extension_alias>                   | uired ถ้าระบบสารสนเทศของ             |  |
|                                             | หน่วยงานต้องการ Attribute นั้น                                       |                                      |  |

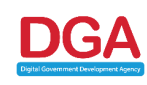

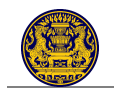

### ตัวอย่าง <u>OpenID Request</u>

| https://accounts.egov.go.th/server.aspx?                                      |
|-------------------------------------------------------------------------------|
| openid.claimed_id=http://specs.openid.net/auth/2.0/identifier_select&         |
| openid.identity=http://specs.openid.net/auth/2.0/identifier_select&           |
| openid.assoc_handle=-Ql1!IAAAAJaadvgtBHXQ-TdyBn02iJjoMBWAgL8NNW5PW_ZK-        |
| aP9QQAAAAEFwnb7DfR-                                                           |
| 3BZgeF9vax1yljG20soMAF7fm7EtgYA_MkHK5ryfjUvMepv83Pp706BS4cgqL3z0OUkj4afAF6a5& |
| openid.return_to=http://164.115.3.16/test_rp/SSOLogin.aspx?                   |
| dnoa.userSuppliedIdentifier=https://accounts.egov.go.th /&                    |
| openid.realm=http://164.115.3.16/&                                            |
| openid.mode=checkid_setup&                                                    |
| openid.ns=http://specs.openid.net/auth/2.0&                                   |
| openid.ns.alias3=http://openid.net/srv/ax/1.0&                                |
| openid.alias3.required=alias1,alias2,alias3,alias4,alias5&                    |
| openid.alias3.mode=fetch_request&                                             |
| openid.alias3.type.alias1=http://axschema.org/contact/email&                  |
| openid.alias3.count.alias1=1&                                                 |
| openid.alias3.type.alias2=http://axschema.org/namePerson&                     |
| openid.alias3.count.alias2=1&                                                 |
| openid.alias3.type.alias3=http://axschema.org/namePerson/friendly&            |
| openid.alias3.count.alias3=1&                                                 |
| openid.alias3.type.alias4=http://www.egov.go.th/2012/identifier/citizenid&    |
| openid.alias3.count.alias4=1&                                                 |
| openid.alias3.type.alias5=http://www.egov.go.th/2012/identifier/usertype&     |
| penid.alias3.count.alias5=1                                                   |

เพื่อ<u>ไม่</u>ให้ข้อมูลสูญหายเนื่องจากการส่งอักขระพิเศษผ่านทาง Url ทุก Request ที่มีการส่งไปยังระบบยืนยัน ตัวบุคคลกลาง และ Response ที่ระบบสารสนเทศของหน่วยงานได้คืนมา <u>ต้องทำการเข้ารหัส</u>ตามข้อกำหนดที่ 17.13.4 ของ HTML 4.01 Specification<sup>2</sup>

<sup>&</sup>lt;sup>2</sup> ดูรายละเอียดเพิ่มเติมได้ที่ http://www.w3.org/TR/html401/

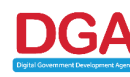

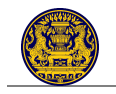

### ตัวอย่าง OpenID Response

http://164.115.3.16 /test\_rp /SSOLogin.aspx? dnoa.userSuppliedIdentifier=https://accounts.egov.go.th/& openid.claimed id=https://accounts.egov.go.th/user/TestUser& openid.identity=https://accounts.egov.go.th/user/TestUser& openid.sig=RC210Sdxlyj2CR6ceplaehaHwdLcOoO3AMJpJPPw4+A=& openid.signed=claimed id,identity,assoc handle,op endpoint,return to,response nonce,ns.alia s3,alias3.mode,alias3.type.alias1,alias3.value.alias1,alias3.type.alias2,alias3.value.alias2,alias3.typ e.alias3,alias3.value.alias3,alias3.type.alias4,alias3.value.alias4,alias3.type.alias5,alias3.value.alias5 & openid.assoc handle=7pLA!IAAAACYcN6bXj1kNvlgvjzZdHjEttH7UepslvLi rc19CyLYQQAAAAGczd FYool9z xUyMpCGDSVuScU1jJg t4p9oh2YTEoq0X0mlir8S9BKYZgo9NMhw-7P9OwOh3R6M473BuY4ccA& openid.op endpoint=https://accounts.egov.go.th/server.aspx& openid.return to=http://164.115.5.193/test rp/SSOLogin.aspx?dnoa.userSuppliedIdentifier=http s://testopenid.ega.or.th/& openid.response nonce=2012-05-24T04:47:03ZwHqUwFMm& openid.mode=id\_res& openid.ns=http://specs.openid.net/auth/2.0& openid.ns.alias3=http://openid.net/srv/ax/1.0& openid.alias3.mode=fetch\_response& openid.alias3.type.alias1=http://axschema.org/contact/email& openid.alias3.value.alias1=testuser@testuser.com& openid.alias3.type.alias2=http://axschema.org/namePerson& openid.alias3.value.alias2=ทดสอบ ทดสอบจริงๆ& openid.alias3.type.alias3=http://axschema.org/namePerson/friendly& openid.alias3.value.alias3=TestUser& openid.alias3.type.alias4=http://www.egov.go.th/2012/identifier/citizenid& openid.alias3.value.alias4=1111111111118 openid.alias3.type.alias5=http://www.egov.go.th/2012/identifier/usertype& openid.alias3.value.alias5=1

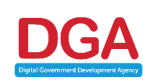

เช่นเดียวกับกรณีของการส่ง Request เพื่อ<u>ไม่</u>ให้ข้อมูลสูญหายเนื่องจากการส่งอักขระพิเศษผ่านทาง Url ทุก Request ที่มีการส่งไปยังระบบยืนยันตัวบุคคลกลาง และ Response ที่ระบบสารสนเทศของ หน่วยงานได้คืนมา ต้องทำการเข้ารหัสตามข้อกำหนดที่ 17.13.4 ของ HTML 4.01 Specification

การเตรียม Request และ Response สำหรับใช้ใน OpenID Protocol ค่อนข้างจะมีรายละเอียดซับซ้อน อาทิเช่น จะต้องมีการจัดทำ Digital Signature เพื่อป้องกันการปลอมแปลงข้อมูล ตาม Diffie-Hellman Protocol ดังนั้น หน่วยงานที่สนใจที่จะเชื่อมโยงกับระบบยืนยันตัวบุคคลแบบรวมศูนย์ (Single Sign-On) จึงควรเลือก OpenID ไลบรารี่ที่รองรับการใช้งาน OpenID 2.0 และ ตรงกับภาษาที่ใช้ในการพัฒนาระบบสารสนเทศของ หน่วยงาน ซึ่งในปัจจุบันนี้มี ไลบรารี่รองรับอยู่หลายภาษาเช่น PHP, Java, Perl, Python, ASP.NET ๆลๆ โดย สามารถศึกษาข้อมูลเพิ่มเติมได้ที่ http://openid.net/developers/libraries/

### 10.1.2 <u>การพัฒนาหน้า SSORegistrater</u>

SSORegister หน้าเว็บเพจสำหรับรองรับการลงทะเบียน/ สมัครสมาชิกผู้ใช้งานใหม่ที่ทำ Single Sign-On มาจากเว็บไซต์ท่า (ระบบยืนยันตัวบุคคลกลาง) โดยมีรายละเอียดกิจกรรมและการกำหนดค่าพารามิเตอร์ ดังนี้

| SSORegister      |                                                                                                    |
|------------------|----------------------------------------------------------------------------------------------------|
| ้ คำอธิบาย       | <ol> <li>เรียกข้อมูลรายละเอียดผู้ใช้งานจากเว็บไซต์ท่า เช่น ชื่อ ที่อยู่ หมายเลขโทรศัพท์<br/>าลๆ ด้วย OAuth</li> <li>หน้าจอ SSORegister แสดงข้อมูลดังกล่าวในหน้าจอลงทะเบียนขอใช้งานระบบ<br/>สารสนเทศของหน่วยงาน</li> <li>ผู้ใช้งานสามารถตรวจสอบข้อมูลที่กรอกในแบบฟอร์มโดยอัตโนมัติ</li> <li>ผู้ใช้งานอาจเพิ่มเติมข้อมูลอื่น ๆ ตามแต่ที่แต่ละระบบสารสนเทศของ<br/>หน่วยงานนั้น ๆ ต้องการ</li> </ol> |
|                  | <ol> <li>เมื่อผู้ใช้งานตรวจสอบข้อมูลของตนแล้ว ทำการยืนยันการขอสมัครเข้าใช้<br/>ระบบสารสนเทศของหน่วยงาน และเริ่มใช้บริการต่อไป</li> </ol>                                                                                                    |
| รูปแบบของโปรแกรม | Web Page                                                                                                    |

รายละเอียดขั้นตอนการทำงานดังแผนภาพ รูปที่ 9-3 โดย Consumer เป็นผู้ที่ต้องการร้องขอข้อมูล (ในที่นี้ คือ ระบบสารสนเทศของหน่วยงาน - หน้าเว็บเพจ SSORegister) และ Service Provider เป็นเจ้าของข้อมูล (ในที่นี้ คือ ระบบยืนยันตัวบุคคลกลาง - หน้าเว็บเพจ XmlUserInfo.aspx) โดยมีรายละเอียดของพารามิเตอร์ในขั้นตอน ต่าง ๆ ดังนี้

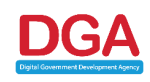

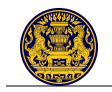

| Δ۰ | Consumer Requi | ectc - เป็บการขอ | "Request | Token" | จากระบบข้อบลผู้ใช้งาบ    | I |
|----|----------------|------------------|----------|--------|--------------------------|---|
| л. | consumer nequ  | C212 - PORILIADO | nequest  | IUKEII | าแน่งกุกกุณฑี่ยพื้ยกุ่มห | 5 |

| Parameter              | Description                                                                          |
|------------------------|--------------------------------------------------------------------------------------|
| oauth_consumer_key     | รหัสของระบบสารสนเทศของหน่วยงาน (Service Code)                                        |
|                        | <u>หมายเหตุ</u> :                                                                    |
|                        | <ul> <li>ระบบสารสนเทศของหน่วยงานจำเป็นจะต้องมี Service Code</li> </ul>               |
|                        | หรือ "oath_consumer_key" ในเบื้องต้นหน่วยงานสามารถ                                   |
|                        | ติดต่อเพื่อขอรับ Service Code และ Passcode นี้ได้ที่ สพร.                            |
|                        | (ดูหัวข้อ 12.1)                                                                      |
|                        | <ul> <li>ระบบสารสนเทศของหน่วยงานที่เชื่อมโยงกับระบบยืนยันตัว</li> </ul>              |
|                        | บุคคลกลาง แต่ละระบบจะมี Service Code และ Passcode                                    |
|                        | ระบบละ 1 ชุด                                                                         |
| oauth_signature_method | - วิธีการเข้ารหัส Request                                                            |
|                        | - ต้องใสค่าเป็น "HMAC-SHA1"                                                          |
| oauth_signature        | - ค่าที่ได้จากขั้นตอนการเข้ารหัสตาม oauth_signature_method                           |
|                        | <ul> <li>โดยทั่วไปพารามิเตอร์นี้จะถูกตั้งค่าให้โดยอัตโนมัติในขั้นตอนสร้าง</li> </ul> |
|                        | Request ของแต่ละไลบรารี่                                                             |
| oauth_timestamp        | เวลาที่ทำการ Request                                                                 |
| oauth_nonce            | เป็นชุดของตัวหนังสือภาษาอังกฤษที่ถูกสุ่มขึ้นมาให <u>้ไม่</u> ซ้ำกันในแต่ละ           |
|                        | Request ของแต่ละระบบสารสนเทศภาครัฐ เพื่อตรวจสอบว่า                                   |
|                        | Request นี้เป็น Request ท <u>ี่ไม่</u> เคยถูกใช้มาก่อน และป้องกันการโจมตี            |
|                        | ผ่าน HTTP                                                                            |
| oauth_version          | เวอร์ชั่นของ OAuth                                                                   |
| oauth_callback         | Url ที่จะให้ส่ง "Request Token" กลับไป                                               |
| Scope                  | เป็นพารามิเตอร์ที่ สพร. กำหนดขึ้น โดยให้ใส่พารามิเตอร์นี้เข้าไปใน                    |
|                        | Request ด้วย แต <u>่ไม่</u> ต้องกำหนดค่าใด ๆ                                         |

B: Service Provider Grants - ระบบข้อมูลผู้ใช้งานจะส่ง "Request Token" กลับไปให้ระบบ-สารสนเทศของหน่วยงาน

| Parameter                | Description                                                  |  |
|--------------------------|--------------------------------------------------------------|--|
| oauth_token              | "Request Token" จากระบบข้อมูลผู้ใช้งาน                       |  |
| oauth_token_secret       | - เป็นค่าที่ระบบข้อมูลผู้ใช้งานส่งมาพร้อมกับ "Request Token" |  |
|                          | เพื่อใช้ในการตรวจสอบ "Request Token"                         |  |
|                          | - ค่านี้จะ <u>ไม่</u> ซ้ำกันในแต่ละ "Request Token"          |  |
| oauth_callback_confirmed | เป็น True ถ้าได้รับการยืนยันจากระบบข้อมูลผู้ใช้งาน           |  |

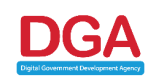

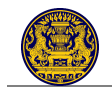

C: Consumer Direct User to Service Provider - ระบบสารสนเทศของหน่วยงานส่งผู้ใช้งานไปยัง ระบบข้อมูลผู้ใช้งานเพื่อทำการยืนยันตัวตน (ในกรณีที่ผู้ใช้งานยัง<u>ไม่</u>ได้ทำการลงชื่อเข้าใช้กับระบบยืนยัน ตัวบุคคลกลาง) และให้ผู้ใช้งานตัดสินใจว่าจะอนุญาตให้ระบบสารสนเทศของหน่วยงานสามารถเข้าถึง ข้อมูลของผู้ใช้งานได้หรือไม่

| Parameter   | Description                  |
|-------------|------------------------------|
| oauth_token | "Request Token" จากขั้นตอน B |

D: Service Provider Directs User to Consumer - ระบบข้อมูลผู้ใช้งานส่งผู้ใช้งานกลับไปยัง ระบบสารสนเทศของหน่วยงานพร้อมทั้งพารามิเตอร์ ดังนี้

| Parameter      | Description                                                                                                    |  |
|----------------|----------------------------------------------------------------------------------------------------|--|
| oauth_token    | " "Request Token" จากขั้นตอน B (ในขั้นตอนนี้ "Request Token"                                                                                                    |  |
|                | ได้รับการอนุญาตให้ใช้งานได้จากระบบข้อมูลผู้ใช้งานแล้ว)                                                                                                    |  |
| oauth_verifier | <ul> <li>เป็นค่าที่ระบบข้อมูลผู้ใช้งานส่งมาพร้อมกับ "Request Token"</li> <li>ค่านี้จะมีความเชื่อมโยงกับระบบสารสนเทศของหน่วยงาน โดยค่านี้<br/>จะถูกใช้ในขั้นตอน E เพื่อยืนยันว่าระบบสารสนเทศของหน่วยงานที่<br/>จะขอ "Access Token" นั้นเป็นระบบเดียวกับที่ขอ "Request<br/>Token"</li> </ul> |  |

E: Consumer Request – ระบบสารสนเทศของหน่วยงานส่ง Request ไปยังระบบข้อมูลผู้ใช้งานเพื่อ ขอเปลี่ยน "Request Token" เป็น "Access Token"

| Parameter              | Description                                                                       |
|------------------------|-----------------------------------------------------------------------------------|
| oauth_consumer_key     | รหัสของระบบสารสนเทศของหน่วยงาน                                                    |
| oauth_token            | "Request Token" ในขั้นตอน D                                                       |
| oauth_signature_method | - วิธีการเข้ารหัส Request                                                         |
|                        | - ต้องใส่ค่าเป็น "HMAC-SHA1"                                                      |
| oauth_signature        | - ค่าที่ได้จากขั้นตอนการเข้ารหัสตาม oauth_signature_method                        |
|                        | โดยค่าในขั้นตอนนี้จะ <u>ไม่</u> เหมือนค่าในขั้นตอน A                              |
|                        | <ul> <li>โดยทั่วไปพารามิเตอร์นี้จะถูกตั้งค่าให้อัตโนมัติในขั้นตอนสร้าง</li> </ul> |
|                        | Request ของแต่ละไลบรารี่                                                          |
| oauth_timestamp        | เวลาที่ทำการ Request                                                              |
| oauth_nonce            | เป็นชุดของตัวหนังสือภาษาอังกฤษที่ถูกสุ่มขึ้นมาให <u>้ไม่</u> ซ้ำกันในแต่ละ        |
|                        | Request ของแต่ละระบบสารสนเทศภาครัฐ เพื่อเอาไว้ตรวจสอบว่า                          |
|                        | Request นี้เป็น Request ท <u>ี่ไม่</u> เคยถูกใช้มาก่อน และป้องกันการโจมตี         |
|                        | ผ่าน HTTP                                                                         |
| oauth_version          | เวอร์ชั่นของ OAuth                                                                |
| oauth_verifier         | ค่าที่ได้จากระบบข้อมูลผู้ใช้งานในขั้นตอน D                                        |

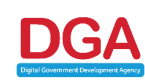

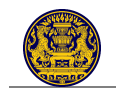

F: Service Provider Grants - ระบบข้อมูลผู้ใช้งานส่ง "Access Token" ไปให้ระบบสารสนเทศของ หน่วยงาน

| Parameter          | Description                                                                                                    |  |  |  |
|--------------------|----------------------------------------------------------------------------------------------------|--|--|--|
| oauth_token        | "Access Token" ที่ได้รับจากระบบข้อมูลผู้ใช้งาน                                                                                                    |  |  |  |
| oauth_token_secret | <ul> <li>เป็นค่าที่ระบบข้อมูลผู้ใช้งานส่งมาพร้อมกับ "Access Token" เพื่อ<br/>ใช้ในการตรวจสอบ "Access Token"</li> <li>ค่านี้จะ<u>ไม่</u>ซ้ำกันในแต่ละ "Access Token"</li> </ul> |  |  |  |

G: Consumer Access Protected Resources - ระบบสารสนเทศของหน่วยงานนำ "Access Token" ที่ได้ไปเข้าถึงข้อมูลของผู้ใช้งาน โดยทาง สพร. ได้ปรับวิธีการเข้าถึงข้อมูลเพื่อให้ได้ข้อมูล กลับมาในรูปแบบของ XML โดยผู้พัฒนาสามารถเข้าถึง XML ผ่าน Url:

http://123.242.139.6/eAuthenticationService/XmlUserInfo.aspx?AccessToken={Access Token ที่ระบบบริการภาครัฐได้รับ}

\*\* โดยที่ "Access Token" ม<u>ีอายุการใช้งาน 10 นาท</u>ี

เช่นเดียวกับการเข้าใช้งานระบบสารสนเทศภาครัฐแบบ Single Sign-On ด้วย OpenID Protocol การ เตรียม Request และ Response สำหรับใช้ใน Oauth Protocol ค่อนข้างจะมีรายละเอียดซับซ้อน ดังนั้น หน่วยงานที่สนใจที่จะเชื่อมโยงกับระบบยนยันตัวบุคคลกลางแบบ Single Sign-On จึงควรเลือก OAuth ไลบรารี่ที่ รองรับการใช้งาน "OAuth v1.0a" และ ตรงกับภาษาที่ใช้ในการพัฒนาระบบสารสนเทศของหน่วยงาน ซึ่งใน ปัจจุบันนี้มีไลบรารี่รองรับอยู่หลายภาษาเช่น PHP, Java, Perl, Python, ASP.NET ฯลฯ โดยสามารถศึกษาข้อมูล เพิ่มเติมได้ที่ Url: http://oauth.net/code/

ทั้งนี้ ทาง สพร. ได้บรรจุตัวอย่าง Source Code ในภาษา ASP.NET ไว้ในภาคผนวก ก. ซึ่งท่านสามารถ นำไปใช้เป็นตัวอย่างในการพัฒนาต่อไป รวมทั้งสามารถศึกษารายละเอียดการพัฒนา ดาวน์โหลด Source Code/ Libraries ที่ใช้ในการพัฒนา และทดสอบระบบได้ที่ <u>https://testopenid2.ega.or.th/</u> (สำหรับผู้ใช้งานประเภท ประชาชน/ นิติบุคคล/ ชาวต่างชาติ/ ข้าราชการ (เจ้าหน้าที่รัฐ) ที่<u>ไม่</u>มีบัญชีผู้ใช้งาน MailGoThai)

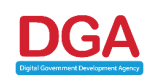

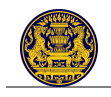

# 10.2 สำหรับผู้ใช้งานประเภทข้าราชการ/ เจ้าหน้าที่รัฐที่มีบัญชีผู้ใช้งาน MailGoThai

การพัฒนาระบบสารสนเทศของหน่วยงานให้สามารถรองรับการเชื่อมโยงกับระบบยืนยันตัวบุคคลกลางแบบ Single Sign-On สำหรับข้าราชการ/ เจ้าหน้าที่รัฐผู้ที่มีบัญชีผู้ใช้งาน MailGoThai ผู้พัฒนาของหน่วยงานจำเป็นต้อง ดำเนินการ ดังนี้

- ดาวน์โหลด Software Library เพื่อใช้ในการพัฒนาระบบสารสนเทศของหน่วยงานตนให้สามารถ เชื่อมโยงกับระบบยืนยันตัวบุคคลกลางในลักษณะ Single Sign-On ได้ โดยผู้พัฒนาสามารถดาวน์โหลด Libraries ต่าง ๆ ได้ที่ http://openid.net/developers/libraries/
- ผู้พัฒนาของหน่วยงานจะต้องจัดทำโปรแกรมเว็บเพจ (Web Page) ขึ้นเพียงหน้าเดียว คือ SSOLogin เพื่อรองรับการทำ Single Sign-On ผ่านระบบยืนยันตัวบุคคลกลาง

### 10.2.1 <u>การพัฒนาหน้า SSOLogin</u>

SSOLogin เป็นหน้าเว็บเพจสำหรับรับคำร้องขอใช้งานระบบสารสนเทศของหน่วยงานจากเว็บไซต์ท่าแบบ Single Sign-On โดยหน้าเว็บเพจนี้จะตรวจสอบรายละเอียดผู้ใช้งานที่เป็นข้าราชการ/ เจ้าหน้าที่รัฐที่มีบัญชีผู้ใช้งาน MailGoThai และ Redirect ผู้ใช้งานไปยังหน้าสำหรับขอใช้บริการ โดยมีรายละเอียดกิจกรรมและการกำหนด ค่าพารามิเตอร์ (Parameter) และ Url ดังนี้

| SSOLogin |                                                                                               |
|----------|-----------------------------------------------------------------------------------------------|
| คำอธิบาย | 1) ทำการยืนยันตัวบุคคลกับระบบยืนยันตัวบุคคลกลางด้วย OpenID                                    |
|          | 2) ตรวจสอบข้อมูลผู้ใช้งานโดยเปรียบเทียบกับฐานข้อมูลผู้ใช้งานในระบบสารสนเทศ                    |
|          | ของหน่วยงาน เพื่อใช้ในการจับคู่ (Match) ผู้ใช้งานระหว่างระบบยืนยันตัวบุคคล                    |
|          | กลางและระบบสารสนเทศของหน่วยงาน                                                                |
|          | 2.1) ในกรณีที่ผู้ใช้งานมีบัญชีผู้ใช้งานอยู่กับระบบสารสนเทศของหน่วยงานให้                      |
|          | <ul> <li>ตรวจสอบสิทธิในการเข้าถึงข้อมูลและบริการของผู้ใช้งาน</li> </ul>                       |
|          | <ul> <li>เรียกดูข้อมูลเฉพาะข้อมูลเพิ่มเติมสำหรับผู้ใช้งานท่านดังกล่าว (ถ้ามี)</li> </ul>      |
|          | - Redirect ไปหน้าขอใช้บริการ                                                                  |
|          | 2.2) ในกรณีที่ผู้ใช้งาน <u>ไม่</u> มีบัญชีผู้ใช้งานอยู่กับระบบสารสนเทศของหน่วยงาน (ดู         |
|          | ข้อเสนอแนะ)                                                                                   |
|          | ** <u>ข้อเสนอแนะ</u> : ในกรณีที่ผู้ใช้งาน <u>ไม่</u> มีบัญชีผู้ใช้งานอยู่กับระบบสารสนเทศของ   |
|          | หน่วยงาน โดยผู้พัฒนาอาจเลือกพัฒนา ดังนี้                                                      |
|          | <ul> <li>ให้ทำการแจ้งผู้ใช้งานว่า ผู้ใช้งานดังกล่าวไม่มีสิทธิ์ใช้งานในระบบสารสนเทศ</li> </ul> |
|          | หน่วยงานนั้น                                                                                  |
|          | - ให้ Redirect ไปยังหน้า SSORegister (ดูการพัฒนาหน้า SSORegister ได้จาก                       |
|          | หัวข้อ10.1.2) พร้อมส่งข้อมูลต่าง ๆ ของผู้ใช้งานที่ได้จาก Security Token ไปยัง                 |
|          | หน้าจอดังกล่าว โดยให้ผู้ใช้งานทำการลงทะเบียนไว้กับระบบสารสนเทศของ                             |
|          | หน่วยงาน                                                                                      |
|          | <ul> <li>ให้ระบบสารสนเทศหน่วยงานทำการจัดเก็บข้อมูลผู้ใช้งานที่ได้จากระบบยืนยัน</li> </ul>     |
|          | ตัวบุคคลลงในฐานข้อมูลระบบของหน่วยงาน และยอมให้ผู้ใช้งานเข้าสู่ระบบโดย                         |
|          | อาจจะให้สิทธิ์ในระดับ Viewer และผู้ดูแลระบบของหน่วยงานจะเป็นผู้กำหนดสิทธิ์                    |
|          | การเข้าใช้งานให้กับผู้ใช้งานดังกล่าวนั้นในภายหลัง                                             |

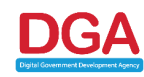

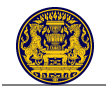

| รูปแบบของโปรแกรม                        | Web Pa | lge                                   |
|-----------------------------------------|--------|---------------------------------------|
| ประเภทผู้ใช้งาน                         |        | Url                                   |
| ข้าราชการ/ เจ้าหน้าที่รัฐ               |        | https://govid.egov.go.th/server.aspx? |
| ที่มีบัญชีผู้ใช้งาน MailGo <sup>-</sup> | Thai   |                                       |

| Parameter               | Description                                                                                                    |  |  |  |  |
|-------------------------|----------------------------------------------------------------------------------------------------|--|--|--|--|
| Basic OpenId parameter: |                                                                                                    |  |  |  |  |
| openid.mode             | <ul> <li>จำเป็นต้องมี</li> <li>เป็นการบอกให้ OpenId Provider รู้ว่า OpenId Provider นี้สามารถ<br/>ติดต่อกับผู้ใช้งานได้หรือไม่ โดยมีค่าดังนี้</li> <li>"checked_immediate" - <u>ไม่</u>ให้ติดต่อกับผู้ใช้งาน</li> <li>"checked_setup" - ให้ติดต่อกับผู้ใช้งานได้</li> </ul>              |  |  |  |  |
| openid.ns               | <ul> <li>จำเป็นต้องมี</li> <li>เป็นการบอกเวอร์ชั่นของ OpenId Request โดยระบบยืนยันตัวบุคคล<br/>กลางจะรองรับ OpenID 2.0 ดังนั้นระบบสารสนเทศของหน่วยงานจึง<br/>ควรใช้ Relying Party ไลบรารี่ที่รองรับ OpenID 2.0 เช่นกัน</li> <li>ใส่ค่าเป็น "http://specs.openid.net/auth/2.0"</li> </ul> |  |  |  |  |
| openid.return_to        | <ul> <li><u>ไม่</u>จำเป็นต้องมี</li> <li>เป็น Url ที่ระบบยืนยันตัวบุคคลกลางจะส่งผู้ใช้งานกลับมาหลังจาก<br/>ผู้ใช้งานทำการลงชื่อเข้าใช้ระบบแล้ว</li> </ul>                                                                                                    |  |  |  |  |
| openid.assoc_handle     | <ul> <li><u>ไม่</u>จำเป็นต้องมี</li> <li>เป็นค่าที่กำหนดขึ้นเพื่อให้ระบบยืนยันตัวบุคคลกลางใช้ในการ Sign<br/>OpenID Response</li> <li>ถ้าค่าน<u>ี้ไม่ถู</u>กกำหนด ระบบสารสนเทศของหน่วยงานต้องทำการ<br/>ตรวจสอบ OpenID Response กับระบบยืนยันตัวบุคคลกลางอีกครั้ง</li> </ul>               |  |  |  |  |
| openid.assoc_handle     | <ul> <li><u>ไม่</u>จำเป็นต้องมี</li> <li>เป็นค่าที่กำหนดขึ้นเพื่อให้ระบบยืนยันตัวบุคคลกลางใช้ในการ Sign<br/>OpenID Response</li> <li>ถ้าค่านี<u>้ไม่ถู</u>กกำหนด ระบบสารสนเทศของหน่วยงานต้องทำการ<br/>ตรวจสอบ OpenID Response กับระบบยืนยันตัวบุคคลกลางอีกครั้ง</li> </ul>               |  |  |  |  |
| openid.claimed_id       | <ul> <li><u>ไม่</u>จำเป็นต้องมี</li> <li>เป็น ID ของผู้ใช้งานใน OpenID</li> <li>ถ้า<u>ไม่</u>ทราบให้กำหนดค่าเป็น<br/>"http://specs.openid.net/auth/2.0/identifier_select"</li> </ul>                                                                                                    |  |  |  |  |
| openid.identity         | <ul> <li><u>ไม่</u>จำเป็นต้องมี</li> <li>เป็น ID ของผู้ใช้งานใน OpenID บนระบบยืนยันตัวบุคคลกลาง</li> <li>ถ้าไม่ทราบให้กำหนดค่าเป็น<br/>"http://specs.openid.net/auth/2.0/identifier_select"</li> </ul>                                                                                   |  |  |  |  |

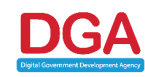

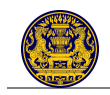

| Parameter                                                 | Description                                                                                                    |                                                    |  |  |  |
|-----------------------------------------------------------|----------------------------------------------------------------------------------------------------|----------------------------------------------------|--|--|--|
| openid.realm                                              | <ul> <li><u>ไม่</u>จำเป็นต้องมี</li> <li>เป็นค่าที่แจ้งให้ระบบยืนยันตัวบุคคลกลางทราบว่า ผู้ใช้งานคนใดทำการ<br/>Login เข้าใช้งานระบบ</li> <li><u>หมายเหตุ</u>: จำเป็นต้องกำหนดค่านี้ ในกรณีท<u>ี่ไม่</u>ได้กำหนดพารามิเตอร์<br/>"openid.return_to" ไว้</li> </ul>                                                                                                |                                                    |  |  |  |
| Attribute Exchange Extension                              | n:                                                                                                    |                                                    |  |  |  |
| openid.ns. <extension_alias></extension_alias>            | <ul> <li>จำเป็นตองมี</li> <li>เป็นการบอกระบบยืนยันตัวบุคคลกลางให้ส่งค่าคืนมาในรูปแบบของ<br/>Attribute Exchange</li> <li><u>หมายเหต</u>ุ: ระบบยืนยันตัวบุคคลกลาง จะสนับสนุนการส่งค่าคืนใน<br/>รูปแบบ Attribute Exchange เท่านั้น</li> <li>Attribute Exchange สำหรับ<u>ข้าราชการ/ เจ้าหน้าที่รัฐที่มีบัญชีผู้ใช้งาง</u><br/><u>MailGoThai</u> มีดังนี้</li> </ul> |                                                    |  |  |  |
|                                                           | Attribute                                                                                                    | ค่าที่ส่งคืน                                       |  |  |  |
|                                                           | http://axschema.org/contact/<br>email                                                                                                    | e-mail ของผู้ใช้งาน                                |  |  |  |
|                                                           | http://axschema.org/<br>namePerson                                                                                                    | ชื่อ-นามสกุล ของผู้ใช้งาน                          |  |  |  |
|                                                           | http://www.egov.go.th/2012/<br>identifier/uuid                                                                                                    | UserID ของผู้ใช้งานในระบบ<br>mail.go.th            |  |  |  |
|                                                           | http://axschema.org/<br>namePerson/friendly                                                                                                    | Username ของผู้ใช้งานในระบบ<br>mail.go.th          |  |  |  |
|                                                           | http://www.egov.go.th/2012/<br>identifier/citizenid                                                                                                    | เลขประจำตัวประชาชนของ<br>ข้าราชการ/ เจ้าหน้าที่รัฐ |  |  |  |
|                                                           | http://www.egov.go.th/2012/ ระดับการตรวจสอบข้อมู<br>identifier/citizenidverifiedlevel เลขประจำตัวประชาชน                                                                                                    |                                                    |  |  |  |
|                                                           | - ค่านี้ต้องถูกตั้งเป็น "http://openic                                                                                                    | d.net/srv/ax/1.0"                                  |  |  |  |
| openid. <extension_alias><br/>.mode</extension_alias>     | <ul> <li>จำเป็นต้องมี</li> <li>เป็นค่าบังคับ เพื่อใช้งาน Attribute Exchange</li> <li>ค่านี้ต้องถูกตั้งเป็น "fetch_request"</li> </ul>                                                                                                    |                                                    |  |  |  |
| openid. <extension_alias><br/>.required</extension_alias> | <ul> <li>จำเป็นต้องมี</li> <li>เป็นการบอกระบบยืนยันตัวบุคคลกลางว่าระบบสารสนแทศของ</li> <li>หน่วยงานต้องการ Attribute อะไรคืนไปบ้าง โดยทุก Attribute ต้องมี</li> <li>ค่าจริงเพื่อให้ใช้งานได้ครอบคลุม</li> </ul>                                                                                                    |                                                    |  |  |  |

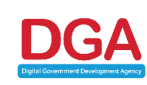

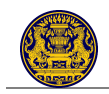

| Parameter                                   | Description                                                                                                    |
|---------------------------------------------|----------------------------------------------------------------------------------------------------|
| openid. <extension_alias></extension_alias> | - จำเป็นต้องมี                                                                                                    |
| .type. <attribute_alias></attribute_alias>  | <ul> <li>เป็นการบอกระบบยืนยันตัวบุคคลกลางว่าระบบสารสนเทศของ</li> <li>หน่วยงานมีการส่งชื่อ Attribute อะไรบ้าง โดยชื่อ "attribute_alias"</li> <li>ต้องถูกกำหนดใน openid.<extension_alias>.required ถ้าระบบ</extension_alias></li> <li>สารสนเทศของหน่วยงานต้องการ Attribute นั้น</li> </ul> |

### ตัวอย่าง <u>OpenID Request</u>

| https://govid.egov.go.th /server.aspx?                                        |
|-------------------------------------------------------------------------------|
| openid.claimed_id=http://specs.openid.net/auth/2.0/identifier_select&         |
| openid.identity=http://specs.openid.net/auth/2.0/identifier_select&           |
| openid.assoc_handle=-Ql1!IAAAAJaadvgtBHXQ-TdyBn02iJjoMBWAgL8NNW5PW_ZK-        |
| aP9QQAAAAEFwnb7DfR-                                                           |
| 3BZgeF9vax1yljG20soMAF7fm7EtgYA_MkHK5ryfjUvMepv83Pp706BS4cgqL3z0OUkj4afAF6a5& |
| openid.return_to=http://164.115.3.16/test_rp/SSOLogin.aspx?                   |
| dnoa.userSuppliedIdentifier=https://govid.egov.go.th /&                       |
| openid.realm=http://164.115.3.16/&                                            |
| openid.mode=checkid_setup&                                                    |
| openid.ns=http://specs.openid.net/auth/2.0&                                   |
| openid.ns.alias3=http://openid.net/srv/ax/1.0&                                |
| openid.alias3.required=alias1,alias2,alias3,alias4,alias5&                    |
| openid.alias3.mode=fetch_request&                                             |
| openid.alias3.type.alias1=http://axschema.org/contact/email&                  |
| openid.alias3.count.alias1=1&                                                 |
| openid.alias3.type.alias2=http://axschema.org/namePerson&                     |
| openid.alias3.count.alias2=1&                                                 |
| openid.alias3.type.alias3=http://axschema.org/namePerson/friendly&            |
| openid.alias3.count.alias3=1&                                                 |
| openid.alias3.type.alias4=http://www.egov.go.th/2012/identifier/citizenid&    |
| openid.alias3.count.alias4=1&                                                 |
| openid.alias3.type.alias5=http://www.egov.go.th/2012/identifier/usertype&     |
| penid.alias3.count.alias5=1                                                   |
|                                                                               |

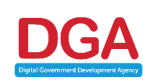

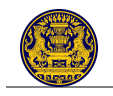

เพื่อ<u>ไม่</u>ให้ข้อมูลสูญหายเนื่องจากการส่งอักขระพิเศษผ่านทาง Url ทุก Request ที่มีการส่งไปยังระบบยืนยัน ้ ตัวบุคุคลกลาง และ Response ที่ระบบสารสนเทศของหน่วยงานได้คืนมา <u>ต้องทำการเข้ารหัส</u>ตามข้อกำหนดที่ 17.13.4 ของ HTML 4.01 Specification<sup>3</sup>

ตัวอย่าง OpenID Response

http://164.115.3.16 /test\_rp /SSOLogin.aspx?

dnoa.userSuppliedIdentifier=https://govid.egov.go.th/&

openid.claimed\_id=https://govid.egov.go.th/user.aspx/TestUser&

openid.identity=https://govid.egov.go.th/user.aspx/TestUser&

openid.sig=RC210Sdxlyj2CR6ceplaehaHwdLcOoO3AMJpJPPw4+A=&

openid.signed=claimed\_id,identity,assoc\_handle,op\_endpoint,return\_to,response\_nonce,ns.alia s3,alias3.mode,alias3.type.alias1,alias3.value.alias1,alias3.type.alias2,alias3.value.alias2,alias3.typ e.alias3,alias3.value.alias3,alias3.type.alias4,alias3.value.alias4,alias3.type.alias5,alias3.value.alias5 &

openid.assoc\_handle=7pLA!IAAAACYcN6bXj1kNvlgvjzZdHjEttH7UepslvLi rc19CyLYQQAAAAGczd FYool9z xUyMpCGDSVuScU1jJg t4p9oh2YTEoq0X0mlir8S9BKYZgo9NMhw-

7P9QwQh3R6M473BuY4ccA&

openid.op endpoint=https://govid.egov.go.th/server.aspx&

```
openid.return_to=http://164.115.5.193/test rp/SSOLogin.aspx?dnoa.userSuppliedIdentifier=http
```

s://testopenid.ega.or.th/&

openid.response nonce=2012-05-24T04:47:03ZwHqUwFMm&

openid.mode=id res&

openid.ns=http://specs.openid.net/auth/2.0&

openid.ns.alias3=http://openid.net/srv/ax/1.0&

openid.alias3.mode=fetch\_response&

openid.alias3.type.alias1=http://axschema.org/contact/email&

openid.alias3.value.alias1=testuser@testuser.com&

openid.alias3.type.alias2=http://axschema.org/namePerson&

openid.alias3.value.alias2=ทดสอบ ทดสอบจริงๆ&

openid.alias3.type.alias3=http://axschema.org/namePerson/friendly&

openid.alias3.value.alias3=TestUser&

openid.alias3.type.alias4=http://www.egov.go.th/2012/identifier/citizenid&

ดูรายละเอียดเพิ่มเติมได้ที่ http://www.w3.org/TR/html401/

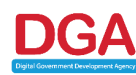

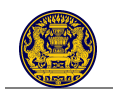

# openid.alias3.value.alias4=11111111111& openid.alias3.type.alias5=http://www.egov.go.th/2012/identifier/usertype& openid.alias3.value.alias5=1

เช่นเดียวกับกรณีของการส่ง Request เพื่อ<u>ไม่</u>ให้ข้อมูลสูญหายเนื่องจากการส่งอักขระพิเศษผ่านทาง Url ทุก Request ที่มีการส่งไปยังระบบยืนยันตัวบุคคลกลาง และ Response ที่ระบบสารสนเทศของ หน่วยงานได้คืนมา ต้องทำการเข้ารหัสตามข้อกำหนดที่ 17.13.4 ของ HTML 4.01 Specification

การเตรียม Request และ Response สำหรับใช้ใน OpenID Protocol ค่อนข้างจะมีรายละเอียดซับซ้อน อาทิเช่น จะต้องมีการจัดทำ Digital Signature เพื่อป้องกันการปลอมแปลงข้อมูล ตาม Diffie-Hellman Protocol ดังนั้น หน่วยงานที่สนใจที่จะเชื่อมโยงกับระบบยืนยันตัวบุคคลแบบรวมศูนย์ (Single Sign-On) จึงควรเลือก OpenID ไลบรารี่ที่รองรับการใช้งาน OpenID 2.0 และ ตรงกับภาษาที่ใช้ในการพัฒนาระบบสารสนเทศของ หน่วยงาน ซึ่งในปัจจุบันนี้มี ไลบรารี่รองรับอยู่หลายภาษาเช่น PHP, Java, Perl, Python, ASP.NET ๆลๆ โดย สามารถศึกษาข้อมูลเพิ่มเติมได้ที่ http://openid.net/developers/libraries/

ทั้งนี้ ทาง สพร. ได้บรรจุตัวอย่าง Source Code ในภาษา ASP.NET ไว้ในภาคผนวก ก. ซึ่งท่านสามารถ นำไปใช้เป็นตัวอย่างในการพัฒนาต่อไป รวมทั้งสามารถศึกษารายละเอียดการพัฒนา ดาวน์โหลด Source Code/ Libraries ที่ใช้ในการพัฒนา และทดสอบระบบได้ที่ https://govid.ega.or.th/ (สำหรับผู้ใช้งานประเภทข้าราชการ/ เจ้าหน้าที่รัฐที่มีบัญชีผู้ใช้งาน MailGoThai)

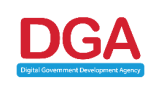

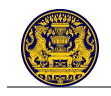

# 11.การพัฒนาโมบายแอพพลิเคชั่นให้สามารถใช้งานร่วมกับระบบยืนยันตัวบุคคลกลาง

การพัฒนาโมบายแอพพลิเคชั่นของหน่วยงานให้สามารถเชื่อมโยงกับระบบยืนยันตัวบุคคลกลางแบบ Single Sign-On เพื่อรองรับการเข้าใช้งาน (Login) และยกเลิกการเข้าใช้งาน (Logout) โมบายแอพพลิเคชั่นของหน่วยงาน ทั้งที่เป็นระบบปฏิบัติการ IOS และ Andriod ดังหัวข้อ 11.1 และ 11.2 ตามลำดับ รวมทั้งการเรียกขอข้อมูลบุคคล ของผู้ใช้งาน (ผ่าน Government API) ในหัวข้อ 11.3

# 11.1 ระบบปฏิบัติการ IOS

การพัฒนาโมบายแอพพลิเคชั่นในรองรับระบบปฏิบัติการ ISO ให้สามารถใช้งานร่วมกับระบบยืนยันตัวบุคคล กลางโดยวิธีการโหลดหน้า Login ของระบบยืนยันตัวบุคคลกลางด้วย UIWebView ร่วมกับการใช้ URL Schemes เพื่อให้โมบายแอพพลิเคชั่นสามารถใช้งานร่วมกับระบบยืนยันตัวบุคคลกลางได้นั้นจำเป็นต้องดำเนินการตั้งค่า แอพพลิเคชั่นและเพิ่ม Library ที่ชื่อว่า "libega-core-client" (ที่ สพร. จัดเตรียมไว้ให้)<sup>4</sup> โดยมีขั้นตอนดังนี้

1) สร้างโฟลเดอร์ใน Project แล้วนำ Header File และ Library มาไว้ ดังรูปที่ 11-1

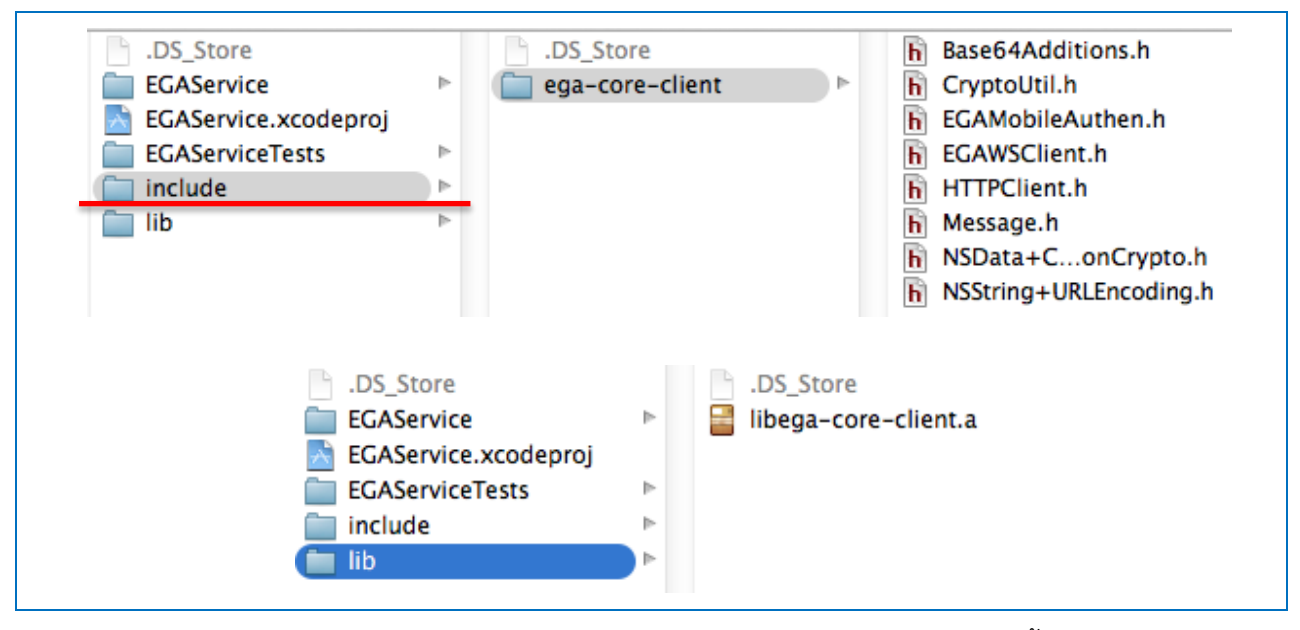

รูปที่ 11-1 การนำ Header File และ Library มาไว้ในโฟลเดอร์ที่สร้างขึ้น

 จาก Xcode ไปที่ Project >> General >> Linked Frameworks and Libraries แล้วทำการเพิ่ม Library "libega-core-client" ดังรูปที่ 11-2

| ▼ Linked Frameworks and Libraries |                        |            |  |  |
|-----------------------------------|------------------------|------------|--|--|
|                                   | Name                   | Status     |  |  |
|                                   | Required 🛊             |            |  |  |
|                                   | GereGraphics.framework | Required 🛊 |  |  |
|                                   | 🚔 UIKit.framework      | Required 🛊 |  |  |
|                                   | 🚔 Foundation.framework | Required 🛊 |  |  |
|                                   | + -                    |            |  |  |

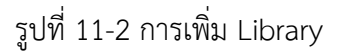

<sup>&</sup>lt;sup>4</sup> สามารถดาวน์โหลด Library ได้ที่ http://openid.egov.go.th/publish/DevMain.aspx

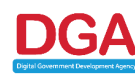

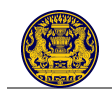

# 3) จาก Xcode ไปที่ **Project** >> **Build Setting** ให้ทำการตั้งค่าต่อไปนี้

| 3.1) | Header Search | Paths ใส่ชื่อ | Folder ที่มี | Header File | ดังรูปที่ | 11-3 |
|------|---------------|---------------|--------------|-------------|-----------|------|
|------|---------------|---------------|--------------|-------------|-----------|------|

| ▼ Build Options                                    |                       |                      |                       |                     |
|----------------------------------------------------|-----------------------|----------------------|-----------------------|---------------------|
| Setting                                            | 🕂 Resolved            | 🕂 EGAService         | 📩 EGAService          | 🐧 iOS Default       |
| Precompiled Header Uses Files From Build Directory | Voc Å                 |                      |                       | Voc *               |
| Scan All Source Files for Includes                 | \$SOURCE_ROOT/include |                      | non-recu              | ursive ‡            |
| ▼ Packaging                                        |                       |                      |                       |                     |
| Setting                                            |                       |                      |                       | fault               |
| Info.plist Preprocessor Prefix File                |                       |                      |                       |                     |
| Private Headers Folder Path                        |                       |                      |                       |                     |
| Public Headers Folder Path                         |                       |                      |                       |                     |
| ▼ Search Paths                                     |                       |                      |                       |                     |
| Setting                                            |                       |                      |                       | fault               |
| Always Search User Paths                           | + -                   |                      |                       |                     |
| Framework Search Paths                             |                       |                      |                       |                     |
| Header Search Paths                                | /Users/vaetita.yus    | a /Users/vaetita.yus | a /Applications/Xcode | /Applications/Xcode |

รูปที่ 11-3 ค้นหาโฟลเดอร์ที่ต้องการ

3.2) Other Linker Flags ให้มีค่าเป็น "**-ObjC**" ดังรูปที่ 11-4

| ▼ Linking                    |            |              |            |             |
|------------------------------|------------|--------------|------------|-------------|
| Setting                      | 📯 Resolved | 🕂 EGAService | EGAService | iOS Default |
| Link With Standard Libraries | Yes 🛊      |              |            | Yes 🛊       |
| Other Linker Flags           | -ObjC      | -ObjC        |            |             |
| Quote Linker Arguments       | Yes 🛊      |              |            | Yes 🛊       |
|                              | -ObjC      |              |            |             |

รูปที่ 11-4 ตั้งค่าให้กับ Other Linker Flags

 เนื่องจาก Library "libega-core-client" รองรับ iDevice ที่ใช้ 32 bit ให้ทำการตั้งค่าดังนี้ จาก Xcode ไปที่ Project >> Build Settings และตั้งค่าให้ Architectures เป็น "Standard architectures (armv7, armv7s)" ดังรูปที่ 11-5

| ▼ Architectures                  |                                                                                            |              |                                                                  |                       | EGAS                                   |
|----------------------------------|--------------------------------------------------------------------------------------------|--------------|------------------------------------------------------------------|-----------------------|----------------------------------------|
| Setting                          | 📯 Resolved                                                                                 | A EGAService | EGAService                                                       | iOS Default           | Full Path /User                        |
| Additional SDKs                  |                                                                                            |              |                                                                  |                       | Deskt                                  |
| ► Architectures                  | Standard                                                                                   | 💠 Standard   | Standard architect                                               | tures (armv7, armv7s) | <ul> <li>\$(ARCHS_STANDARD)</li> </ul> |
| Base SDK                         | Latest iOS (iOS 7.                                                                         | 0) 🔹         | Standard architectures (including 64-bit) (armv7, armv7s, arm64) |                       |                                        |
| ▼ Build Active Architecture Only | <multiple th="" values:<=""><th>&gt; *</th><th>Other</th><th></th><th>1045</th></multiple> | > *          | Other                                                            |                       | 1045                                   |
| Debua                            | Yes ‡                                                                                      |              | Other                                                            |                       |                                        |

รูปที่ 11-5 ตั้งค่าให้กับ Architectures

5) ทำการตั้งค่าให้ AppDelegate ทำงานเมื่อมีการ Load URL โดยจาก Xcode ให้ไปที่ **Project** >> **Info** จากนั้นให้ทำการเพิ่ม URL Types และทำการกำหนดค่าให้กับ Identifier (ขึ้นอยู่กับแอพพลิเคชั่นของ หน่วยงานนั้น ๆ) และ URL Schemes (ใช้กำหนด "ReturnKey" ที่ใช้สำหรับ Login และ Logout ของแอ พลิเคชั่นนั้น ๆ) ดังรูปที่ 11-6

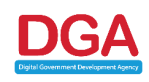

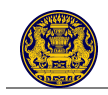

ระบบยืนยันตัวบุคคลกลาง (e-Authentication Service) สำนักนายกรัฐมนตรี

| ▼ URL Types (1) |                |                  |                |   |             |            |             |
|-----------------|----------------|------------------|----------------|---|-------------|------------|-------------|
|                 | EGA.EGAService | 2                |                |   |             |            | $\boxtimes$ |
|                 |                | Identifier       | EGA.EGAService |   | URL Schemes | egaservice |             |
|                 | image          | Icon             | None           | • | Role        | Editor     | \$          |
|                 | specified      |                  |                |   |             |            |             |
|                 | Additional u   | rl type properti | es (0)         |   |             |            |             |
|                 | +              |                  |                |   |             |            |             |

# รูปที่ 11-6 ตัวอย่างการกำหนดค่าให้กับ URL Types

#### 11.1.1 <u>การ Login</u>

โมบายแอพพลิเคชั่นจะต้องทำการเรียก Url ที่ใช้ในการ Login ด้วย WebView โดยสร้าง URL Request โดยใช้ Method "**genLoginMobileURL**" ของ EGAMobileAuthen จาก Library "**libega-core-client**" และ Parameter ดังนี้

| Parameter      | Description                                                                               |  |
|----------------|-------------------------------------------------------------------------------------------|--|
| UrlString      | Url ที่ใช้ในการ Login โดยระบุเป็น                                                         |  |
|                | "https://accounts.egov.go.th/MobileAuth/Authen/Login.aspx"                                |  |
| OSID           | รหัสระบบปฏิบัติการ (OS) ของแอพพลิเคชั่น สำหรับ IOS มี <b>OSID = 1</b>                     |  |
| ReturnKey      | URL Schemes ที่กำหนดในส่วนของ URL Types โดยต้องระบุให้ตรงกับที่กำหนด<br>ไว้ (รูปที่ 11-6) |  |
| ConsumerKey    | <ul> <li>ชุดรหัสของโมบายแอพพลิเคชั่น</li> </ul>                                           |  |
|                | - เป็นชุดรหัสที่ สพร. ออกให้ เพื่อความปลอดภัยในการเรียกใช้งาน Service กับ                 |  |
|                | สพร. (ดูหัวข้อ 12)                                                                        |  |
| ConsumerSecret | <ul> <li>รหัสผ่านสำหรับโมบายแอพพลิเคชั่นนั้น ๆ</li> </ul>                                 |  |
|                | - เป็นชุดรหัสที่ สพร. ออกให้ เพื่อความปลอดภัยในการเรียกใช้งาน Service กับ                 |  |
|                | สพร. (ดูหัวข้อ 12)                                                                        |  |
| LoginType      | ประเภทของการ Login โดยแบ่งเป็น                                                            |  |
|                | <ul> <li>การ Login โดยข้าราชการ/ เจ้าหน้าที่รัฐที่มีบัญชีผู้ใช้งานอยู่กับระบบ</li> </ul>  |  |
|                | MailGoThai จะมี LoginType เป็น " <b>govid</b> "                                           |  |
|                | <ul> <li>การ Login โดยประชาชน/ บุคคลธรรมดา นิติบุคคล ชาวต่างชาติ และ</li> </ul>           |  |
|                | ข้าราชการ/ เจ้าหน้าที่รัฐที <u>่ไม่</u> มีบัญชีผู้ใช้งานอยู่กับระบบ MailGoThai จะมี       |  |
|                | LoginType เป็น " <b>openid</b> "                                                          |  |

// GOVID

//NSURL \*loginURL = [EGAMobileAuthen genLoginMobileURLWithUrlString:SERVICE\_URL\_LOGIN\_GOVID andOSID:OSID andReturnKey:RETURN\_KEY andConsumerKey:CONSUMER\_KEY andConsumerSecret:CONSUMER\_SECRET andLoginType:LOGIN\_GOVID]; // OpenID NSURL \*loginURL = [EGAMobileAuthen genLoginMobileURLWithUrlString:SERVICE\_URL\_LOGIN\_GOVID andOSID:OSID andReturnKey:RETURN\_KEY andConsumerKey:CONSUMER\_KEY andConsumerSecret:CONSUMER\_SECRET andLoginType:LOGIN\_OPENID];

NSLog(@"LoginURL: %@", [loginURL absoluteString]);

NSURLRequest \*requestObj = [NSURLRequest requestWithURL:loginURL cachePolicy:NSURLRequestUseProtocolCachePolicy timeoutInterval:60.0]; [self.openidWebView loadRequest:requestObj];

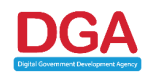

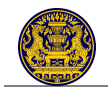

เมื่อ Login จาก Webview ผ่าน จะทำให้ Method

"application:openURL:sourceApplication:annotation" ใน AppDelegate ทำงาน โดยจะทำการถอดค่า จาก Url ให้อยู่ในรูป Key-Value โดยใช้ Method "handleMobileAuthen" ของ EGAMobileAuthen จาก Library "libega-core-client" และ Parameter ดังนี้

| Parameter      | Description                                                               |  |
|----------------|---------------------------------------------------------------------------|--|
| ResponseUrl    | URL ที่เป็น Parameter ของ Method                                          |  |
|                | "application:openURL:sourceApplication:annotation"                        |  |
| ReturnKey      | URL Schemes ที่กำหนดในส่วนของ URL Types                                   |  |
| ConsumerKey    | - ชุดรหัสของโมบายแอพพลิเคชั่น                                             |  |
|                | - เป็นชุดรหัสที่ สพร. ออกให้ เพื่อความปลอดภัยในการเรียกใช้งาน Service กับ |  |
|                | สพร. (ดูหัวข้อ 12)                                                        |  |
| ConsumerSecret | <ul> <li>รหัสผ่านสำหรับโมบายแอพพลิเคชั่นนั้น ๆ</li> </ul>                 |  |
|                | - เป็นชุดรหัสที่ สพร. ออกให้ เพื่อความปลอดภัยในการเรียกใช้งาน Service กับ |  |
|                | สพร. (ดูหัวข้อ 12)                                                        |  |

#### -(BOOL) application: (UIApplication \*) application openURL: (NSURL \*) url sourceApplication: (NSString \*) sourceApplication annotation: (id)annotation Ł if (!url) { return NO; } NSDictionary \*dic = [EGAMobileAuthen handleMobileAuthenWithResponseUrl:url andReturnKey:RETURN\_KEY andConsumerKey:CONSUMER\_KE' andConsumerSecret:CONSUMER\_SECRET]; NSArray \*arrayKey = [dic allKeys]; NSString \*statusText = [dic objectForKey:@"status"]; if ([arrayKey count] == 1) { //logout if ([arrayKey count] == 1) { //logout if ([statusText isEqualToString: @"true"]) { NSLog(@"Logout complete"); self.firstView.userInfo = nil; [self.userView dismissViewControllerAnimated:YES completion:nil]; } else { NSLog(@"Logout incomplete"); } } set { // login if ([statusText isEqualToString: @"true"]) { UserInfo \*userInfo = [[UserInfo alloc] init]; userInfo.token = [dic objectForKey:@"token"]; userInfo.email = [dic objectForKey:@"mail"]; userInfo.citizenid = [dic objectForKey:@"identifier"]; userInfo.fullname = [dic objectForKey:@"fullname"]; self.firstView.userInfo = userInfo; [self.loginView dismissViewControllerAnimated:YES completion:nil]; } else { NSString **\*errMsg** = [dic objectForKey:@"message"]; NSLog(@"Login Incomplete due to : %@", errMsg); [self.loginView dismissViewControllerAnimated:YES completion:nil]; 3 } return YES; }

| Кеу        | Description                                      |  |
|------------|--------------------------------------------------|--|
| status     | สถานะของการ Login ได้แก่                         |  |
|            | • true คือ สำเร็จ                                |  |
|            | <ul> <li>false คือ ไม่สำเร็จ</li> </ul>          |  |
| token      | Token สำหรับเรียกใช้ Service ของ EGA Web Service |  |
| mail       | E-mail Address ของผู้ทำการ Login                 |  |
| identifier | เลขประจำตัวประชาชนของผู้ทำการ Login              |  |

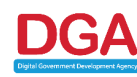

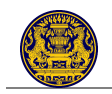

| Кеу      | Description                                                             |
|----------|-------------------------------------------------------------------------|
| fullname | ชื่อ-นามสกุลของผู้ทำการ Login                                           |
| message  | ข้อความแสดงการ Login ไม่สำเร็จ (Login Fail)                             |
|          | <u>หมายเหต</u> ุ: จะแสดงค่านี้ในกรณีค่าของ status เป็น "false" เท่านั้น |

#### 11.1.2 <u>การ Logout</u>

โมบายแอพพลิเคชั่นจะต้องทำการเรียก Url ที่ใช้ในการ Logout ด้วย WebView โดยสร้าง URL Request โดยใช้ Method "**genLogoutMobileURL**" ของ EGAMobileAuthen จาก Library "**libega-core-client**" และ Parameter ดังนี้

| Parameter | Description                                                                               |
|-----------|-------------------------------------------------------------------------------------------|
| UrlString | URL ที่ใช้สำหรับ Logout โดยระบุเป็น                                                       |
|           | "https://accounts.egov.go.th/MobileAuth/Authen/Logout.aspx"                               |
| OSID      | รหัส OS ของ Application สำหรับ IOS มี <b>OSID = 1</b>                                     |
| ReturnKey | URL Schemes ที่กำหนดในส่วนของ URL Types โดยต้องระบุให้ตรงกับที่กำหนด<br>ไว้ (รูปที่ 11-6) |

NSURL \*logoutURL = [EGAMobileAuthen genLogoutMobileURLWithUrlString:SERVICE\_URL\_LOGOUT\_GOVID andOSID:OSID andReturnKey: RETURN\_KEY]; NSURLRequest \*request0bj = [NSURLRequest requestWithURL:logoutURL cachePolicy:NSURLRequestUseProtocolCachePolicy timeoutInterval:60.0]; [self.localWebView loadRequest:request0bj];

เมื่อ Logout จาก Webview ผ่าน จะทำให้ Method

"application:openURL:sourceApplication:annotation" ใน AppDelegate ทำงาน โดยจะทำการถอดค่า จาก Url ให้อยู่ในรูป Key-Value โดยใช้ Method "handleMobileAuthen" ของ EGAMobileAuthen จาก Library "libega-core-client" และ Parameter ดังต่อไปนี้

| Parameter      | Description                                                               |  |
|----------------|---------------------------------------------------------------------------|--|
| ResponseUrl    | URL ที่เป็น Parameter ของ Method                                          |  |
|                | "application:openURL:sourceApplication:annotation"                        |  |
| ReturnKey      | URL Schemes ที่กำหนดในส่วนของ URL Types                                   |  |
| ConsumerKey    | - ชุดรหัสของโมบายแอพพลิเคชั่น                                             |  |
|                | - เป็นชุดรหัสที่ สพร. ออกให้ เพื่อความปลอดภัยในการเรียกใช้งาน Service กับ |  |
|                | สพร. (ดูหัวข้อ 12)                                                        |  |
| ConsumerSecret | <ul> <li>รหัสผ่านสำหรับโมบายแอพพลิเคชั่นนั้น ๆ</li> </ul>                 |  |
|                | - เป็นชุดรหัสที่ สพร. ออกให้ เพื่อความปลอดภัยในการเรียกใช้งาน Service กับ |  |
|                | สพร. (ดูหัวข้อ 12)                                                        |  |

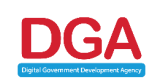

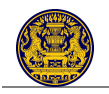

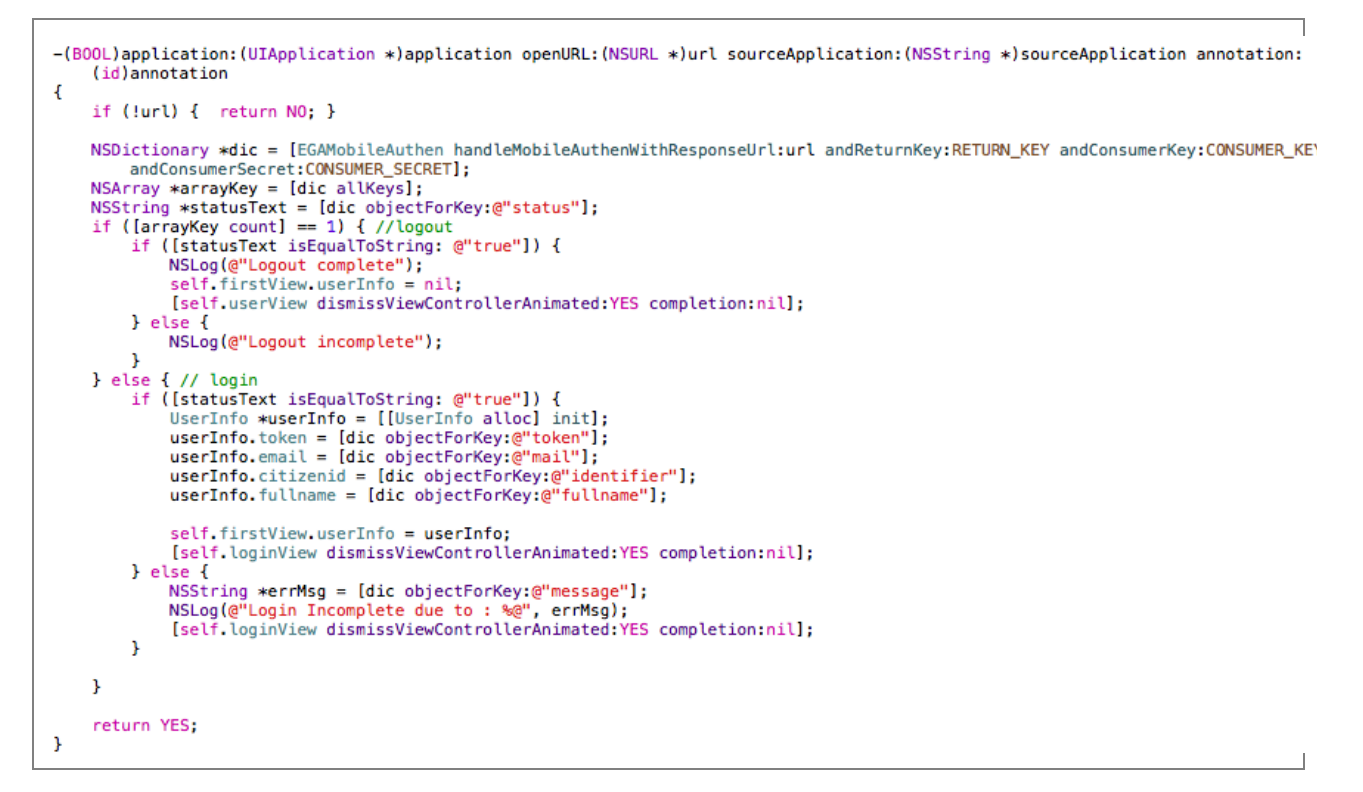

| Кеу     | Description                                                             |  |
|---------|-------------------------------------------------------------------------|--|
| status  | สถานะของการ Logout ได้แก่                                               |  |
|         | • true คือ สำเร็จ                                                       |  |
|         | <ul> <li>false คือ ไม่สำเร็จ</li> </ul>                                 |  |
| message | ข้อความแสดงการ Login ไม่สำเร็จ (Login Fail)                             |  |
|         | <u>หมายเหตุ</u> : จะแสดงค่านี้ในกรณีค่าของ status เป็น "false" เท่านั้น |  |

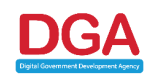

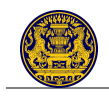

### 11.2 ระบบปฏิบัติการ Andriod

การพัฒนาโมบายแอพพลิเคชั่นในรองรับระบบปฏิบัติการ Andriod ให้สามารถใช้งานระบบยืนยันตัวบุคคล กลางนั้น ผู้พัฒนาของหน่วยงานจำเป็นต้องดำเนินการเพิ่ม Library ที่ชื่อว่า "**ega\_crypto\_lib**" (ที่ สพร. จัดเตรียม ไว้ให้)<sup>5</sup> ไว้ใน Project

### 11.2.1 <u>การ Login</u>

เมื่อดำเนินการเพิ่ม Library เรียบร้อยแล้ว จากนั้นจะทำการเรียก Url ที่ใช้ในการ Login ด้วย WebView โดยสร้าง URL Request โดยใช้ Method จาก Library "**ega\_crypto\_lib**" และ Parameter ดังนี้

| Parameter      | Description                                                                                                    |  |
|----------------|----------------------------------------------------------------------------------------------------|--|
| LOGIN_URL      | Url ที่ใช้ในการ Login โดยระบุเป็น                                                                                                    |  |
|                | "https://accounts.egov.go.th/MobileAuth/Authen/Login.aspx"                                                                                                    |  |
| OSID           | รหัสระบบปฏิบัติการ (OS) ของแอพพลิเคชั่น สำหรับ Andriod มี <b>OSID = 2</b>                                                                                                    |  |
| returnkey      | URL Schemes ที่รับค่ากลับมา (โดยส่วนใหญ่จะระบุเป็นชื่อแอพพลิเคชั่นที่<br>หน่วยงานนั้น ๆ กำหนดไว้)                                                                                                    |  |
| type           | <ul> <li>ประเภทของการ Login โดยแบ่งเป็น</li> <li>การ Login โดยข้าราชการ/ เจ้าหน้าที่รัฐที่มีบัญชีผู้ใช้งานอยู่กับระบบ<br/>MailGoThai จะมี LoginType เป็น "govid"</li> <li>การ Login โดยประชาชน/ บุคคลธรรมดา นิติบุคคล ชาวต่างชาติ และ<br/>ข้าราชการ/ เจ้าหน้าที่รัฐที่<u>ไม่</u>มีบัญชีผู้ใช้งานอยู่กับระบบ MailGoThai จะมี<br/>LoginType เป็น "openid"</li> </ul> |  |
| Consumerkey    | <ul> <li>ชุดรหัสของโมบายแอพพลิเคชั่น</li> <li>เป็นชุดรหัสที่ สพร. ออกให้ เพื่อความปลอดภัยในการเรียกใช้งาน Service กับ<br/>สพร. (ดูหัวข้อ 12)</li> </ul>                                                                                                    |  |
| Consumersecret | <ul> <li>รหัสผ่านสำหรับโมบายแอพพลิเคชั่นนั้น ๆ</li> <li>เป็นชุดรหัสที่ สพร. ออกให้ เพื่อความปลอดภัยในการเรียกใช้งาน Service กับ<br/>สพร. (ดูหัวข้อ 12)</li> </ul>                                                                                                    |  |
| nonce          | Timestamp                                                                                                    |  |

<sup>&</sup>lt;sup>5</sup> สามารถดาวน์โหลด Library ได้ที่ https://accounts.egov.go.th/Home/Developer

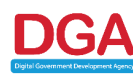

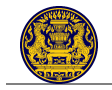

#### <u>หมายเหตุ</u>:

ในการเรียก Url นั้น (Url Request) จะต้องมีการเข้ารหัส (Encode) ข้อมูลด้วย Method จาก Library เสียก่อน กล่าวคือ

- ทำการเรียก Method "s7 = SecretUtil.encodeSecret(consumersecret)" เพื่อทำการเข้ารหัส
   "consunersecret" และนำค่าที่ได้มาเก็บไว้ในตัวแปรที่ชื่อว่า "s7"
- Method "enSecret = CryptoUtil.encrypt(consumersecret, s7, Long.toString(nonce))" จะนำ "s7" กับ "nonce" ไปเข้ารหัสกับ "consumersecret" อีกครั้ง และนำไปเก็บไว้ที่ตัวแปร "enSecret"

```
package or.th.ega.demogovid;
import java.io.IOException;
import java.net.URI;
import java.net.URISyntaxException;
import java.net.URLDecoder;
import java.net.URLEncoder;
import java.security.GeneralSecurityException;
import java.security.NoSuchAlgorithmException;
import java.util.HashMap;
import javax.net.ssl.HostnameVerifier;
import javax.net.ssl.HttpsURLConnection;
import org.apache.http.HttpEntity;
import org.apache.http.HttpResponse;
import org.apache.http.client.methods.HttpGet;
import org.apache.http.conn.scheme.Scheme;
import org.apache.http.conn.scheme.SchemeRegistry;
import org.apache.http.conn.ssl.SSLSocketFactory;
import org.apache.http.conn.ssl.X509HostnameVerifier;
import org.apache.http.impl.client.DefaultHttpClient;
import org.apache.http.impl.conn.SingleClientConnManager;
import org.apache.http.util.EntityUtils;
import org.json.JSONArray;
import org.json.JSONException;
import org.json.JSONObject;
import th.or.ega.common.utils.CryptoUtil;
import th.or.ega.common.utils.SecretUtil;
import android.net.http.SslError;
import android.os.Bundle;
import android.os.StrictMode;
import android.annotation.SuppressLint;
import android.app.Activity;
import android.app.Dialog;
import android.graphics.Bitmap;
import android.text.TextUtils;
import android.util.Base64;
import android.util.Log;
import android.view.View;
import android.view.ViewGroup;
import android.view.Window;
import android.view.View.OnClickListener;
import android.webkit.CookieManager;
import android.webkit.SslErrorHandler;
import android.webkit.WebView;
import android.webkit.WebViewClient;
import android.widget.Button;
import android.widget.EditText;
import android.widget.TextView;
import android.widget.Toast;
```

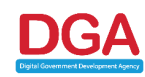

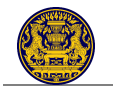

```
@SuppressLint("SetJavaScriptEnabled")
public class LoginActivity extends Activity {
    WebView webview;
   TextView txt response;
   private final String consumerSecret = "xxxxxxxxxxx";
    private String token = "";
   private final long nonce = System.currentTimeMillis();
   private final String LOGIN URL =
"https://accounts.egov.go.th/MobileAuth/Authen/Login.aspx?OSID=2&returnkey=xxxxx&type
=openid";
    private String init(String _url){
        try {
            String s7 = SecretUtil.encodeSecret(consumerSecret);
           String enSecret = Base64.encodeToString(CryptoUtil.encrypt(consumerSecret,
s7, Long.toString(nonce)), android.util.Base64.DEFAULT);
            return LOGIN URL.concat ("&consumerkey=" + URLEncoder.encode (consumerKey)
                   + "&consumersecret=" + URLEncoder.encode(enSecret)
                    + "&nonce=" + nonce);
        } catch (NoSuchAlgorithmException e) {
           e.printStackTrace();
        } catch (GeneralSecurityException e) {
           e.printStackTrace();
        } catch (IOException e) {
            e.printStackTrace();
        3
        return null;
    }
    @Override
    protected void onCreate(Bundle savedInstanceState) {
        super.onCreate(savedInstanceState);
        setContentView(R.layout.activity main);
       webview = (WebView) findViewById(R.id.webview);
        txt_response = (TextView)findViewById(R.id.txt_response);
        webview.getSettings().setJavaScriptEnabled(true);
        webview.setInitialScale(100);
        webview.setWebViewClient(new WebViewClient() {
            /**
            *
            */
           @Override
            public void onPageStarted(WebView view, String url, Bitmap favicon) {
                HashMap<String, String> para = new HashMap<String, String>();
               String[] splitUrl = url.split("\\?");
               Loq.e("url", url);
               Log.e("splitUrl[0]", splitUrl[0]);
                if ("http://mobile.ega.or.th/oscc".equals(splitUrl[0].trim())) {
                    String[] param = splitUrl[1].split("\\&");
                    for (int i = 0; i < param.length; i++) {</pre>
                       String[] p = param[i].split("\\=");
                       if (p.length == 1)
                           Log.e("param0", p[0].trim());
                           para.put(p[0].trim(), null);
                        if (p.length == 2)
                           Log.e("param0", p[0].trim());
                           Log.e("param1", p[1].trim());
                           para.put(p[0].trim(), p[1].trim());
                    }
```

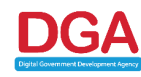

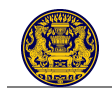

```
if ("true".equals(para.get("status").toString())) {
                         webview.stopLoading();
                         /**
                         *
                            if parameter 'status' return true = Login success
                          */
                         Log.e("Login", "SUCCESS");
                         Toast.makeText(LoginActivity.this,"LOGIN SUCCESS",
Toast.LENGTH LONG).show();
                          * decrypt token
                          */
                         try {
                             String s7 = SecretUtil.encodeSecret(consumerSecret);
                             token =
CryptoUtil.decrypt(android.util.Base64.decode(URLDecoder.decode(para.get("token")), and
roid.util.Base64.DEFAULT), s7, para.get("nonce"));
                         } catch (GeneralSecurityException e) {
                             e.printStackTrace();
                         } catch (IOException e) {
                             e.printStackTrace();
                         ł
                         // custom dialog
                         final Dialog dialog = new Dialog(LoginActivity.this);
                         dialog.requestWindowFeature(Window.FEATURE NO TITLE);
                         dialog.setContentView(R.layout.dialog req quota);
                         dialog.setTitle("กรุณากรอกเลขบัตรประชาชน");
                         final EditText txt_id = (EditText)
dialog.findViewById(R.id.txt id);
                         Button btn_ok = (Button) dialog.findViewById(R.id.btn ok);
                         Button btn_cancel = (Button)
dialog.findViewById(R.id.btn cancel);
                         btn ok.setOnClickListener(new OnClickListener() {
                             @Override
                             public void onClick(View v) {
                                 dialog.dismiss();
                                 String citizenID = txt id.getText().toString();
                                 JSONArray resText = wsGetProfile(token, citizenID,
consumerKey);
                                 txt response.setVisibility(View.VISIBLE);
                                 txt response.setText(resText.toString());
                             }
                         });
                         btn cancel.setOnClickListener(new OnClickListener() {
                             @Override
                             public void onClick(View v) {
    // show receiver
                                 dialog.dismiss();
                                 finish();
                             }
                         1):
                         dialog.show();
                     } else if ("false".equals(para.get("status").toString())) {
                         webview.stopLoading();
                         /**
                         * if parameter 'status' return false = Login fail.
                          * and clear cookie in webview
                          */
                         CookieManager cookieManager = CookieManager.getInstance();
                         cookieManager.removeAllCookie();
                         Log.e("Login", "FAIL");
                         Toast.makeText (LoginActivity.this, "LOGIN FAIL",
Toast.LENGTH LONG).show();
                    }
```

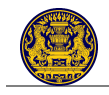

```
ł
            // default method webview component
            @Override
            public boolean shouldOverrideUrlLoading(WebView view, String url) {
                view.loadUrl(url);
                return true;
            ł
            // default method webview component
            @Override
            public void onReceivedSslError (WebView view, SslErrorHandler handler,
SslError error) {
                handler.proceed();
            }
        });
        webview.loadUrl(init(LOGIN_URL));
    ł
    public JSONArray wsGetProfile(String _token, String _citizenID, String
_consumerKey){
        URI uri = null;
        try {
uri = new URI("https", "ws.ega.or.th",
"/ws/dopa/personal/profile/normal","CitizenID="+_citizenID, null);
        } catch (URISyntaxException e) {
            e.printStackTrace();
        }
        String wsUrl = uri.toASCIIString();
        Log.e("wsUrl", wsUrl);
        JSONArray result = wsGetJSON(wsUrl, consumerKey, token);
        return result;
    }
    private JSONArray wsGetJSON(String _wsUrl, String _consumerKey, String _token) {
        StrictMode.ThreadPolicy policy = new
StrictMode.ThreadPolicy.Builder().permitAll().build();
        StrictMode.setThreadPolicy(policy);
        // Create a new HttpClient and Header
        DefaultHttpClient httpclient = null;
        if ( wsUrl.startsWith("https")) {
            httpclient = certificateAcceptor();
        }else if ( wsUrl.startsWith("http")) {
            httpclient = new DefaultHttpClient();
        }
        HttpGet httpget = new HttpGet(_wsUrl);
        HttpResponse response = null;
        StringBuilder respText = null;
        JSONArray respJSON = null;
        try {
            httpget.setHeader("Content-type", "application/json");
            if (!TextUtils.isEmpty( consumerKey)) {
                httpget.setHeader("Consumer-Key", consumerKey);
            }
            if (!TextUtils.isEmpty(_token)) {
                httpget.setHeader("Token", _token);
            }
            // Execute HTTP Post Request
            response = httpclient.execute(httpget);
            HttpEntity entity = response.getEntity();
            respText = new StringBuilder(EntityUtils.toString(entity));
            // Parse String to JSON
            try {
                if (respText.toString().startsWith("[")) {
                     respJSON = new JSONArray(respText.toString());
                }else if (respText.toString().startsWith("{")) {
```

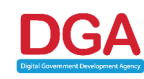

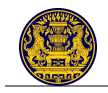

```
respJSON = new JSONArray().put(new
JSONObject(respText.toString()));
                - }
            } catch (JSONException e) {
                e.printStackTrace();
            }
            entity.consumeContent();
        } catch (IOException e) {
            e.printStackTrace();
        }finally{
            httpget.abort();
            respText = null;
        }
        return respJSON;
    }
    // accept all certificates.
    public DefaultHttpClient certificateAcceptor() {
        HostnameVerifier hostnameVerifier =
org.apache.http.conn.ssl.SSLSocketFactory.ALLOW_ALL_HOSTNAME_VERIFIER;
        DefaultHttpClient client = new DefaultHttpClient();
        SchemeRegistry registry = new SchemeRegistry();
        SSLSocketFactory socketFactory = SSLSocketFactory.getSocketFactory();
        socketFactory.setHostnameVerifier((X509HostnameVerifier) hostnameVerifier);
        registry.register(new Scheme("https", socketFactory, 443));
        SingleClientConnManager mgr = new SingleClientConnManager(client.getParams(),
registry);
        DefaultHttpClient httpclient = new DefaultHttpClient(mgr,client.getParams());
        // Set verifier
        HttpsURLConnection.setDefaultHostnameVerifier(hostnameVerifier);
        return httpclient;
    }
}
```

เมื่อ Login จาก Webview ผ่านจะมี Response กลับมา ดังนี้

```
http://mobile.ega.or.th/[returnkey]?status=true&mail=x.xxxxx@ega.or.th&fullname=%e0%b8%ad%e0%b8%a3%e0%b8%a3%e0%b8%b8%a3%e0%b8%a3%e0%b8%a3%e0%b8%a3%e0%b8%b8%a3%e0%b8%a3%e0%b8%a3%e0%b8%a3%e0%b8%a3%e0%b8%a3%e0%b8%a3%e0%b8%b8%a3%e0%b8%b8%a3%e0%b8%b8%a3%e0%b8%b8%a3%e0%b8%b8%a3%e0%b8%b8%a3%a
```

| Parameter  | Description                                                           |
|------------|-----------------------------------------------------------------------|
| returnkey  | URL Schemes ที่รับค่ากลับมา (โดยส่วนใหญ่จะระบุเป็นชื่อแอพพลิเคชั่นที่ |
|            | หน่วยงานนั้น ๆ กำหนดไว้)                                              |
| status     | สถานะของการ Login ได้แก่                                              |
|            | <ul> <li>true คือ สำเร็จ</li> </ul>                                   |
|            | <ul> <li>false คือ ไม่สำเร็จ</li> </ul>                               |
| mail       | E-mail Address ของผู้ทำการ Login                                      |
| fullname   | ชื่อ-นามสกุลของผู้ทำการ Login                                         |
| token      | Token สำหรับเรียกใช้ Service ของ EGA Web Service                      |
| nonce      | Timestamp                                                             |
| identifier | เลขประจำตัวประชาชนของผู้ทำการ Login                                   |

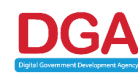

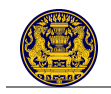

#### 11.2.2 <u>การ Logout</u>

โมบายแอพพลิเคชั่นจะต้องทำการเรียก Url ที่ใช้ในการ Logout ด้วย WebView โดยสร้าง URL Request โดยใช้ Parameter ดังนี้

| Parameter  | Description                                                           |
|------------|-----------------------------------------------------------------------|
| LOGOUT_URL | Url ที่ใช้ในการ Login โดยระบุเป็น                                     |
|            | "https://accounts.egov.go.th/MobileAuth/Authen/Logout.aspx"           |
| OSID       | รหัสระบบปฏิบัติการ (OS) ของแอพพลิเคชั่น                               |
|            | สำหรับ Andriod มี OSID = 2                                            |
| returnkey  | URL Schemes ที่รับค่ากลับมา (โดยส่วนใหญ่จะระบุเป็นชื่อแอพพลิเคชั่นที่ |
|            | หน่วยงานนั้น ๆ กำหนดไว้)                                              |

```
package or.th.ega.demogovid;
import java.util.HashMap;
import android.net.http.SslError;
import android.os.Bundle;
import android.annotation.SuppressLint;
import android.app.Activity;
import android.app.ProgressDialog;
import android.graphics.Bitmap;
import android.util.Log;
import android.webkit.SslErrorHandler;
import android.webkit.WebView;
import android.webkit.WebViewClient;
import android.widget.Toast;
@SuppressLint("SetJavaScriptEnabled")
public class LogoutActivity extends Activity {
   WebView webview;
   private final String LOGOUT URL =
"https://accounts.egov.go.th/MobileAuth/Authen/Logout.aspx?OSID=2&returnkey=xxxxxx";
    Override
    protected void onCreate(Bundle savedInstanceState) {
        super.onCreate(savedInstanceState);
        setContentView(R.layout.activity_main);
       webview = (WebView) findViewById(R.id.webview);
        webview.getSettings().setJavaScriptEnabled(true);
        webview.setInitialScale(100);
        webview.setWebViewClient(new WebViewClient() {
            @Override
            public void onPageStarted(WebView view, String url, Bitmap favicon) {
                super.onPageStarted(view, url, favicon);
                HashMap<String, String> para = new HashMap<String, String>();
                String[] splitUrl = url.split("\\?");
                Log.e("url", url);
                Log.e("splitUrl[0]", splitUrl[0]);
                if ("http://mobile.ega.or.th/oscc".equals(splitUrl[0].trim())) {
                    String[] param = splitUrl[1].split("\\&");
                    for (int i = 0; i < param.length; i++) {</pre>
                        String[] p = param[i].split("\\=");
                        if (p.length == 1)
                            para.put(p[0].trim(), null);
                        if (p.length == 2)
```

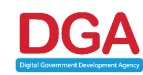

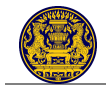

```
para.put(p[0].trim(), p[1].trim());
                    }
                    if ("true".equals(para.get("status").toString())) {
                        webview.stopLoading();
                         /**
                          *
                            if parameter 'status' return true = Logout success
                          */
                        Toast.makeText (LogoutActivity.this, "LOGOUT SUCCESS",
Toast.LENGTH_LONG).show();
                     } else if ("false".equals(para.get("status").toString())) {
                        webview.stopLoading();
                         /**
                         *
                            if parameter 'status' return true = Logout fail
                         */
                        Toast.makeText (LogoutActivity.this, "LOGOUT FAIL",
Toast.LENGTH_LONG).show();
                    }
                }
            }
            @Override
            public boolean shouldOverrideUrlLoading(WebView view, String url) {
                view.loadUrl(url);
                return true;
            }
            @Override
            public void onReceivedSslError(WebView view,
                    SslErrorHandler handler, SslError error) {
                handler.proceed();
            }
        });
        webview.loadUrl(LOGOUT_URL);
    }
}
```

# และ Response หลังจาก Request เป็นดังนี้

http://mobile.ega.or.th/[returnkey]?status=[status]

| Key-value | Description                                                           |
|-----------|-----------------------------------------------------------------------|
| returnkey | URL Schemes ที่รับค่ากลับมา (โดยส่วนใหญ่จะระบุเป็นชื่อแอพพลิเคชั่นที่ |
|           | หน่วยงานนั้น ๆ กำหนดไว้)                                              |
| status    | สถานะของการ Logout ได้แก่                                             |
|           | • true คือ สำเร็จ                                                     |
|           | <ul> <li>false คือ ไม่สำเร็จ</li> </ul>                               |

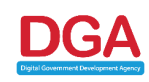

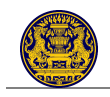

# 11.3 การเรียกขอข้อมูลบุคคลของผู้ใช้งาน

โมบายแอพพลิเคชั่นของหน่วยงานสามารถดำเนินการเรียกขอข้อมูลบุคคลของผู้ใช้งานนั้น ๆ ในรูปแบบ API ได้ โดยมีขั้นตอนการเรียกใช้งานข้อมูลบุคคลผ่าน Government API ดังนี้

- 1) ทำการ Validate
  - 1.1) ส่วนของ Consumer Key และ Consumer Secret เพื่อขอ Token และเปิด Session ใน การเรียกใช้ Service โดยการ HTTP Request โดยวิธี GET

| วิธีการ | Url                                                                                          |  |
|---------|----------------------------------------------------------------------------------------------|--|
| GET     | https://ws.ega.or.th/ws/auth/validate?ConsumerSecret= <consumersecret>&amp;</consumersecret> |  |
|         | AgentID= <agentid></agentid>                                                                 |  |

| Key/ Parameter | Required | Туре   | Description                                                 |
|----------------|----------|--------|-------------------------------------------------------------|
| ConsumerSecret | Required | String | ชุดรหัสที่ สพร. ออกให้ เพื่อความปลอดภัยใน                   |
|                |          |        | การเรียกใช้งาน API                                          |
| AgentID        | Required | String | <ul> <li>เลขบัตรประชาชนของผู้ที่เข้ามาดูข้อมูลใน</li> </ul> |
|                |          |        | ระบบ                                                        |
|                |          |        | • เป็นค่าที่สามารถบ่งบอกได้ว่า User ใดที่                   |
|                |          |        | เข้ามาใช้งาน Service ใน Session นั้น ๆ                      |
|                |          |        | • เป็นค่า Unique ID ของแต่ละ Session                        |
|                |          |        | โดยทาง สพร. กำหนดไว้ให้                                     |

#### 1.2) ส่วนของ HTTP HEADER

| Кеу          | Description                                                 |  |  |
|--------------|-------------------------------------------------------------|--|--|
| Consumer-Key | ชุดรหัสที่ สพร. ออกให้ เพื่อความปลอดภัยในการเรียกใช้งาน API |  |  |

หากการทำงาน<u>ไม่</u>มีข้อผิดพลาด Service จะทำการตอบกลับด้วย http status code: 200 OK และ Token ที่สามารถนำไปใช้ประกอบการพัฒนา API ในการเรียกขอข้อมูลต่าง ๆ ดังนี้

```
200 OK
{
    "Result": "<TOKEN_KEY>"
}
```

| Кеу       | Description                                               |
|-----------|-----------------------------------------------------------|
| TOKEN_KEY | Token ที่ระบบของ สพร. สร้างให้และส่งกลับมา เพื่อนำไปใช้ใน |
|           | การพัฒนา API เรียกใช้ข้อมูล                               |

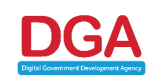

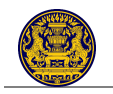

# โดย Status Code ที่ระบบจะ แจ้งกลับ (Response) มายังต้นทางทราบ มีดังนี้

| Status Code | Status Phrase         | Description                                        |
|-------------|-----------------------|----------------------------------------------------|
| 200         | ОК                    | Service ทำการคืนค่าได้เป็นปกติ                     |
| 204         | No Content            | ไม่พบข้อมูลที่ต้องการ                              |
| 400         | Bad Request           | มีการกำหนด Parameter มาไม่ครบหรือไม่ถูกต้อง        |
| 401         | Unauthorized          | ยังไม่ได้ทำการ Validate Consumer Key               |
| 403         | Forbidden             | ไม่ได้รับอนุญาตให้ใช้งาน Service ที่กำลังเรียกใช้  |
| 404         | Not Found             | ไม่พบ Service ที่เรียกใช้                          |
| 405         | Method Not Allowed    | เรียกใช้งาน Service ผ่าน http Method ที่ไม่ถูกต้อง |
| 500         | Internal Server Error | มีข้อผิดพลาดเกิดขึ้นขณะที่กำลังทำงาน               |
| 503         | Service Unavailable   | Service ปลายทางไม่สามารถให้บริการได้               |

# 2) ทำการเรียก Request โดยวิธี GET และต้องทำการฝัง HEADER ดังนี้

| Parameter    | Value                                                                                                    |
|--------------|----------------------------------------------------------------------------------------------------|
| Content-Type | application/x-www-form-urlencoded                                                                                 |
| Consumer-Key | ชุดรหัสที่ สพร. ออกให้                                                                                            |
| Token        | Token ที่ได้รับกลับมาจาก สพร. ในการ Validate ข้างต้น                                                              |
|              | <u>หมายเหตุ</u> : ในการนำ Token มาใช้เรียกขอข้อมูลผ่าน Government API<br>นั้น จำเป็นจะต้องทำการถอดรหัสก่อนนำไปใช้ |

### <u>ตัวอย่างการถอดรหัส Token</u>

```
/**
 * decrypt token
 */
String s7 = SecretUtil.encodeSecret(consumerSecret);
token =
CryptoUtil.decrypt(android.util.Base64.decode(URLDecoder.decode(para.get("token")),and
roid.util.Base64.DEFAULT), s7, para.get("nonce"));
```

# และ Request ขอข้อมูลบุคคลของผู้ใช้งานนั้น ๆ ในรูปแบบ API นั้นจะต้องทำการเรียกผ่าน Url และ Parameter ดังนี้

| วิธีการ | Url                                                                                     |
|---------|-----------------------------------------------------------------------------------------|
| GET     | https://ws.ega.or.th/ws/dopa/personal/profile/normal?CitizenID= <citizenid></citizenid> |

| Parameter | Required | Туре   | Description                    |
|-----------|----------|--------|--------------------------------|
| CitizenID | Required | String | หมายเลขบัตรประชาชน 13 หลัก ของ |
|           |          |        | ผู้ใช้งาน                      |

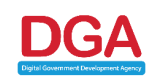

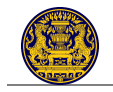

หลังจากที่ส่ง Request ข้างต้นไปเรียบร้อยแล้ว ระบบจะทำการส่ง Response กลับมา ดังตัวอย่าง

#### <u>หมายเหตุ</u>:

การเรียกขอข้อมูลส่วนบุคคลผู้ใช้งานตาม Url ข้างต้น ระบบจะทำการตอบกลับข้อมูล (Response) อันได้แก่

- หมายเลขบัตรประชาชน 13 หลัก
- คำนำหน้าชื่อ (ภาษาไทย)
- ชื่อจริง-ชื่อกลาง-นามสกุล (ภาษาไทย)
- เพศ
- วัน/เดือน/ปี พ.ศ. เกิด
- อายุ
- สถานะการมีชีวิต
- ข้อมูลที่อยู่
- ข้อมูลทำบัตรประชาชน (เช่น วัน/เดือน/ปี พ.ศ. ที่ทำบัตร วัน/เดือน/ปี พ.ศ. ที่บัตรหมดอายุ สถานที่ ทำบัตร หน่วยงานที่ทำบัตร)
- ข้อมูลสัญชาติ (เช่น สัญชาติปัจจุบัน สัญชาติเดิม วัน/เดือน/ปี พ.ศ. ที่เปลี่ยนสัญชาติ)

#### <u>ตัวอย่าง</u>

[{"Address\_Moo":"","IssueDate":"","Age":"29","NameTH\_First Name":" ","CitizenID":" ","Address\_Soi ":"

","IssuerID":"","Father\_Nationality":null,"Address\_Amphur": "เขต ","Address\_Alley":"","NameTH\_Prefix":"มาย","Do micileDate":null,"NameEN\_FirstName":null,"ExpireDate":"","M other\_FirstName":null,"Address\_Province":"กรุงเทพมหานคร"," NameEN\_Prefix":null,"PersonStatus":"มีชีวิตอยู่","Address\_No" :' ","Sex":"ชาย","Address\_Tumbol":" ","NameT H\_SurName":" ","DomicileType":null,"DomicileStatus":n ull,"Address\_Road":"","IssuerPlace":"ท้องถิ่นเขต ","Bir thDate":" ","Nationality":"ไทย","NameTH\_MiddleNa me":"","AddressID":" ","Nationality\_Old":"","Mot her\_Nationality":null,"NameEN\_MiddleName":null,"IssuerAge ncy":"","Mother\_CitizenID":null,"Nationality\_ChangeDate":""," Father\_CitizenID":null,"NameEN\_SurName":null,"Father\_First Name":null}]

| Parameter         | Description                                     |
|-------------------|-------------------------------------------------|
| CitizenID         | หมายเลขบัตรประจำตัวประชาชน 13 หลัก              |
| NameTH_Prefix     | คำนำหน้าชื่อ (ภาษาไทย)                          |
| NameTH_FirstName  | ชื่อจริง (ภาษาไทย)                              |
| NameTH_MiddleName | ชื่อกลาง (ภาษาไทย)                              |
| NameTH_SurName    | นามสกุล (ภาษาไทย)                               |
| Sex               | เพศ                                             |
| BirthDate         | วัน/เดือน/ปี พ.ศ. เกิด โดยมีรูปแบบเป็น YYYYMMDD |
| Age               | อายุ                                            |
| PersonStatus      | สถานะการมีชีวิตอยู่                             |
| AddressID         | รหัสประจำบ้าน                                   |

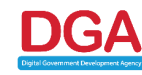

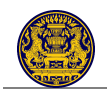

| Parameter              | Description                                                  |
|------------------------|--------------------------------------------------------------|
| Address_No             | บ้านเลขที่                                                   |
| Address_Moo            | หมู่                                                         |
| Address_Alley          | ตรอก                                                         |
| Address_Soi            | ซอย                                                          |
| Address_Road           | ถนน                                                          |
| Address_Tumbol         | ตำบล/ แขวง                                                   |
| Address_Amphur         | อำเภอ/ เขต                                                   |
| Address_Province       | จังหวัด                                                      |
| IssueDate              | วัน/เดือน/ปี พ.ศ. ที่ทำบัตร โดยมีรูปแบบเป็น YYYYMMDD         |
| ExpireDate             | วัน/เดือน/ปี พ.ศ. ที่บัตรหมดอายุ โดยมีรูปแบบเป็น YYYYMMDD    |
| IssuerID               | รหัสประจำตัวผู้ออกบัตร                                       |
| IssuerPlace            | สถานที่ออกบัตร                                               |
| IssuerAgency           | หน่วยงานที่ออกบัตร                                           |
| Nationality            | สัญชาติ                                                      |
| Nationality_Old        | สัญชาติเดิม                                                  |
| Nationality_ChangeDate | วัน/เดือน/ปี พ.ศ. ที่เปลี่ยนสัญชาติ โดยมีรูปแบบเป็น YYYYMMDD |

# 12.รายละเอียดอื่น ๆ

# 12.1 ตัวแปรบังคับที่ต้องระบุในทุกคำร้อง (Request)

ระบบสารสนเทศ/ แอพพลิเคชั่นของน่วยงานจำเป็นที่จะต้องยืนยันตัวตนกับระบบยืนยันตัวบุคคลกลางก่อน เพื่อที่จะเรียกใช้ API โดยในการยืนยันตัวระบบและแอพพลิเคชั่นที่เรียกใช้ API จะต้องระบุตัวแปรดังนี้

|   | Key/ Parameter   | Required | Description                                                       |
|---|------------------|----------|-------------------------------------------------------------------|
| 1 | ServiceCode หรือ | ต้องระบุ | - รหัสของระบบสารสนเทศ/ แอพพลิเคชั่นของ                            |
|   | Consumer Key     |          | หน่วยงานนั้น ๆ (OAuth Consumer Key)                               |
|   |                  |          | <ul> <li>เป็นชุดรหัสที่ สพร. ออกให้ เพื่อความปลอดภัยใน</li> </ul> |
|   |                  |          | การเรียกใช้งาน EGA Web Services                                   |
| 2 | Passcode หรือ    | ต้องระบุ | - รหัสผ่านสำหรับระบบสารสนเทศ/ แอพพลิเคชั่น                        |
|   | Consumer Secret  |          | ของหน่วยงานนั้น ๆ (OAuth Consumer Secret)                         |
|   |                  |          | <ul> <li>เป็นชุดรหัสที่ สพร. ออกให้ เพื่อความปลอดภัยใน</li> </ul> |
|   |                  |          | การเรียกใช้งาน EGA Web Services                                   |

<u>หมายเหตุ</u>: ผู้ดูแลระบบสารสนเทศ/ แอพพลิเคชั่น/ โมบายแอพลิเคชั่นของหน่วยงานสามารถลงทะเบียนการขอใช้ EGA Web Service ของ สพร. ได้ที่ระบบจัดการบริการจากบัตรประชาชนสมาร์ทการ์ด (**http://dev.egov.go.th**) หรือสอบถามรายละเอียดเพิ่มเติมได้ที่ **helpdesk@ega.or.th** หรือ โทร. **0-2612-6060** 

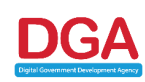

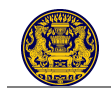

# ภาคผนวก ก. ตัวอย่าง Source Code

### 6) Asp.net C#

1.1) SSOLogin

```
using System;
using System.Collections.Generic;
using System.Configuration;
using System.Data;
using System.Data.Sql;
using System.Web;
using System.Web.Security;
using System.Web.Ul;
using System.Web.UI.WebControls;
using DotNetOpenAuth.OpenId;
using DotNetOpenAuth.OpenId.Extensions.AttributeExchange;
using DotNetOpenAuth.OpenId.Extensions.SimpleRegistration;
using DotNetOpenAuth.OpenId.RelyingParty;
using OpenIdRelyingPartyWebForms;
public partial class SSOLogin : System.Web.UI.Page
{
  #region ตรงนี้เป็น Code ที่ไว้ใช้จัดการกับเรื่องการทำ OpenID
  private const string RolesAttribute = "http://samples.dotnetopenauth.net/sso/roles";
  //บรรทัดนี้ต้องแก้ให้เป็น OpenID Provider ที่ต้องการใช้งาน
  private const string OpenIdProviderURL = "https://testopenid.ega.or.th/";
  private static OpenIdRelyingParty relyingParty = new OpenIdRelyingParty();
  static SSOLogin()
  {
               // Configure the RP to only allow assertions from our trusted OP endpoint.
     EndpointSelector ep = new EndpointSelector(EndpointFilter);
     relyingParty.EndpointFilter = ep;
       }
  protected static bool EndpointFilter(IProviderEndpoint ipep)
  {
     return ipep.Uri.AbsoluteUri == OpenIdProviderURL + "server.aspx";
  }
```

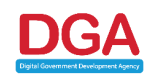

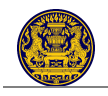

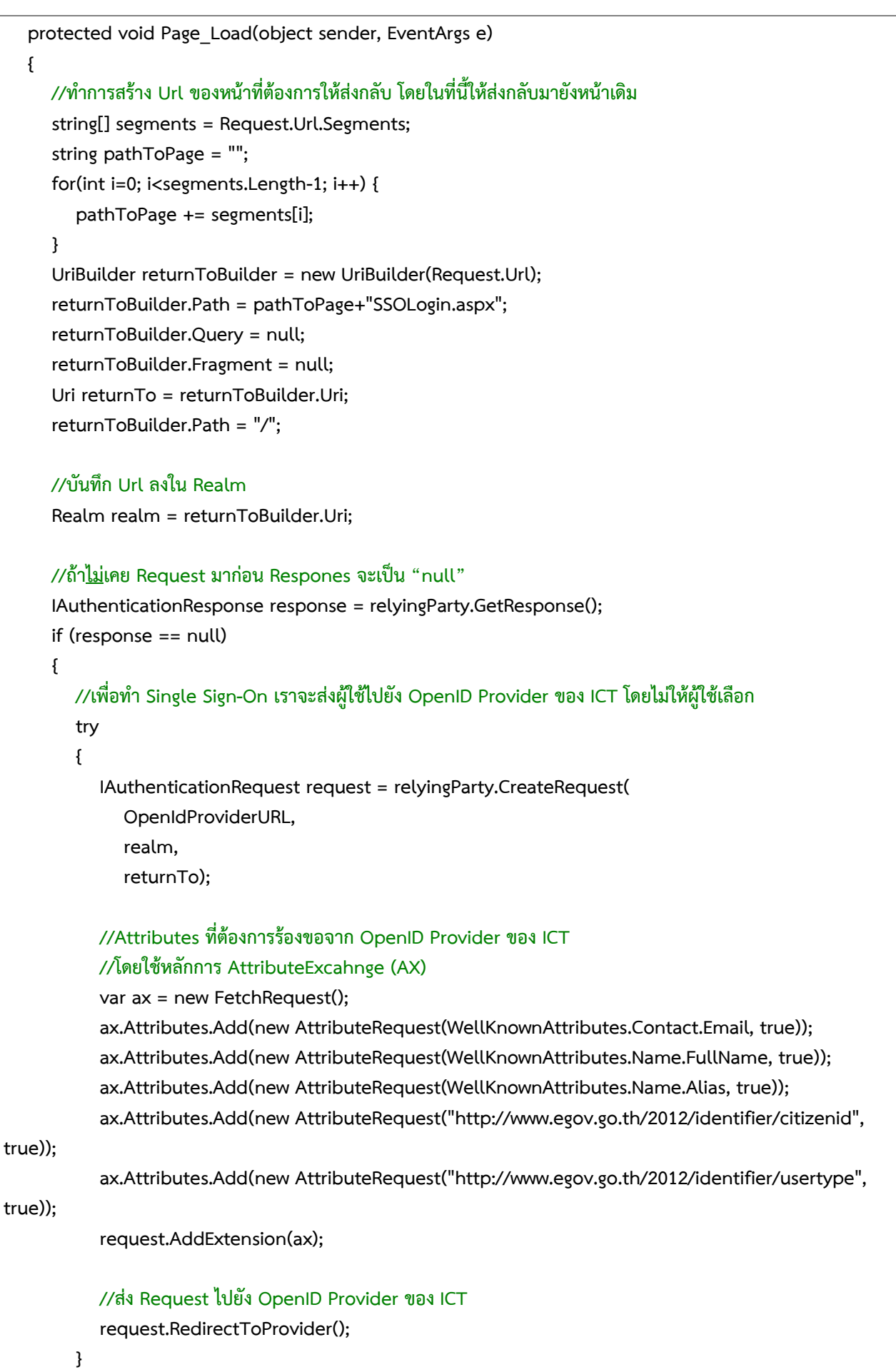

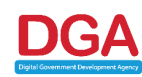

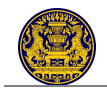

#### catch(Exception eNull)

```
ł
```

errorLabel.Text = @"ไม่พบ OpenID end point สาเหตุอาจมาจากการที่ท่านระบุ Url ผิดหรือไม่ได้ทำการ เพิ่ม SSL Certificate ไปยัง Trusted Root Store บนเครื่อง Server";

```
}
     }
     else
     {
        switch (response.Status)
        ł
           case AuthenticationStatus.Canceled:
             //ผู้ใช้ยกเลิก
             break:
           case AuthenticationStatus.Failed:
             //ผู้ใช้ Authenticate ไม่ผ่าน
             break;
           case AuthenticationStatus.Authenticated:
             //ทำการดึงข้อมูลที่ได้รับมาจาก OpenID Provider ออกมา
             FetchResponse fetchResponse = response.GetExtension<FetchResponse>();
              State.FetchResponse = fetchResponse;
              string claimed = response.FriendlyIdentifierForDisplay;
              string userName =
State.FetchResponse.Attributes[WellKnownAttributes.Name.Alias].Values[0];
              string fullName =
State.FetchResponse.Attributes[WellKnownAttributes.Name.FullName].Values[0];
              string identifier =
State.FetchResponse.Attributes["http://www.egov.go.th/2012/identifier/citizenid"].Values[0];
              string email =
State.FetchResponse.Attributes[WellKnownAttributes.Contact.Email].Values[0];
              string userType =
State.FetchResponse.Attributes["http://www.egov.go.th/2012/identifier/usertype"].Values[0];
              UserMappingAndAuthorization(claimed, userName, fullName, email, identifier,
userType);
              break;
           default:
              break;
        }
     }
  }
  #endregion
  #region code ในส่วนนี้ตรงนี้ขึ้นอยู่กับแต่ละระบบสารสนเทศ/ ระบบ e-Service ของหน่วยงานภาครัฐ
```

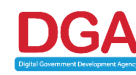

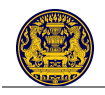

```
/// <summary>
   /// ประเภทผู้ใช้งาน (userType) ถูกแบ่งออกเป็น 4 ประเภท ดังนี้
   /// กรณีที่ประเภทผู้ใช้งาน = Citizen: ประชาชน/ บุคคลธรรมดา รหัสประจำตัวผู้ใช้งานจะเป็น "เลขประจำตัว
ประชาชน" (13 หลัก)
  /// กรณีที่ประเภทผู้ใช้งาน = JuristicPerson: นิติบุคคล รหัสประจำตัวผู้ใช้งานจะเป็น "เลขทะเบียนนิติบุคคล"**
  /// กรณีที่ประเภทผู้ใช้งาน = Foreigner: ชาวต่างชาติ รหัสประจำตัวผู้ใช้งานจะเป็น "รหัสประเทศที่ออกตามด้วย
เครื่องหมาย "-"และตามด้วยหมายเลขหนังสือเดินทาง (Passport)" เช่น USA-C00001549 เป็นต้น**
   /// กรณีที่ประเภทผู้ใช้งาน = GovernmentAgent: ข้าราชการ/ เจ้าหน้าที่รัฐ รหัสประจำตัวผู้ใช้งานจะเป็น
"เลขประจำตัวประชาชน" (13 หลัก)
   111
  /// ผู้พัฒนาต้อง Implement Method นี้ เพื่อตรวจสอบว่า ผู้ใช้งานที่มีรหัสดังกล่าวเป็นสมาชิกของระบบสารสนเทศ
ของหน่วยงานท่านอยู่แล้วหรือไม่
  /// 1) ถ้าเป็นสมาชิก Method นี้ ก็ควรจะ Load ข้อมูลต่าง ๆ ที่จำเป็นสำหรับผู้ใช้งานนั้น ๆ ใส่ไว้ใน Session หรืออื่น
ๆ ตามที่ท่านใช้ในหน้าจอ Login ปกติ
   /// จากนั้นจึง Redirect ผู้ใช้งานไปยังหน้าจอหลักของบริการ
   /// 2) ถ้า<u>ไม่</u>เป็นสมาชิก ท่านอาจจะให้ผู้ใช้งานท่านนี้ทำการสมัครสมาชิกเสียก่อน โดย Redirect ไปยังหน้า
SSORegister
  ///
  /// </summary>
  /// <param name="userIdentifier"></param>
   protected void UserMappingAndAuthorization(string openId, string userName, string fullName, string
email, string userIdentifier, string userType)
  {
      Response.Write(String.Format("OpenId : {0} <br/> , openId));
      Response.Write(String.Format("Username : {0} <br/> <br/>, userName));
      Response.Write(String.Format("Name : {0} <br/> <br/>", fullName));
      Response.Write(String.Format("E-mail : {0} <br/> , email));
      Response.Write(String.Format("Identifier : {0} <br/> <br/>, userIdentifier));
      Response.Write(String.Format("User type : {0} <br/> <br/>", userType));
   }
   #endregion
}
```

\*\* <u>หมายเหตุ</u>: ปัจจุบันทาง สพร. ยังไม่มีขั้นตอนการตรวจสอบความถูกต้องของข้อมูลเหล่านี้ ซึ่งขั้นตอน การตรวจสอบนั้นจะถูกพัฒนาในลำดับต่อไป ทาง สพร. จึงไม่แนะนำให้นำข้อมูลนี้ไปใช้งานในการยืนยันตัวบุคคลจริง

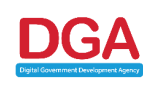

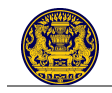

#### 1.2) SSORegister

using System.Web; using System.Web.Ul;

using System.Xml.XPath;

using System.Collections.Generic;

using System.Web.UI.WebControls;

using DotNetOpenAuth.OpenId;

using System;

```
using DotNetOpenAuth.OpenId.Extensions.AttributeExchange;
using DotNetOpenAuth.OpenId.RelyingParty;
using DotNetOpenAuth.OpenId.Extensions.SimpleRegistration;
using OpenIdRelyingPartyWebForms;
using DotNetOpenAuth.OAuth;
using DotNetOpenAuth.Messaging;
using DotNetOpenAuth;
using DotNetOpenAuth.ApplicationBlock;
using DotNetOpenAuth.OAuth.ChannelElements;
using DotNetOpenAuth.OAuth.Messages;
//Lib ในการดึงค่าออกจาก Xml ของ สพร.
using GITS_SSO;
public partial class SSORegister : System.Web.UI.Page
{
  //แก้ 2 ตัวนี้ตามชื่อ e-service ต่าง ๆ
  //ซึ่งทาง สพร. จะเป็นคนกำหนด 2 ตัวนี้ให้
  private const string consumerKey = "sampleconsumer";
  private const string consumerSecret = "samplesecret";
  #region ตรงนี้เป็น code ที่ไว้ใช้จัดการกับเรื่องการทำ OAuth นะครับ
   //Url ในการขอ Xml
  private const string xmlUrl = "https://testopenid.ega.or.th/XmlUserInfo.aspx";
  //Url ของ OAuth Provider
  private const string oAuthUrl = "https://testopenid.ega.or.th/OAuth.ashx";
  protected void Page Load(object sender, EventArgs e)
  {
     if (!IsPostBack)
     {
        //OAuth
        if (Session["WcfTokenManager"] != null)
        ł
          //เริ่มสร้าง OAuth Request
          WebConsumer consumer = this.CreateConsumer();
```

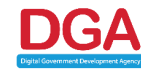

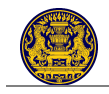

```
AuthorizedTokenResponse accessTokenMessage = consumer.ProcessUserAuthorization();
          if (accessTokenMessage != null)
          {
             Session["WcfAccessToken"] = accessTokenMessage.AccessToken;
             Session.Remove("WcfTokenManager");
             //น้ำ Access Token ไปแลก Xml แล้ว Bind เข้าสู่ Registeration Form
             string path = String.Format("{0}?AccessToken={1}", xmlUrl,
Server.UrlEncode(accessTokenMessage.AccessToken));
             SSOUserInfo ssoUI = new SSOUserInfo(path);
             this.bindValueToPage(ssoUI);
          }
          else
          {
             UriBuilder callback = new UriBuilder(Request.Url);
             callback.Query = null;
             Dictionary<string, string> requestParams = new Dictionary<string, string>();
             requestParams.Add("scope", "");
             UserAuthorizationRequest response =
consumer.PrepareRequestUserAuthorization(callback.Uri, requestParams, null);
             consumer.Channel.Send(response);
          }
        }
        else
        {
          WebConsumer consumer = this.CreateConsumer();
          UriBuilder callback = new UriBuilder(Request.Url);
          callback.Query = null;
          Dictionary<string, string> requestParams = new Dictionary<string, string>();
           requestParams.Add("scope", "");
           UserAuthorizationRequest response =
consumer.PrepareRequestUserAuthorization(callback.Uri, requestParams, null);
          consumer.Channel.Send(response);
        }
     }
  }
  private int ConvertToInt(string input)
  {
     int result = 0;
     try
     {
```

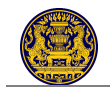

```
result = Convert.ToInt32(input);
     }
     catch
     {
       result = 1;
     }
     return result;
  }
  private WebConsumer CreateConsumer()
  {
     InMemoryTokenManager tokenManager = Session["WcfTokenManager"] as
InMemoryTokenManager;
     if (tokenManager == null)
     {
       tokenManager = new InMemoryTokenManager(consumerKey, consumerSecret);
       Session["WcfTokenManager"] = tokenManager;
     }
     MessageReceivingEndpoint oauthEndpoint = new MessageReceivingEndpoint(
       new Uri(oAuthUrl),
       HttpDeliveryMethods.PostRequest);
     ServiceProviderDescription spd = new ServiceProviderDescription();
     spd.RequestTokenEndpoint = oauthEndpoint;
     spd.UserAuthorizationEndpoint = oauthEndpoint;
     spd.AccessTokenEndpoint = oauthEndpoint;
     spd.ProtocolVersion = DotNetOpenAuth.OAuth.ProtocolVersion.V10a;
     spd.TamperProtectionElements = new
DotNetOpenAuth.Messaging.ITamperProtectionChannelBindingElement[] {
                                     new HmacSha1SigningBindingElement(),
                              };
     WebConsumer consumer = new WebConsumer(spd, tokenManager);
     return consumer;
  }
  #endregion
  #region code ในส่วนนี้ตรงนี้ขึ้นอยู่แต่ละกับระบบสารสนเทศ/ e-Service ภาครัฐ
  /// <summary>
  /// Method bindValueToPage จะรับตัวแปร 1 ตัว คือ SSOUserInfo โดย Method นี้จะถูกเรียกใช้โดย
Page_Load event
  ///
```

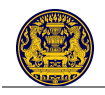

| อยู่แล้วในระบบ e-portal ลงใน Register Form อีก โดยผู้พัฒนาสามารถเข้าถึงข้อมูลผ่าน Properties ใน Class |                                           |                                                        |  |  |  |
|----------------------------------------------------------------------------------------------------|-------------------------------------------|--------------------------------------------------------|--|--|--|
| "SSOUserInfo" ที่จะอธิบายต่อไปนี้                                                                     | -                                         | -                                                      |  |  |  |
| ///                                                                                                   |                                           |                                                        |  |  |  |
| /// Properities                                                                                       | Data Type                                 | คำอธิบาย                                               |  |  |  |
| /// SSOUserInfo.UserName                                                                              | ProfileField                              | ชื่อผู้ใช้ในระบบ e-portal                              |  |  |  |
| /// SSOUserInfo.Title                                                                                 | VerifiedField                             | คำน้ำหน้า                                              |  |  |  |
| /// SSOUserInfo.FirstName                                                                             | VerifiedField                             | ชื่อภาษาไทย                                            |  |  |  |
| /// SSOUserInfo.LastName                                                                              | VerifiedField                             | นามสกุลภาษาไทย                                         |  |  |  |
| /// SSOUserInfo.DateOfBirth                                                                           | VerifiedField                             | วัน-เดือน-ปีเกิด                                       |  |  |  |
| /// SSOUserInfo.Gender                                                                                | VerifiedField                             | เพศ                                                    |  |  |  |
| /// SSOUserInfo.MemberType                                                                            | ProfileField                              | ประเภทผู้ใช้งาน                                        |  |  |  |
| /// กรณีที่ประเภทผู้ใช้งาน = Citizen: บุค                                                             | คลทั่วไป รหัสประจำตัวผู้ใช้               | งานจะเป็น <sup>"</sup> เลขประจำตัวประชาชน" (13 หลัก)   |  |  |  |
| /// กรณีที่ประเภทผู้ใช้งาน = JuristicPers                                                             | on: นิติบุคคล รหัสประจ้ำตั                | วผู้ใช้งานจะเป็น "เลขประจำตัวนิติบุคคล"                |  |  |  |
| /// กรณีที่ประเภทผู้ใช้งาน = Foreigner:                                                               | ชาวต่างช <sup>้</sup> าติ รหัสประจำตัวผู้ | งู้ใช้งานจะเป็น "รหัสประเทศที่ออกต <sup>้</sup> ามด้วย |  |  |  |
| เครื่องหมาย "-" และต <sup>้</sup> ามด้วยหมายเลข Pass                                                  | port" เช่น USA-C000015                    | 49                                                     |  |  |  |
| /// กรณีที่ประเภทผู้ใช้งาน = Governme                                                                 | ntAgent: ข้าราชการ/ เจ้าห                 | เน้าที่รัฐ รหัสประจำตัวผู้ใช้งานจะเป็น                 |  |  |  |
| "เลขประจำตัวประชาช <sup>ิ้</sup> น" (13 หลัก)                                                         |                                           |                                                        |  |  |  |
| /// SSOUserInfo.IdentificationCode                                                                    | VerifiedField                             | เลขแสดงตัวตน โดยแปรผันตามประเภท                        |  |  |  |
| ผู้ใช้งาน                                                                                             |                                           |                                                        |  |  |  |
| /// SSOUserInfo.IssuedBy                                                                              | VerifiedField                             | สถานที่ออก                                             |  |  |  |
| /// SSOUserInfo.IssuedDate                                                                            | VerifiedField                             | วัน-เดือน-ปีออก                                        |  |  |  |
| /// SSOUserInfo.ExpiryDate                                                                            | VerifiedField                             | วัน-เดือน-ปีที่หมดอายุ                                 |  |  |  |
| /// SSOUserInfo.Nationality                                                                           | VerifiedField                             | สัญชาติ                                                |  |  |  |
| /// SSOUserInfo.Occupation                                                                            | VerifiedField                             | อาชีพ                                                  |  |  |  |
| /// SSOUserInfo.HouseNumber                                                                           | VerifiedField                             | บ้านเลขที่                                             |  |  |  |
| /// SSOUserInfo.VillageName                                                                           | VerifiedField                             | ชื่ออาคาร/ หมู่บ้าน                                    |  |  |  |
| /// SSOUserInfo.Soi                                                                                   | VerifiedField                             | ซอย                                                    |  |  |  |
| /// SSOUserInfo.Road                                                                                  | VerifiedField                             | ถนน                                                    |  |  |  |
| /// SSOUserInfo.SubDistrict                                                                           | VerifiedField                             | แขวง/ ตำบล                                             |  |  |  |
| /// SSOUserInfo.District                                                                              | VerifiedField                             | เขต/ อำเภอ                                             |  |  |  |
| /// SSOUserInfo.Province                                                                              | VerifiedField                             | จังหวัด                                                |  |  |  |
| /// SSOUserInfo.PostCode                                                                              | VerifiedField                             | รหัสไปรษณีย์                                           |  |  |  |
| /// SSOUserInfo.GeoCode                                                                               | VerifiedField                             | รหัสพื้นที่ตามกระทรวงมหาดไทย                           |  |  |  |
| /// SSOUserInfo.Phone                                                                                 | VerifiedField                             | เบอร์โทรศัพท์                                          |  |  |  |
| /// SSOUserInfo.MobliePhone                                                                           | VerifiedField                             | เบอร์โทรศัพท์เคลื่อนที่                                |  |  |  |
| /// SSOUserInfo.Email                                                                                 | VerifiedField                             | E-mail Address                                         |  |  |  |
| /// SSOUserInfo.OrgName                                                                               | OrganizationField                         | หน่วยงาน                                               |  |  |  |
| /// SSOUserInfo.Ministry                                                                              | OrganizationField                         | กระทรวง                                                |  |  |  |
| /// SSOUserInfo.Department                                                                            | OrganizationField                         | กรม                                                    |  |  |  |
| /// SSOUserInfo.Division                                                                              | OrganizationField                         | กอง                                                    |  |  |  |
| ///                                                                                                   |                                           |                                                        |  |  |  |
| /// ProfileField.StringValue -> คืนค่าเป็น String ของ Properities                                     |                                           |                                                        |  |  |  |
| /// VerifiedField.StringValue -> คืนค่าเป็น String ของ Properities                                    |                                           |                                                        |  |  |  |

/// OrganizationField.StringValue -> คืนค่าเป็น String ของ Properities

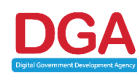

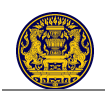

```
///
  /// ProfileField.Value -> คืนค่าเป็น Object ของ Properities
  /// VerifiedField.Value -> คืนค่าเป็น Object ของ Properities
  /// OrganizationField.Value -> คืนค่าเป็น Object ของ Properities
  ///
  /// VerifiedField.VerifiedLevel -> คืนค่า VerifiedLevel ของ Properities
  /// OrganizationField.VerifiedLevel -> คืนค่า VerifiedLevelของ Properities
  ///
  /// OrganizationField.Code -> Code ของ กระทรวง/กรม/กอง/หน่วยงาน
  /// </summary>
  /// <param name="userIdentifier"></param>
  private void bindValueToPage(SSOUserInfo ssoUI)
  {
     //ตัวอย่าง
     txt_UserName.Text = ssoUI.IdentificationCode;
     txt_FirstName.Text = ssoUI.FirstName;
     txt LastName.Text = ssoUI.LastName;
     txt_Citizen.Text = ssoUI.IdentificationCode;
     txt Email.Text = ssoUI.Email;
     txt_HouseNumber.Text = ssoUl.HouseNumber;
     txt_Village.Text = ssoUI.VillageName;
     txt Soi.Text = ssoUI.Soi;
     txt Road.Text = ssoUI.Road;
     txt_PostCode.Text = ssoUI.PostCode;
     txt_Phone.Text = ssoUI.Phone;
     txt Fax.Text = ssoUI.Fax;
     txt_MPhone.Text = ssoUI.MobliePhone;
  }
  //ลงทะเบียน
  protected void btn_Submit_Click(object sender, EventArgs e)
  {
  }
  #endregion
}
```

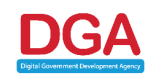

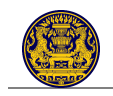

# ภาคผนวก ข. ตัวอย่างเอกสารอิเล็กทรอนิกส์ (XML)

#### 1) ผู้ใช้งานประเภทประชาชน/ บุคคลธรรมดา

```
▼<Member type="ประชาชน">
  <UserID>2e56a299-4bde-4016-ab04-b220ccbbd884</UserID>
  <UserName>rapeeTest1</UserName>
  <Title VerifiedLevel="Unverified">unvan</Title>
  <FullName VerifiedLevel="Unverified">นางสาว </FullName>
  <FirstName VerifiedLevel="Unverified"> </FirstName>
  <LastName VerifiedLevel="Unverified"> </LastName>
  <DateOfBirth VerifiedLevel="Unverified"/>
  <Gender VerifiedLevel="Unverified">Mulv</Gender>
 ▼<Identification>
    <Code VerifiedLevel="Unverified">3
                                            </Code>
    <IssueBy VerifiedLevel="Unverified">ส่านักงานเขตราชเทวี</IssueBy>
    <IssueDate VerifiedLevel="Unverified">27/3/2556 0:00:00</IssueDate>
    <ExpireDate VerifiedLevel="Unverified">28/3/2561 0:00:00</ExpireDate>
  </Identification>
  <Nationality VerifiedLevel="Unverified">\NU</Nationality>
  <Occupation VerifiedLevel="Unverified">WUNNIUSBUN</Occupation>
 Address>
    <HouseNumber VerifiedLevel="Unverified">108</HouseNumber>
    <VillageName VerifiedLevel="Unverified">-</VillageName>
    <Moo VerifiedLevel="Unverified">-</Moo>
    <Soi VerifiedLevel="Unverified">-</Soi>
    <Road VerifiedLevel="Unverified">51001</Road>
    <SubDistrict VerifiedLevel="Unverified">ถนนพญาไท</SubDistrict>
    <District VerifiedLevel="Unverified">เปตราชเพวิ</District>
    <Province VerifiedLevel="Unverified">กรุงเทพมหานกร</Province>
    <PostCode VerifiedLevel="Unverified">10400</PostCode>
    <GeoCode VerifiedLevel="Unverified">10370200</GeoCode>
  </Address>
 <ContactInfo>
    <Telephone VerifiedLevel="Unverified">026126000</Telephone>
    <Mobilephone VerifiedLevel="Unverified">08 </Mobilephone>
    <EMail VerifiedLevel="VerifiedLevel1"> @hotmail.com</EMail>
    <AlternativeEMail VerifiedLevel="Unverified"/>
  </ContactInfo>
 </Member>
```

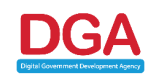

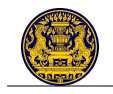

# 2) ผู้ใช้งานประเภทนิติบุคคล

```
▼<Member type="นิดิมุคคล">
  <UserID>8edb7ce0-4fc0-4ebc-a721-95faaa21522d</UserID>
  <UserName>rapeeTest2</UserName>
  <Name VerifiedLevel="Unverified">บริษัท ทดสอบ จำกัด (มหาชน)</Name>
  <Abbreviation VerifiedLevel="Unverified">Md UN1.</Abbreviation>
  <ContactPerson VerifiedLevel="Unverified"> </ContactPerson>
  <ContactPhoneNumber VerifiedLevel="Unverified">026126000</ContactPhoneNumber>
 <Identification>
    <Code VerifiedLevel="Unverified">1 9</Code>
  </Identification>
 <Address>
    <HouseNumber VerifiedLevel="Unverified">108</HouseNumber>
    <VillageName VerifiedLevel="Unverified">-</VillageName>
    <Moo VerifiedLevel="Unverified">-</Moo>
    <Soi VerifiedLevel="Unverified">-</Soi>
    <Road VerifiedLevel="Unverified">5Nu1</Road>
    <SubDistrict VerifiedLevel="Unverified">ถนนพญาไท</SubDistrict>
    <District VerifiedLevel="Unverified">เบตราชเหว็</District>
    <Province VerifiedLevel="Unverified">กรงเทพมหานคร</Province>
    <PostCode VerifiedLevel="Unverified">10400</PostCode>
    <GeoCode VerifiedLevel="Unverified">10370200</GeoCode>
  </Address>
 ▼<ContactInfo>
    <Telephone VerifiedLevel="Unverified">026126000</Telephone>
    <Mobilephone VerifiedLevel="Unverified">08 </Mobilephone>
    <EMail VerifiedLevel="Unverified"> @gmail.com</EMail>
    <AlternativeEMail VerifiedLevel="Unverified"/>
  </ContactInfo>
 </Member>
```

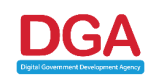

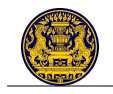

### 3) ผู้ใช้งานประเภทชาวต่างชาติ

```
▼<Member type="ชาวต่างชาติ">
      <UserID>aa869d07-0a11-4777-b94d-377ba39bf232</UserID>
      <UserName>rapeeTest5</UserName>
      <Title VerifiedLevel="Unverified">Miss</Title>
      <FullName VerifiedLevel="Unverified">Miss //FullName>
      <FirstName VerifiedLevel="Unverified">Inverified">Inverified">InverifiedLevel="Unverified">InverifiedLevel="Unverified">InverifiedLevel="Unverified">InverifiedLevel="Unverified">InverifiedLevel="Unverified">InverifiedLevel="Unverified">Inverified">InverifiedLevel="Unverified">InverifiedLevel="Unverified">Inverified">InverifiedLevel="Unverified">InverifiedLevel="Unverified">Inverified">InverifiedLevel="Unverified">Inverified">Inverified">Inverified">Inverified">Inverified">Inverified">Inverified">InverifiedUnverified">Inverified">Inverified">Inverified">InverifiedDevel="Unverified">Inverified">Inverified">Inverified">Inverified">Inverified">Inverified">Inverified">InverifiedDevel=Unverified">InverifiedDevel=UnverifiedDevel=Un
      <MiddleName VerifiedLevel="Unverified"/>
      <LastName VerifiedLevel="Unverified">I </LastName>
      <DateOfBirth VerifiedLevel="Unverified"/>
      <Gender VerifiedLevel="Unverified">Wuis</Gender>
   v<Identification>
          <Code VerifiedLevel="Unverified">1234567899</Code>
      </Identification>
      <Nationality VerifiedLevel="Unverified">English</Nationality>
      <Occupation VerifiedLevel="Unverified"/>
   ▼<Address>
          <HouseNumber VerifiedLevel="Unverified">108</HouseNumber>
          <VillageName VerifiedLevel="Unverified"/>
          <Moo VerifiedLevel="Unverified"/>
          <Soi VerifiedLevel="Unverified"/>
          <Road VerifiedLevel="Unverified">Rangnum</Road>
          <SubDistrict VerifiedLevel="Unverified"/>
          <District VerifiedLevel="Unverified"/>
          <Province VerifiedLevel="Unverified"/>
          <PostCode VerifiedLevel="Unverified">10400</PostCode>
          <GeoCode VerifiedLevel="Unverified">00000000</GeoCode>
      </Address>
   ▼<ContactInfo>
          <Telephone VerifiedLevel="Unverified"/>
          <Mobilephone VerifiedLevel="Unverified"/>
         <EMail VerifiedLevel="Unverified"> @hotmail.com</EMail>
          <AlternativeEMail VerifiedLevel="Unverified"/>
      </ContactInfo>
  </Member>
```

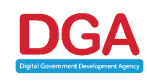

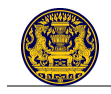

# 4) ผู้ใช้งานประเภทข้าราชการ/ เจ้าหน้าที่รัฐ (ที่<u>ไม่</u>มีบัญชีผู้ใช้งาน MailGoThai)

```
▼<Member type="เจ้าหน้าที่ของรัฐ">
  <UserID>870ebc7e-9534-4963-9b94-a81a0140a98b</UserID>
  <UserName>rapeeTest3</UserName>
  <Title VerifiedLevel="Unverified">unvan</Title>
  <FullName VerifiedLevel="Unverified">นางสาว </FullName>
  <FirstName VerifiedLevel="Unverified"> //FirstName>
  <DateOfBirth VerifiedLevel="Unverified"/>
  <Gender VerifiedLevel="Unverified">MUv</Gender>
 ▼<Identification>
    <Code VerifiedLevel="Unverified">1234567891011</Code>
    <IssueBy VerifiedLevel="Unverified">ส่านักงานเขตราชเทว์</IssueBy>
    <IssueDate VerifiedLevel="Unverified">14/3/2556 0:00:00</IssueDate>
    <ExpireDate VerifiedLevel="Unverified">15/3/2562 0:00:00</ExpireDate>
  </Identification>
  <Nationality VerifiedLevel="Unverified">"Nu</Nationality>
  <Occupation VerifiedLevel="Unverified">เจ้าหน้าที่รัฐ</Occupation>
 ▼<Organization>
    <Name VerifiedLevel="Unverified" Code="10009000">ส่านักงานรัฐบาลอิเล็กทรอนิกส์ (องค์การมหาชน)</Name>
    <Department VerifiedLevel="Unverified" Code="009">ส่านักงานรัฐบาลอิเล็กทรอนิกส์ (องค์การมหาชน)</Department>
    <Division VerifiedLevel="Unverified" Code="000"/>
  </Organization>
 ▼<Address>
    <HouseNumber VerifiedLevel="Unverified">108</HouseNumber>
    <VillageName VerifiedLevel="Unverified">-</VillageName>
    <Moo VerifiedLevel="Unverified">-</Moo>
    <Soi VerifiedLevel="Unverified">-</Soi>
    <Road VerifiedLevel="Unverified">51001</Road>
    <SubDistrict VerifiedLevel="Unverified">ถนนพญาไท</SubDistrict>
    <District VerifiedLevel="Unverified">NUMSYNUMS</District>
    <Province VerifiedLevel="Unverified">กรุงเทพมหานคร</Province>
    <PostCode VerifiedLevel="Unverified">10400</PostCode>
    <GeoCode VerifiedLevel="Unverified">10370200</GeoCode>
  </Address>
 ContactInfo>
    <Telephone VerifiedLevel="Unverified">026126000</Telephone>
    <Mobilephone VerifiedLevel="Unverified">08 </mobilephone>
    <EMail VerifiedLevel="Unverified"> @hotmail.com</EMail>
    <AlternativeEMail VerifiedLevel="Unverified"> @gmail.com</AlternativeEMail>
  </ContactInfo>
 </Member>
```

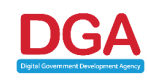

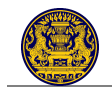

# 5) ผู้ใช้งานประเภทข้าราชการ/ เจ้าหน้าที่รัฐ (ที่มีบัญชีผู้ใช้งาน MailGoThai)

| ▼ <member type="เจ้าหน้าที่ของรัฐ"></member>                                                               |
|----------------------------------------------------------------------------------------------------|
| <userid>b70aff9c-e951-102f-8d4b-83b2f2cc5bab</userid>                                                      |
| <username> </username>                                                                                     |
| <title verifiedlevel="Unverified">Miss</title>                                                             |
| <titleth verifiedlevel="Unverified">พางสาว</titleth>                                                       |
| <fullname verifiedlevel="Unverified">Miss </fullname>                                                      |
| <fullnameth verifiedlevel="Unverified">นางสาว</fullnameth>                                                 |
| <firstname verifiedlevel="Unverified"> </firstname>                                                        |
| <firstnameth verifiedlevel="Unverified"></firstnameth>                                                     |
| <lastname verifiedlevel="Unverified"> </lastname>                                                          |
| <lastnameth verifiedlevel="Unverified"> </lastnameth>                                                      |
| ▼ <identification></identification>                                                                        |
| <code verifiedlevel="Unverified">System.Byte[]</code>                                                      |
|                                                                                                    |
| ▼ <organization></organization>                                                                            |
| <name code="10009000" verifiedlevel="Unverified">ส่านักงานรัฐบาลอิเล็กทรอนิกส์ (องค์การมหาชน)</name>       |
| < <u>Ministry VerifiedLevel="Unverified" Code="10"&gt;กระทรวงเทคโนโลยีสารสนเทศและการสื่อสาร</u>            |
| <department code="009" verifiedlevel="Unverified">สำนักงานรัฐบาลอิเล็กทรอนิกส์ (องค์การมหาชน)</department> |
| <pre><division code="000" verifiedlevel="Unverified"></division></pre>                                     |
|                                                                                                    |
| <businesscategory verifiedlevel="Unverified">GAD</businesscategory>                                        |
| ▼ <address></address>                                                                                      |
| <housenumber verifiedlevel="VerifiedLevel3"></housenumber>                                                 |
| <villagename verifiedlevel="Unverified"></villagename>                                                     |
| <moo verifiedlevel="Unverified"></moo>                                                                     |
| <soi verifiedlevel="Unverified"></soi>                                                                     |
| <road verifiedlevel="Unverified"></road>                                                                   |
| <subdistrict verifiedlevel="Unverified"></subdistrict>                                                     |
| <pre><district verifiedlevel="VerifiedLevel3"></district></pre>                                            |
| <province verifiedlevel="VerifiedLevel3">"          </province>                                            |
| <postcode verifiedlevel="Unverified">70110</postcode>                                                      |
| <geocode verifiedlevel="Unverified"></geocode>                                                             |
|                                                                                                    |
| ▼ <contactinfo></contactinfo>                                                                              |
| <telephone verifiedlevel="Unverified"></telephone>                                                         |
| <mobilephone verifiedlevel="Unverified">08 </mobilephone>                                                  |
| <pre><email verifiedlevel="VerifiedLevel3"></email></pre>                                                  |
| <pre><alternativeemail verifiedlevel="Unverified">-</alternativeemail></pre>                               |
|                                                                                                    |
|                                                                                                    |
|                                                                                                    |

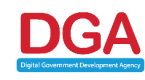